**IBM** TechU

# Belisama

# Geographic Logical Volume Manager (a203869)

Antony (Red) Steel Belisama Pte. Ltd.

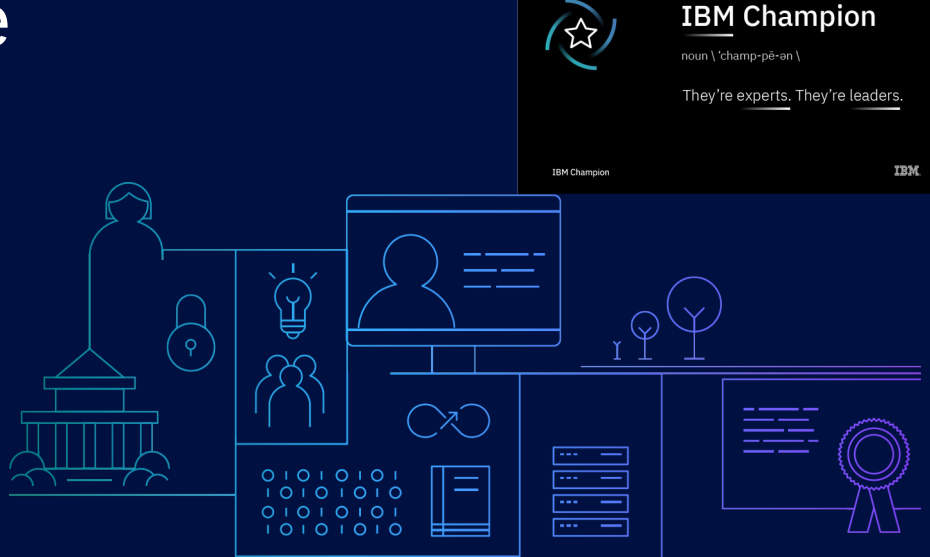

#include <std\_disclaimer.h>

These notes have been prepared by an Australian, so beware of unusual spelling and pronunciation. All comments regarding futures are probably nothing more than the imagination of the speaker and are IBM Confidential till after GA.

Thanks to: Steven Finnes Ravi Shankar Shawn Bodily

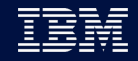

#### Agenda

IBM TechU

2

- Background and plans
- Concepts
  - Examine the operation and history of the Geographic Logical Volume Manager:
    - Synchronous mode
    - Asynchronous mode.
- Operation
  - Primary site failure.
  - Secondary site failure.
  - the differences in configuration between sync and async modes.
- Planning
  - Design and sizing
- Monitoring
- Configuration
- (Backup slides with detailed examples of configuration)

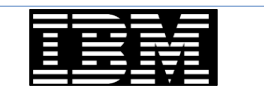

### Background

- Replication over IP for AIX started with GeoRM / HAGeo.
- Standalone GLVM provided as part of AIX 5.3 in October 2005.
  - AIX filesets
    - Remote Physical Volume Client glvm.rpv.client
    - Remote Physical Volume Server glvm.rpv.server
    - Geographic LVM Utilities glvm.rpv.util
- HACMP/XD GLVM initially released in April 2005 on HACMP/XD 5.2 (to replace HACMP/XD HAGEO).
- Initial release characteristics:
  - Single data mirroring network only.
  - Synchronous mirroring.
  - Supports file systems or raw logical volumes.
  - GMVG could not be an enhanced concurrent mode vg.
- GLVM 5.4
  - Multilink support multiple networks type XD\_data (up to 4) improved throughput and reliability.
  - Support for enhanced concurrent mode volume groups, but not concurrent access from both sites.

- GLVM 5.5
  - Asynchronous support (so GeoRM removed from availability).
  - Uses mirror pools (feature of AIX 6.1 TL2).

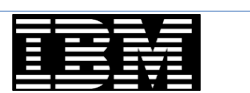

#### GLVM Stand alone or with PowerHA SystemMirror EE

- GLVM can be used stand alone, but need careful management as GLVM itself has no concept of sites or status of the remote components. Operation can be scripted, but care must be taken as relatively easy to corrupt or loose data.
- Operation with PowerHA SystemMirror Extended Edition:
  - PowerHA provides the framework to monitor and manage the operation of GLVM to control the replication of data over IP network(s) and adds:
    - A configuration assistant with enhancements to convert existing Volume Groups to GMVGs and include into the appropriate resource group.
    - Delete and rollback features added.
    - Both synchronous and asynchronous modes are supported in the PowerHA GUI.
    - The following networks are included:
      - XD\_data network(s) Up to 4 supported, with data sent round-robin over the available networks.

- XD\_ip network for the RSCT-based keepalives.
- LVM preferred read management to manage read from the local site copy.
- PowerHA can ensure that GLVM data is available at only one site, if running standalone you are responsible for managing this and avoiding concurrent access to data at both sites.

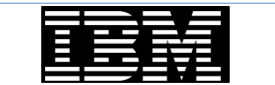

#### IBM TechU

#### Concepts

- Why? Provides solutions for:
  - Non IBM storage, Only have IP between sites, Applications with no replication, Need to move or replicate data between sites....
- Geographic Logical Volume Manager (GLVM) builds on the AIX LVM adding the capability to mirror to a remote machine over a TCP/IP network.
- Advantage over GeoRM is that it is built into / part of the AIX LVM.
- Now asynchronous support and multiple networks are supported.

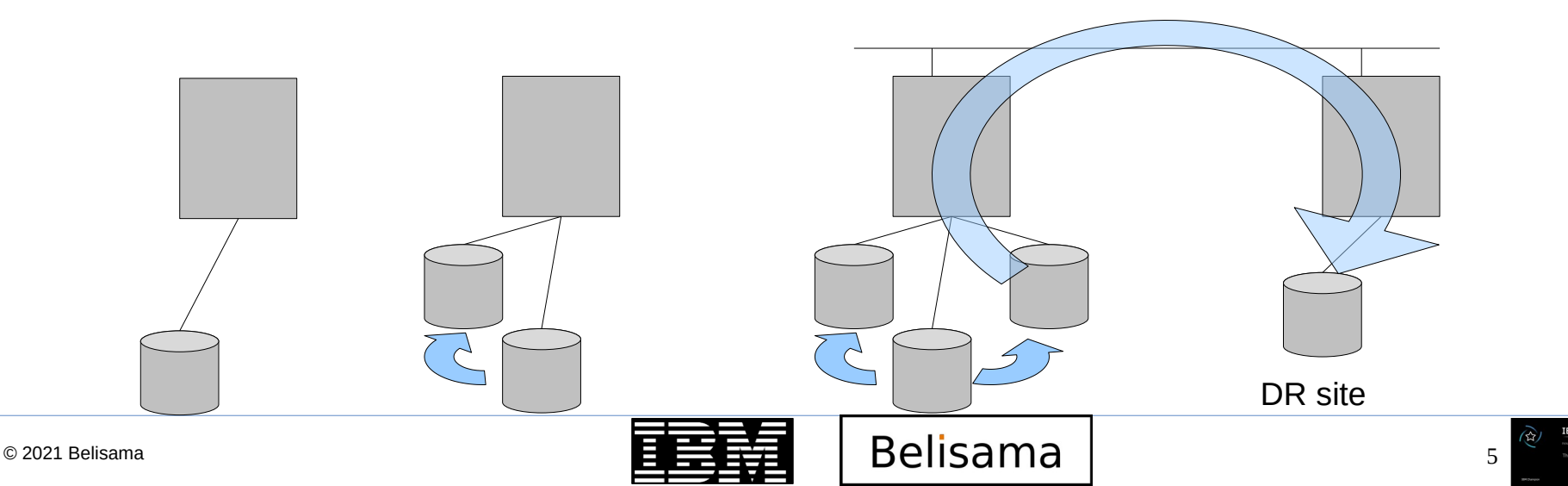

#### Concepts – I/O path

#### IBM TechU

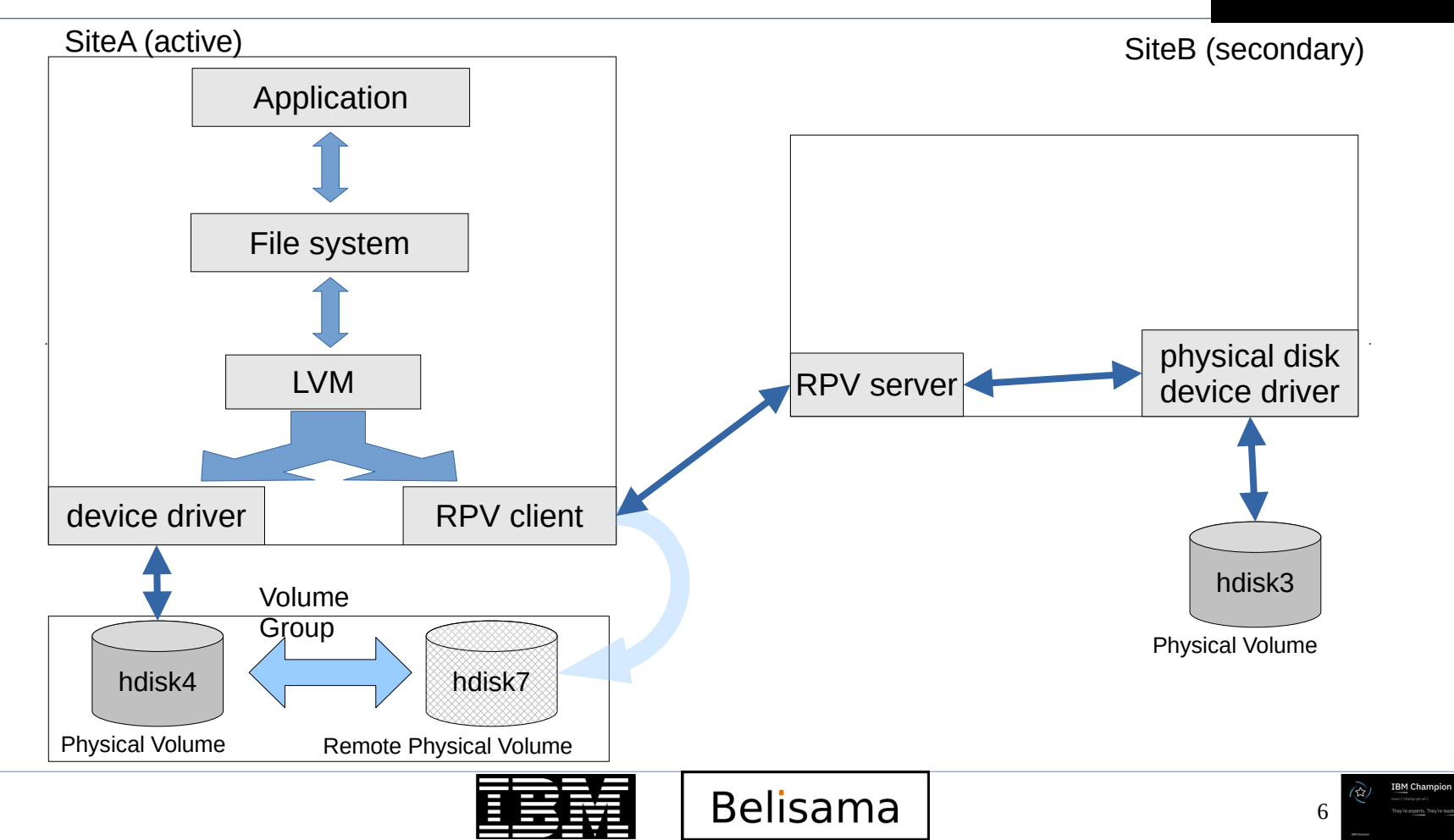

© 2021 Belisama

#### Concepts - terminology

#### • GLVM

- Geographic logical volume manager
- Remote Physical Volume (RPV)
  - Pseudo device driver that provides access to the remote disks as if they were locally attached.
  - Remote system connected via tcp/ip.
  - Distance limited by application latency/performance requirements
- RPV Server
  - kernel extension of the RPV device driver
  - One on remote machine for each replicated PV
  - Each one points to local PV
  - named rpvserverN
- RPV Client
  - The pseudo device driver (hdiskN)
  - LVM sees as hdisk
  - Definition includes local and remote server addresses and the timeout
- GMVG
  - Geographically mirrored volume group

Belisama

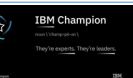

#### Concepts – Site A active

BM Champior

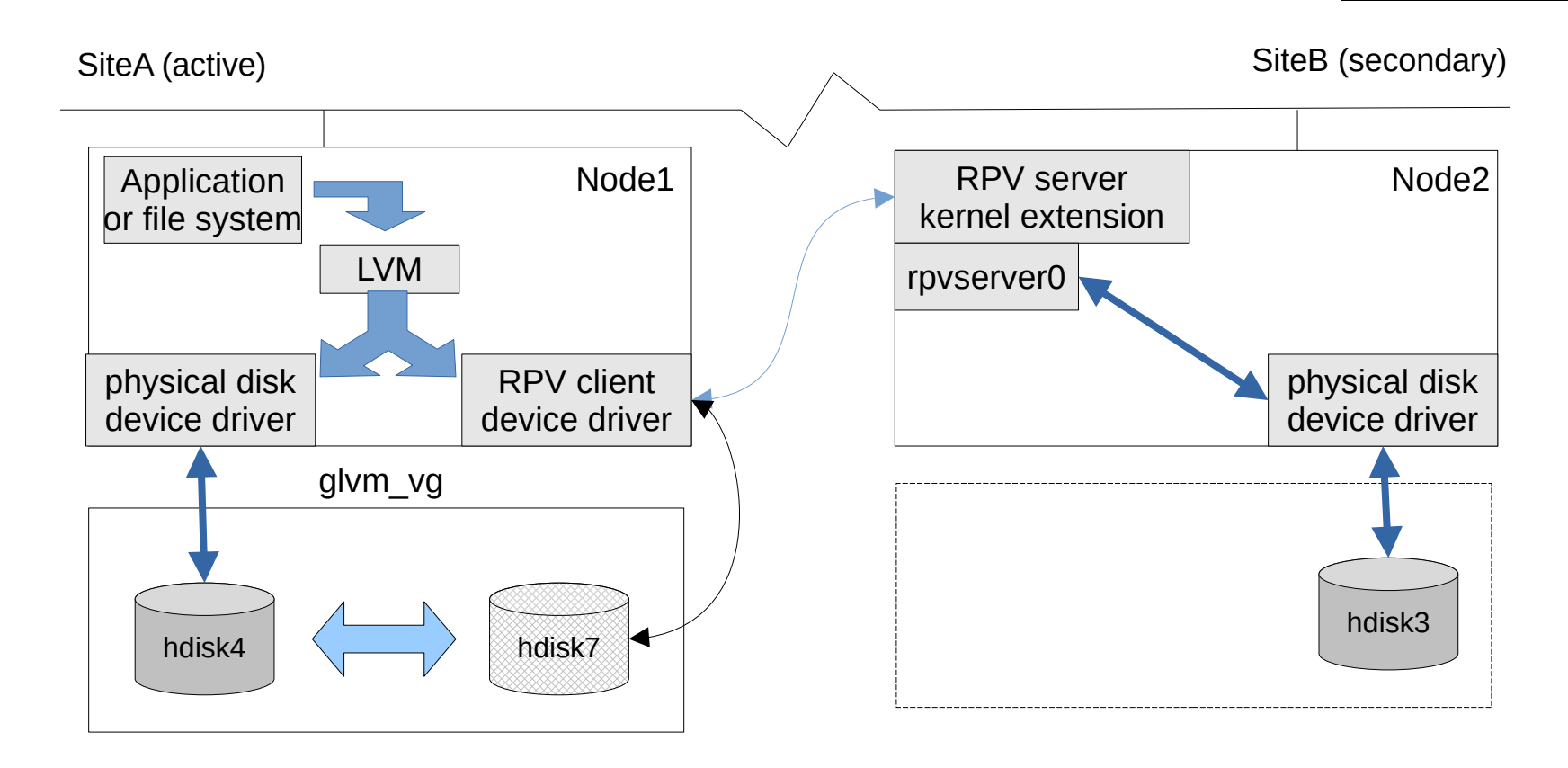

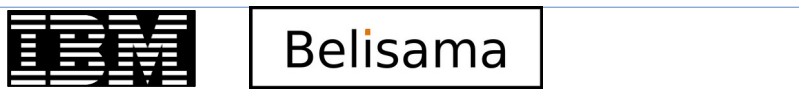

#### Concepts – Changed to Site B active

BM Champior

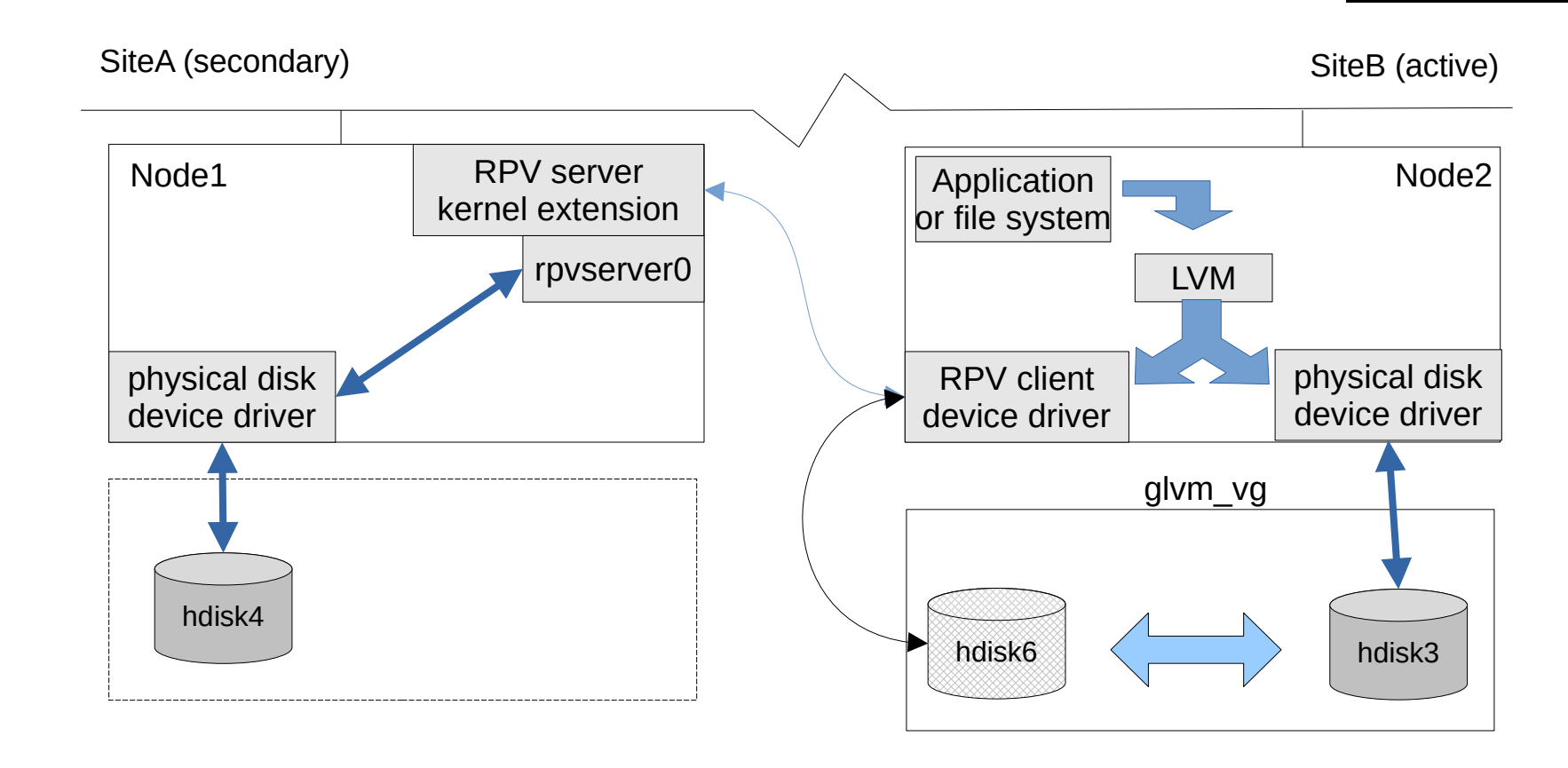

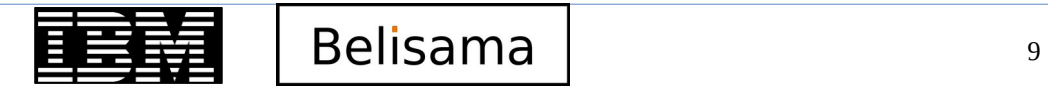

#### Concepts – Two copies of mirror at Site A

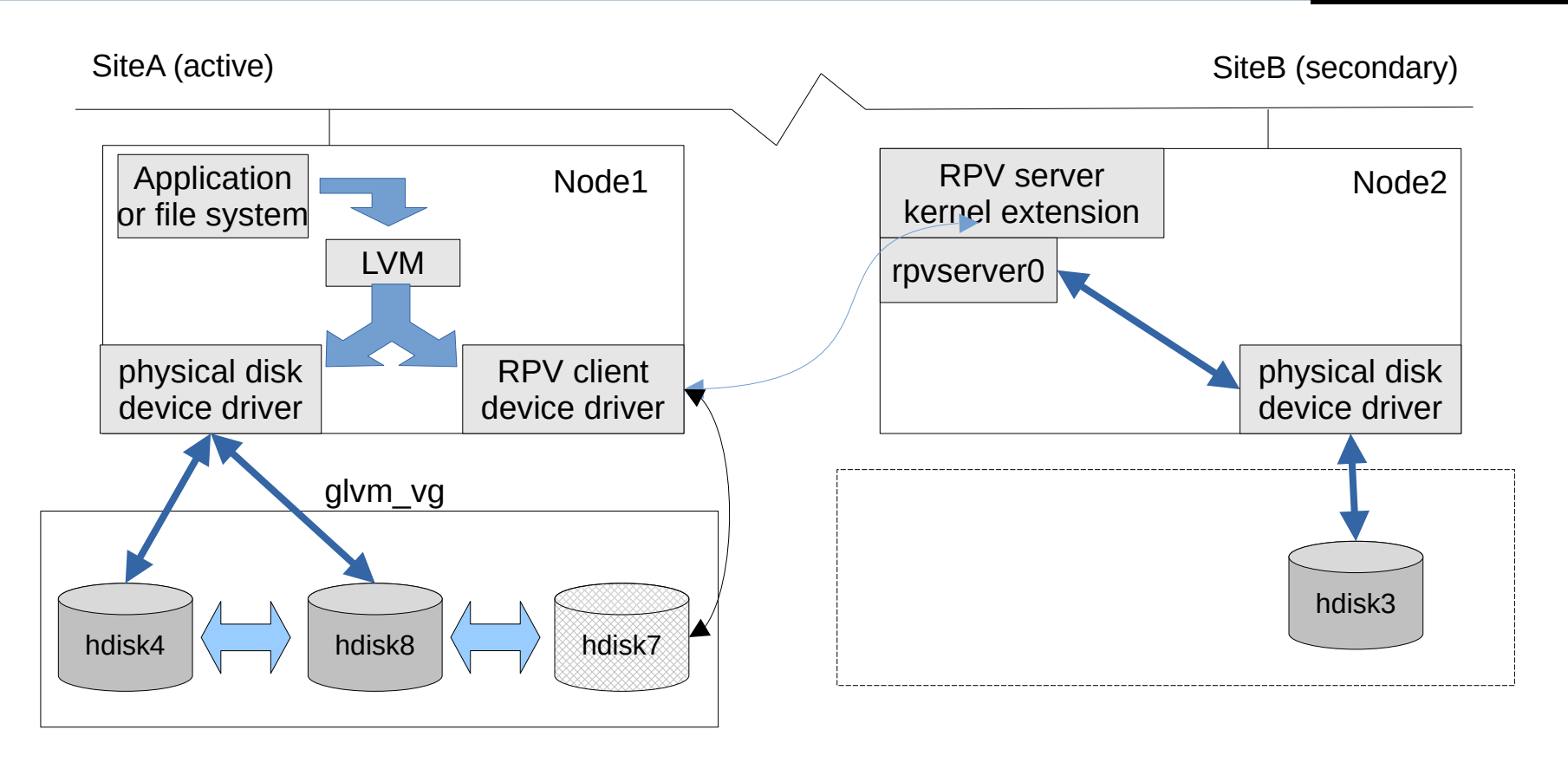

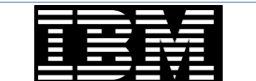

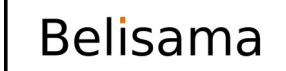

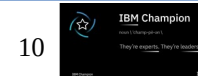

#### Concepts – Two mirrored LUNs

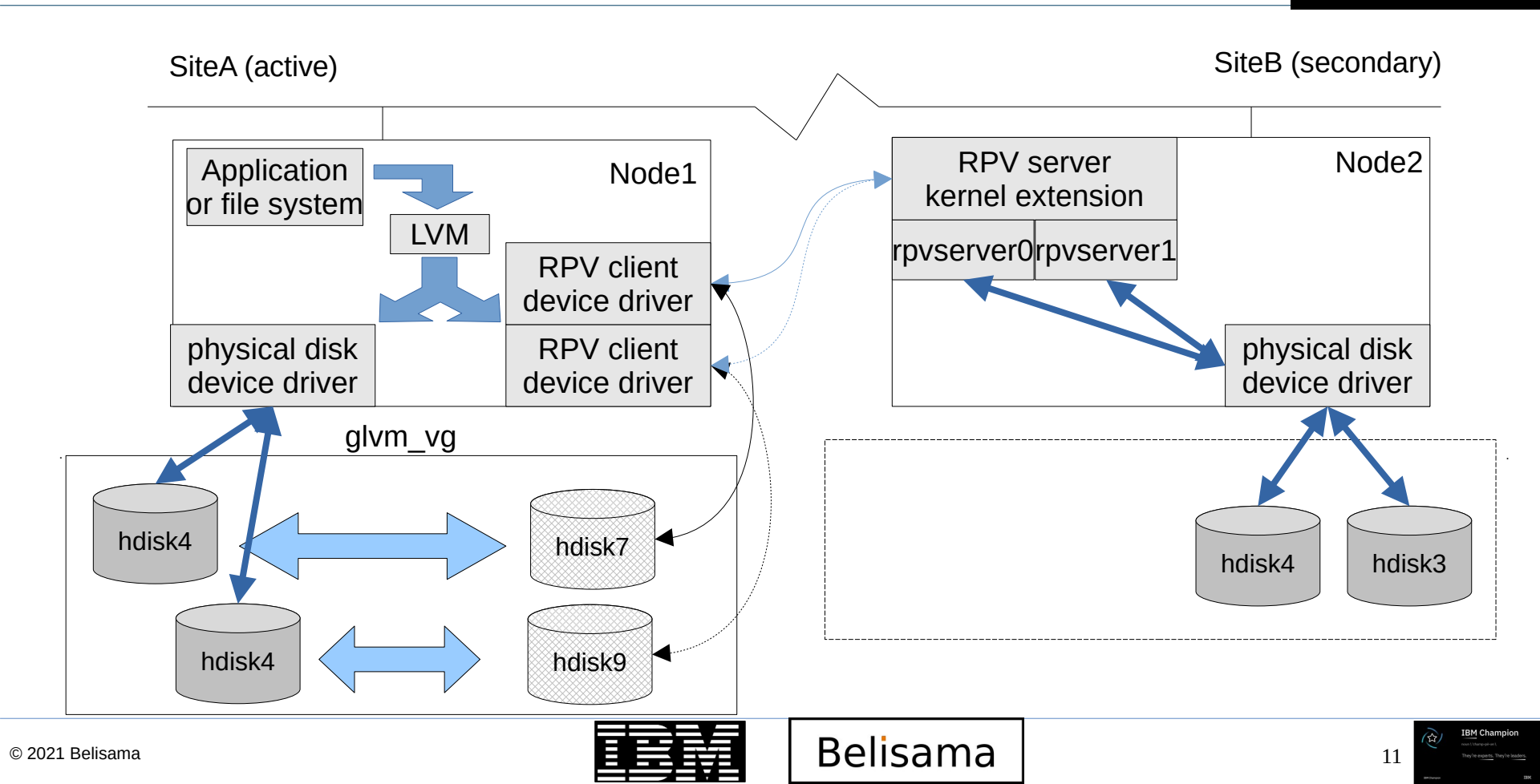

## Limitations of synchronous GLVM

- How synchronous mode may impact your application:
  - Time to write to remote PV has greatest impact
    - depends on network latency and bandwidth
  - Bandwidth limiting factor when the volume of data is excessive
    - Network must be sufficient to meet peaks in I/O to guarantee an acceptable response time

- If peaks rare, excessive network cost required and rarely used.
- Latency also important
  - Even if bandwidth is sufficient, latency adds to every I/O operation
  - Limits GLVM practically to under roughly 100km and may require costly low latency equipment
- Benefits of Asynchronous GLVM
  - Network delay removed as an issue
  - I/O done returns to application after local write completes

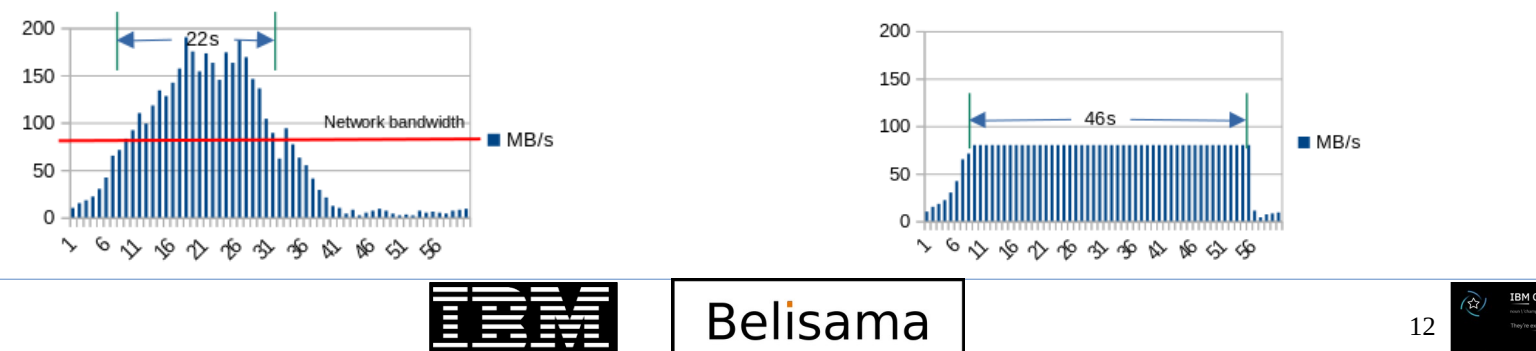

- The following changes introduced to support asynchronous mode.
  - AIX 6.1 Mirror Pools required for asynchronous mode (a good idea for synchronous!).
  - AIX LVM has been enhanced to handle asynchronous mirroring:
    - New commands chmp and lsmp.
    - Changes to varonvg and varyoffvg.
    - Support for aio\_cache logical volume.
    - New functionality to handle asynchronous writes, included failure of deferred write.
  - RPV device driver changed to process write requests asynchronously:
    - Includes a new async I/O cache to record asynchronous RPV writes on the client side.
    - Expand GLVM utilities for Asynchronous GMVG fast path.
    - New path for mirror pool based GMVG (including the asynchronous GMVGs).
    - Retain path for legacy GMVGs.
  - Enhance PowerHA SystemMirror Enterprise Edition to support asynchronous GLVM.
    - New code for configuration and recovery.
  - Maintain asynchronous statistics for the RPV device driver.
    - New options in the rpvstat command.

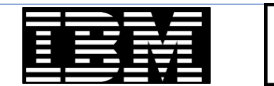

Belisama

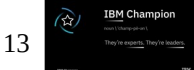

#### Asynchronous mode

- Benefits of asynchronous GLVM:
  - Writes cached at active site, remote writes complete in the background.
    - Hides both latency and bandwidth induced delay in replication.
    - Cache must be non-volatile to recover node crash.
    - Choosing asynchronous mode implies there will be a data loss in event of a failure. The size of the cache controls the maximum amount of data that will potentially be lost.
    - When cache full, all I/Os wait until space is free in the cache.
      - Hence the cache must be big enough, but not too big.
  - Can maintain acceptable performance through peaks in I/O spreading out the network load.
  - If customer can afford some data loss in the event of a disaster, this offers many benefits
    - Greater distances (protect against larger disasters)
    - Smaller bandwidth required for same workload
    - More flexible and suits more customer environments than synchronous GLVM.
- Drawbacks of asynchronous GLVM
  - More complex to plan and administer, particularly recovery where the issue of data divergence may have to be addressed.
  - Data will be loss if production site fails
  - Extra steps taken to ensure that there is a copy of each mirrored partition at each site. Overcome with use of mirror pools required for asynchronous mode, recommended for synchronous.

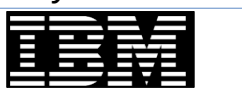

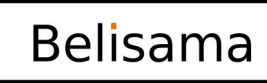

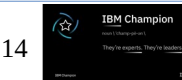

#### Introduction to AIX Mirror Pools

#### Mirror pools: •

- Introduced in AIX 6.1 TL2 for Scalable Volume Groups.
- Are just a collection of disks within a Volume Group. Each disk can be in only 1 mirror pool.
- Each logical volume copy can be assigned to a mirror pool, therefore only partitions from disks in that pool will be allocated.
- Characteristics can be changed, but will not affect existing allocations. Use a reorgy to ensure all allocated partitions meet the pool restrictions. Add a Logical Volume

|      |                                                                                                    | ,                                                                                                | /                                                                                                  |                            |     | Type or select va<br>Press Enter AFTER                                                                                                    | lues in entry fiel<br>making all desire                                                                                                    |
|------|----------------------------------------------------------------------------------------------------|--------------------------------------------------------------------------------------------------|----------------------------------------------------------------------------------------------------|----------------------------|-----|----------------------------------------------------------------------------------------------------|----------------------------------------------------------------------------------------------------|
|      | Type or select values in<br>Press Enter AFTER making<br>* Physical volume NAME<br>Allow physical partition<br>Physical volume STATE<br>Set hotspare character:<br>Set Mirror Pool<br>Change Mirror Pool Name<br>Remove From Mirror Pool | Change Characterist<br>entry fields.<br>all desired change<br>on ALLOCATION?<br>istics<br>e<br>1 | ics of a Physical Volume<br>s.<br>[Entry Fields]<br>hdisk2<br>yes<br>active<br>n<br>[site-a]<br>[] | +<br>+<br>+<br>+<br>+<br>+ |     | [TOP]<br>Logical volume<br>* VOLUME GROUP na<br>* Number of LOGIC<br>PHYSICAL VOLUME<br>Logical volume<br>POSITION on phy<br>RANGE of physic<br>MAXIMUM NUMBER<br>to use for al<br>Number of COPIE<br>partition<br>Mirror Write Co<br>Allocate each 1<br>on a SEPARATE<br>Mirror Pool for<br>Mirror Pool for<br>Infinite Retry | NAME<br>me<br>AL PARTITIONS<br>names<br>TYPE<br>sical volume<br>al volumes<br>of PHYSICAL VOLUME<br>location<br>S of each logical<br>nsistency?<br>ogical partition c<br>physical volume?<br>First Copy<br>Second Copy<br>Third Copy<br>Option |
|      | F1=Help                                                                                                    | F2=Refresh                                                                                       | F3=Cancel                                                                                          | F4=List                    |     | F1=Help                                                                                                    | F2=Refresh                                                                                                    |
|      | E9=Shell                                                                                                    | F10=Exit                                                                                         | Enter=Do                                                                                           | Fo-image                   |     | F9=Shell                                                                                                    | F10=Exit                                                                                                    |
| © 20 | 021 Belisama                                                                                                    |                                                                                                  |                                                                                                    | TEM                        | Bel | isama                                                                                                    |                                                                                                    |

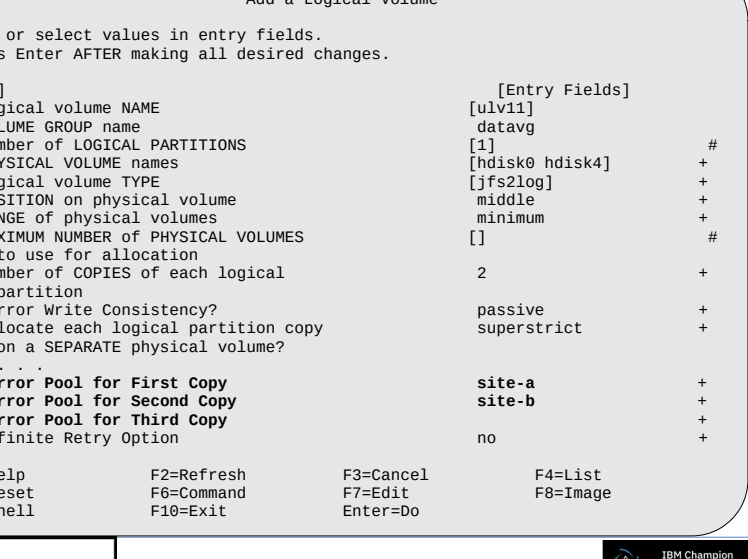

**IBM** TechU

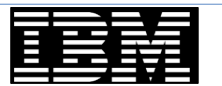

#### GLVM asynchronous mode configuration

- To configure a GMVG for asynchronous mode:
  - Assign disks at each site to a mirror pool.
  - Assign each copy of all mirrored logical volumes (super strict) to the appropriate mirror pool
  - Create an aio cache logical volume in each mirror pool. Note this logical volume is used to cache the updates for the disks on the other site.

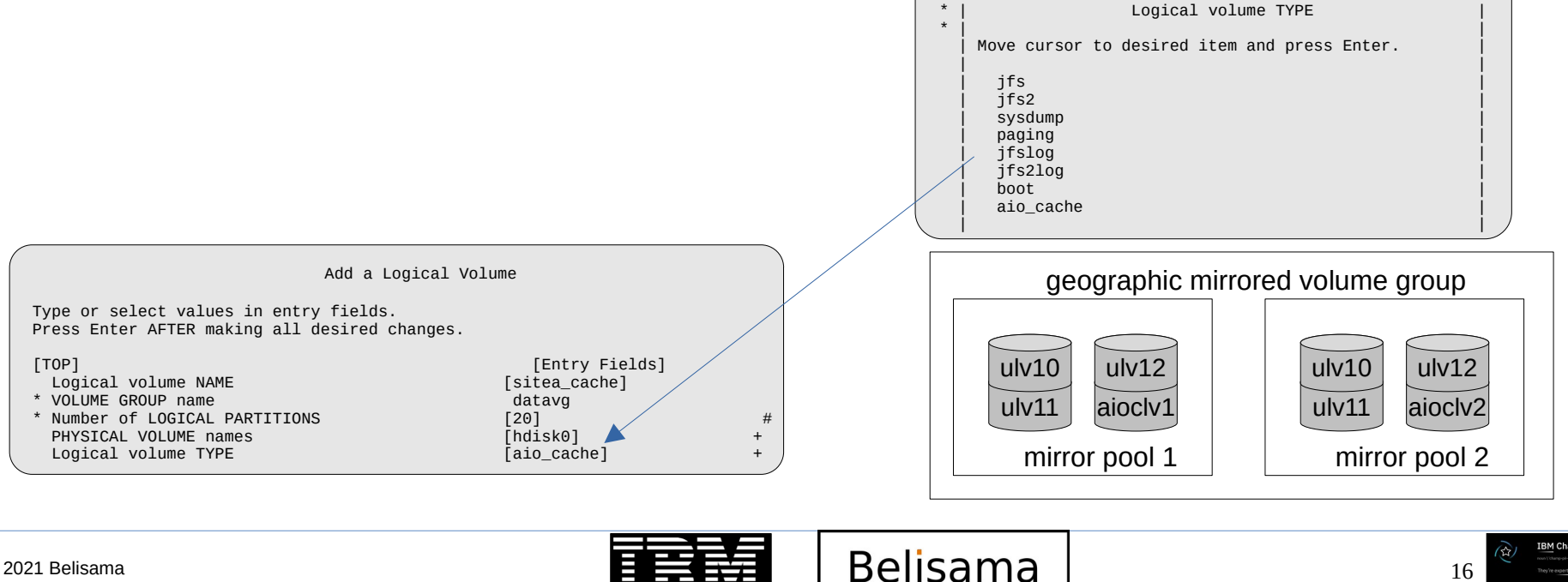

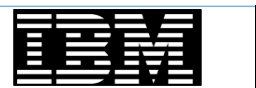

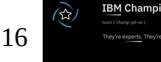

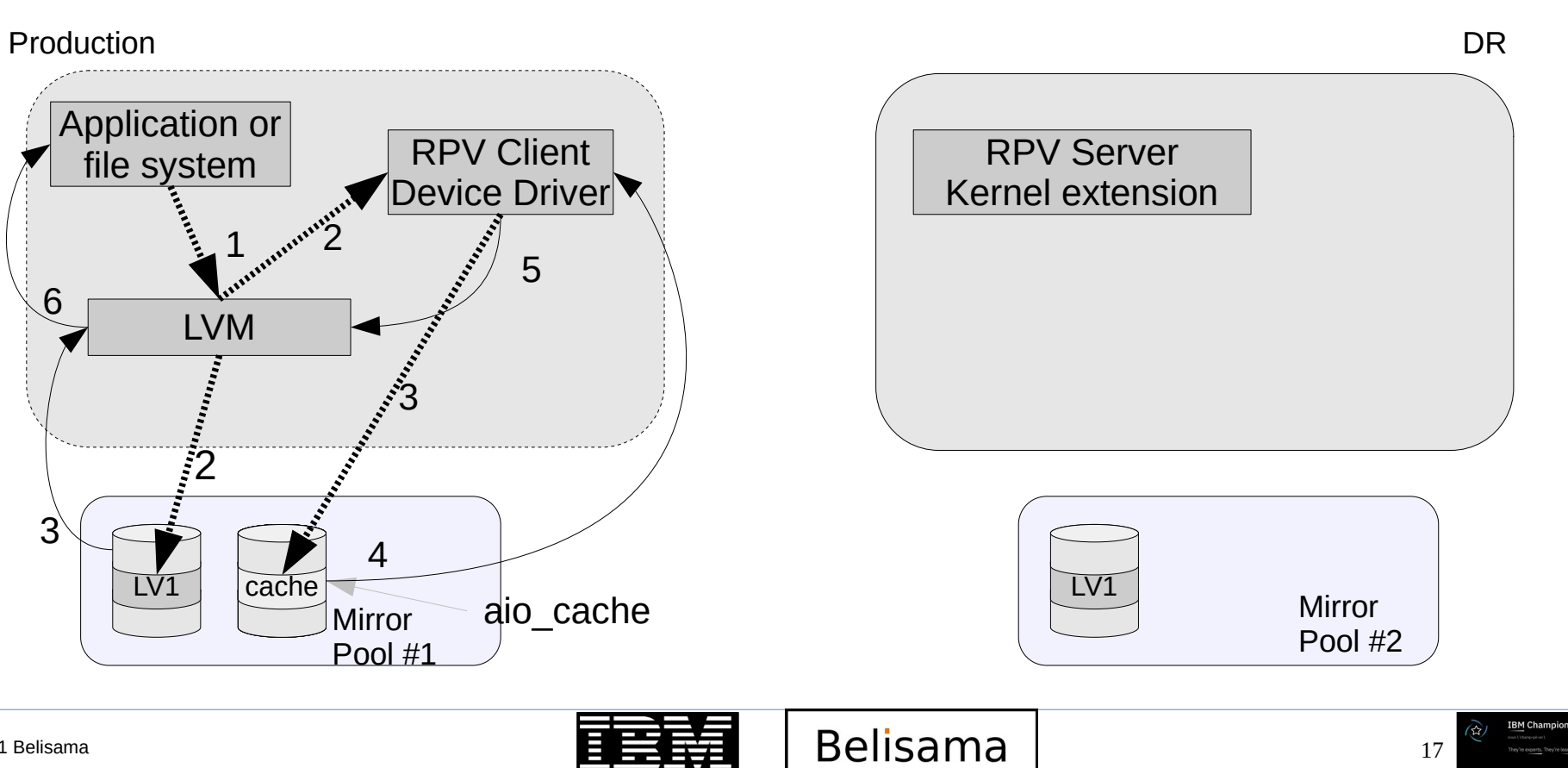

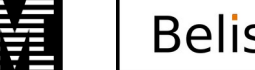

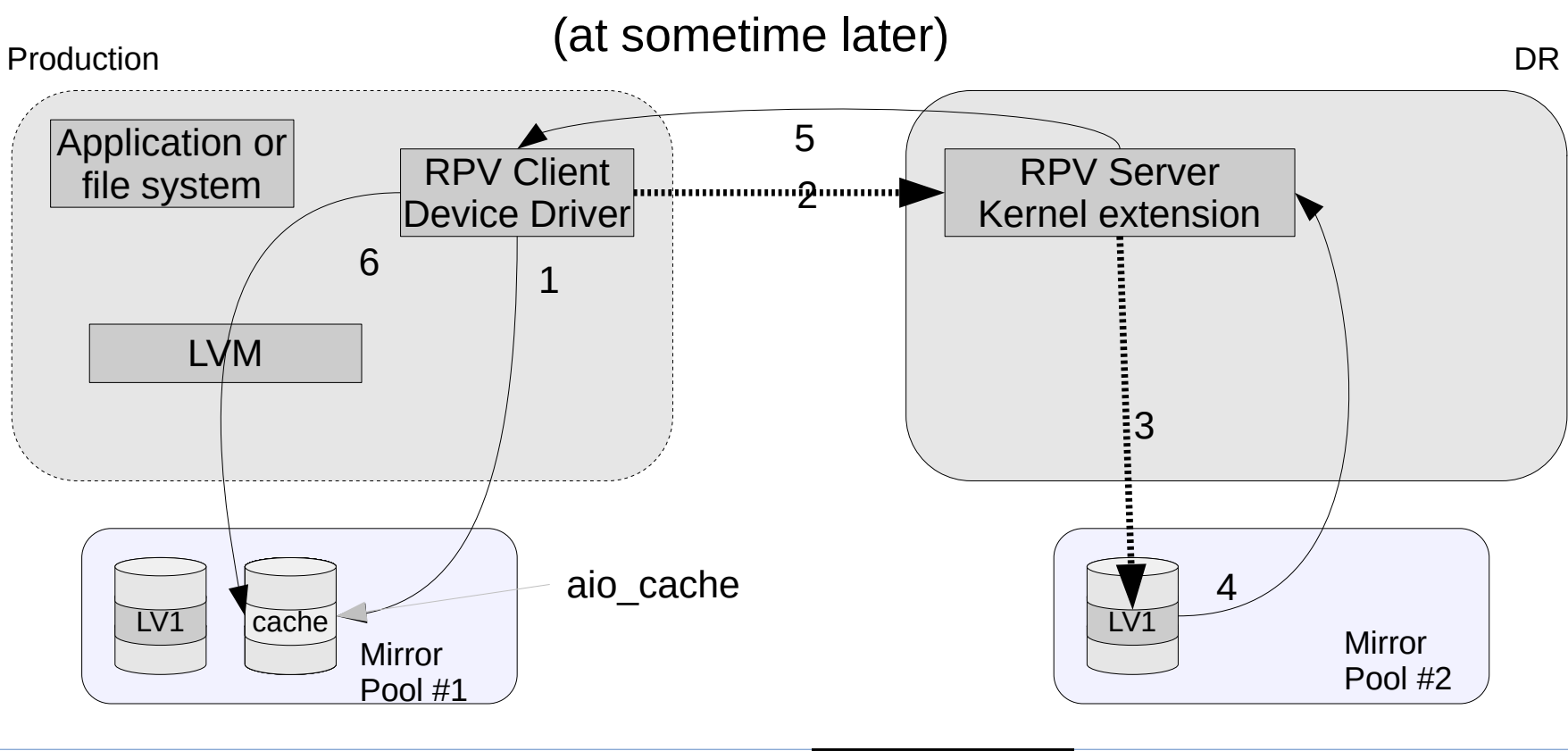

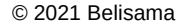

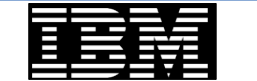

Belisama

18 IBM Champion real Ubarpularit They're experts. They're lea

# • Summary

- Build on AIX mirror pools:
  - A convenient way to group disks in a VG with local and remote disks are in different pools.
  - LVM commands allocate Physical Partitions from different pools, so each site has a complete copy.

**IBM** TechU

19

- Works with synchronous as well as asynchronous (this is a property of the Mirror pool).
- You can have mixed synchronous and asynchronous Mirror Pools in one VG so you can mirror sync one way and async back.
- Each asynchronous Mirror Pool requires a aio\_cache LV, for the RPV to cache remote writes.
- The aio\_cache LV cannot be mirrored across sites and there is only one per pool.
- The aio\_cache LV that is responsible for the writes to Mirror Pool#1 actually belongs to Mirror Pool#2.
- The RPV Device Driver informs the LVM that the write is complete when it is stored in the the aio\_cache.
- If a node crashes with an asynchronous VG active, then on recovery, the contents of the aio\_cache can be sent to the remote site, ie no greater data loss that you would expect with normal VGs.
- After creation, the management is similar to that of the synchronous GMVGs
  - varyoffvg takes the VG offline, However it waits till the aio\_cache is empty before completing (so could take a while if the cache contains large amounts of data).

Belisama

• Complexity not apparent until the possibility of data divergence raises it's head.

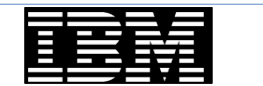

- Summary
  - Logical volumes must be super strict with mirror pools defined for each copy for asynchronous.

**IBM** TechU

20

- Volume groups must be scalable (can be enhanced concurrent mode, but will not support concurrent access across sites)
- rootvg and paging spaces not supported.
- Cannot snapshot the Volume Group.
- Bad-block relocation should be turned off for each logical volume.
- Each copy of logical volume must be allocated to a pool.
- Only one asynchronous mirror pool across 2 sites is supported.

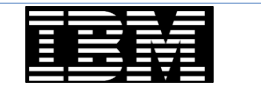

- Examples of the changes to varyonvg for mirror pools
  - Modified to handle recovery for async mirroring specifically data divergence
    - varyonvg -k loc | rem
    - To specify which copy of the data to keep
      - loc keep the data from the local mirror pool
      - rem keep the data from the remote mirror pool

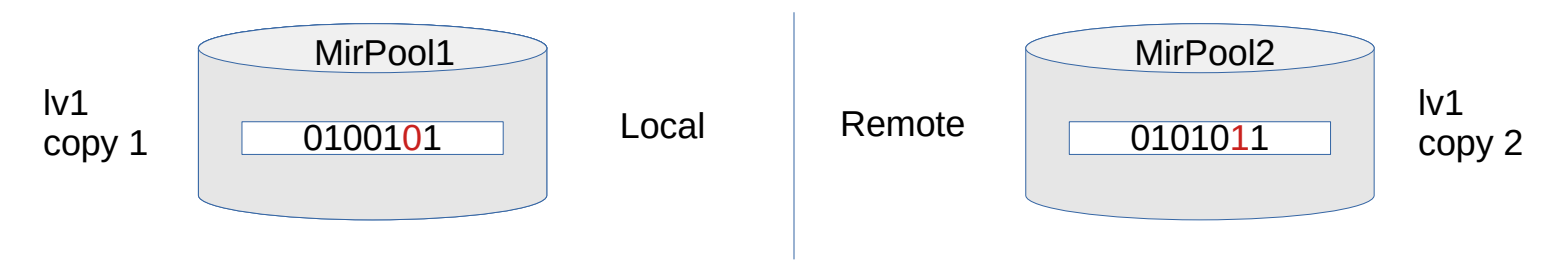

**IBM** TechU

- If there are stale partitions in the copy specified with the -k flag (local or remote), then the varyon will fail. The new flag (-o) will force and allow you to use the copy which may have partitions that are marked stale.
- This flag can only be used with the -k flag

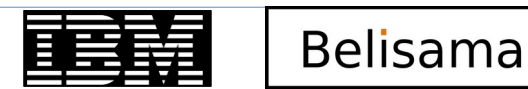

IBM TechU

- Examples of the changes to varyonvg for mirror pools (cont)
  - If you attempt to varyon a VG, and the systems thinks that there is data in the remote cache which is inaccessible, then the user is given a warning. There is a new flag (-d) to force the varyon in this case – using potential back level data.

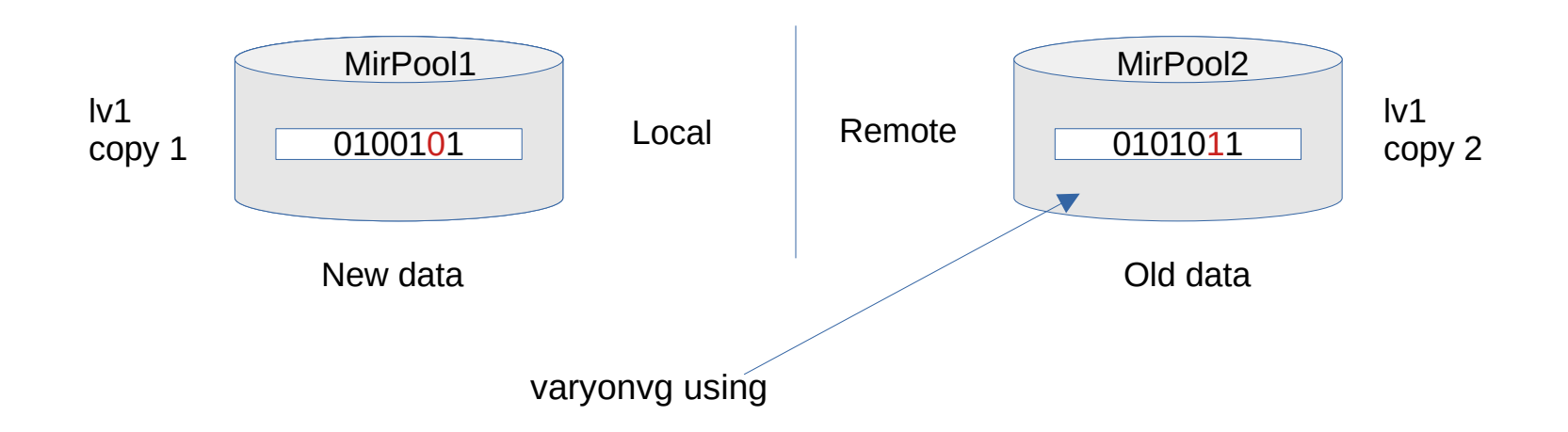

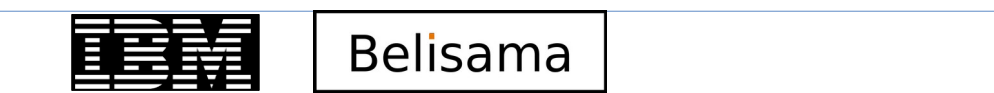

- Details of the addition flags for varyonvg command (-d; -k; -o)
  - -d:

Allows data divergence. The -d flag only takes effect when you try to bring the volume group online while the cache at the opposite site might contain unmirrored data updates and that cache is not accessible. If the varyonvg command detects that you might use back-level data and you do not specify the -d flag, the command fails with a warning.

- -k loc | rem

Keeps data from the local mirror copy or remote mirror copy. You can specify the following attributes with the -k flag:

- loc Retains the local mirror copy data. Local means local physical volumes and not primary site
- rem Retains the remote mirror copy data. Remote means remote physical volumes and not remote site.
- -0

Allows using data from partitions that are stale in the copy you selected but fresh in the other copy. The varyonvg command fails if you specify the -k flag to preserve either local copy or remote copy in the data divergence case and the varyonvg command cannot preserve the complete copy because some partitions are not fresh in the local or remote copy that you selected. You can override the failure by specifying the -o flag to use data from partitions that are stale in the copy that you selected but fresh in the other copy. The -o flag is only valid with the -k flag.

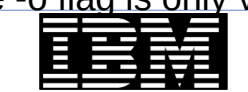

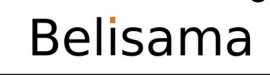

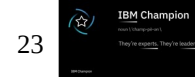

- Changes to varyonvg for mirror pools (cont)
  - New exit codes
    - 30 is returned if user did not specify "-d" option and it detects that there is an IO cache at the remote site and it is not accessible because the site is down. In this case varyonvg can not allow activation because updates in VG will cause the data divergence. Hence user intervention is required to take the decision whether to allow it or not (with -d flag).
    - 31 varyonvg will return this exit code if user did not specify "-k" option and it detects that data divergence has occurred. In the data divergence case if "-k" option is not specified then varyonvg does not know which data copy to preserve hence user intervention is required to take this decision (-k loc | rem).
- Changes to varyoffvg
  - The aim is for varyoffvg is to de-activate the VG cleanly with all data consistently mirrored to the remote site.
    - Drain all outstanding I/Os in the aio\_cache LV. This may have an impact on the performance of the varyoffvg command.

- A persistent message if the aio\_cache is not emptied.
- Administration options for asynchronous GLVM
  - Not recommended during times of data divergence
    - May force a full resync of all data

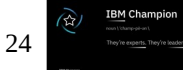

- Other LVM Changes related to asynchronous GLVM
  - chlv
    - Cannot change aio\_cache LV type if in use by a asynchronous mirror pool
    - Once asynchronous mirroring configured, you cannot change bad block reallocation for LV

**IBM** TechU

25

- chpv
  - Initially chpv v r (marks a pv unavailable) not supported for async VG
  - varyonvg may mark PVs as unavailable in this case chpv -v a will not work, varyonvg must do the recovery
- chvg options with asynchronous volume groups has been limited, you cannot
  - Turn off mirror pool strictness
  - Turn on auto varyon
  - Turn on bad block relocation
- mklv options
  - Paging type LV not supported in GMVG
  - aio\_cache LV type only supported in Scalable VG

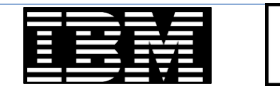

#### IBM TechU

# Async mode GLVM (cont)

- New command change mirror pool (chmp)
  - Change a pool mode and set it's properties:
    - chmp -A [-c aio\_cache\_lv] [-h HW\_Mark] -m MP\_Name VG\_Name
    - chmp -h HW\_Mark -m MP\_lName VG\_Name
    - chmp -S [-f] -m MP\_Name VG\_Name
      - -A Configures a mirror pool for asynchronous mirroring.
      - -c aio\_cache type logical volume name
      - -f Forces a mirror pool from async mirroring to sync mirroring.
      - -h The high water mark as a percent of I/O cache size (default 100%, range 1-100).
      - -m Specifies the mirror pool name.
      - -S Changes a mirror pool from async mirroring to sync mirroring.
  - For example convert async mirroring to sync
    - Volume group must be active and mirror pool must (obviously) async and all disks active. There is a -f flag to force.

# chmp -S -m MyPool datavg

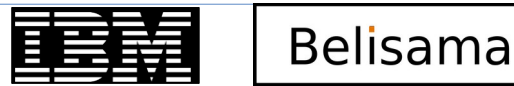

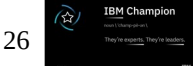

#### Managing mirror pools

IBM TechU

- New command list mirror pools (lsmp)
  - lsmp [-L] [-A] [-n descriptorpv] [-m mirrorpoolname] vgname:
    - -A Displays information specific to asynchronous mirroring, if it exists.
    - -L Specifies no waiting to obtain a lock on the volume group. Note: If the volume group is being changed, using the -L flag gives unreliable data.
    - -m mirrorpoolname Displays mirror pool information only for the mirror pool that is specified by the mirrorpoolname parameter. If you do not specify the flag, information for all mirror pools that belong to the volume group is displayed.

Belisama

-n descriptorpv Accesses information from the descriptor area that is specified by the descriptorpv variable. The volume group does not need to be active when you use the -n flag.

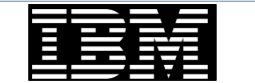

# Managing mirror pools (cont)

- Ismp example
  - To display all mirror pool information for a volume group, enter the following command:

| # lsmp -A datavg |         |                           |      |
|------------------|---------|---------------------------|------|
| VOLUME GROUP:    | datavg  | Mirror Pool Super Strict: | yes  |
| MIRROR POOL:     | SydPool | Mirroring Mode:           | SYNC |
| MIRROR POOL:     | MelPool | Mirroring Mode:           | SYNC |

 To display all mirror pool information for a volume group and include asynchronous mirroring information in the output, enter the following command:

| # | lsmp -A datavq   |             |                    |               |  |
|---|------------------|-------------|--------------------|---------------|--|
|   | VOLUME GROUP: 0  | latavg Mir  | ror Pool Super Str | ict: yes      |  |
|   | MIRROR POOL:     | SydPool Mir | roring Mode:       | ASYNC         |  |
|   | ASYNC MIRROR STA | [E:inactive | ASYNC CACHE LV:    | datacache_lv1 |  |
|   | ASYNC CACHE VALI | D: yes      | ASYNC CACHE EMPTY: | yes           |  |
|   | ASYNC CACHE HWM: | 100         | ASYNC DATA DIVERGE | D: no         |  |
|   | MIRROR POOL:     | 1elPool Mir | roring Mode:       | ASYNC         |  |
|   | ASYNC MIRROR STA | FE: active  | ASYNC CACHE LV:    | datacache_lv2 |  |
|   | ASYNC CACHE VALI | ): yes      | ASYNC CACHE EMPTY: | no            |  |
|   | ASYNC CACHE HWM: | 100         | ASYNC DATA DIVERGE | D: no         |  |

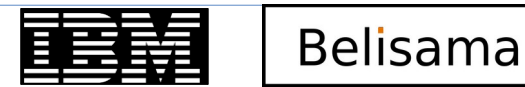

# Managing mirror pools (cont)

#### Isvg changes

- To display all mirror pool information for a logical volume.

| # lsvg -m glvm_vg | ]      |        |        |   |
|-------------------|--------|--------|--------|---|
| Logical Volume    | Copy 1 | Copy 2 | Сору З |   |
| glvmlv01          | glvm1  | glvm2  | None   |   |
| glvmlv02          | glvm1  | glvm2  | None   |   |
| glvm2_cache       | glvm1  | None   | None   |   |
| glvm1_cache       | glvm2  | None   | None   |   |
|                   | -      |        |        | / |

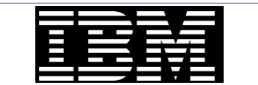

IBM TechU

BM Champior

IBM TechU

# GLVM in action

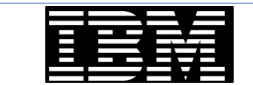

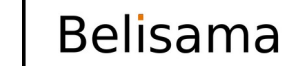

30 IBM Champion

© 2021 Belisama

# Operation with a simple example

• Example configuration, 2 sites, GMVG with 2 hdisks / site.

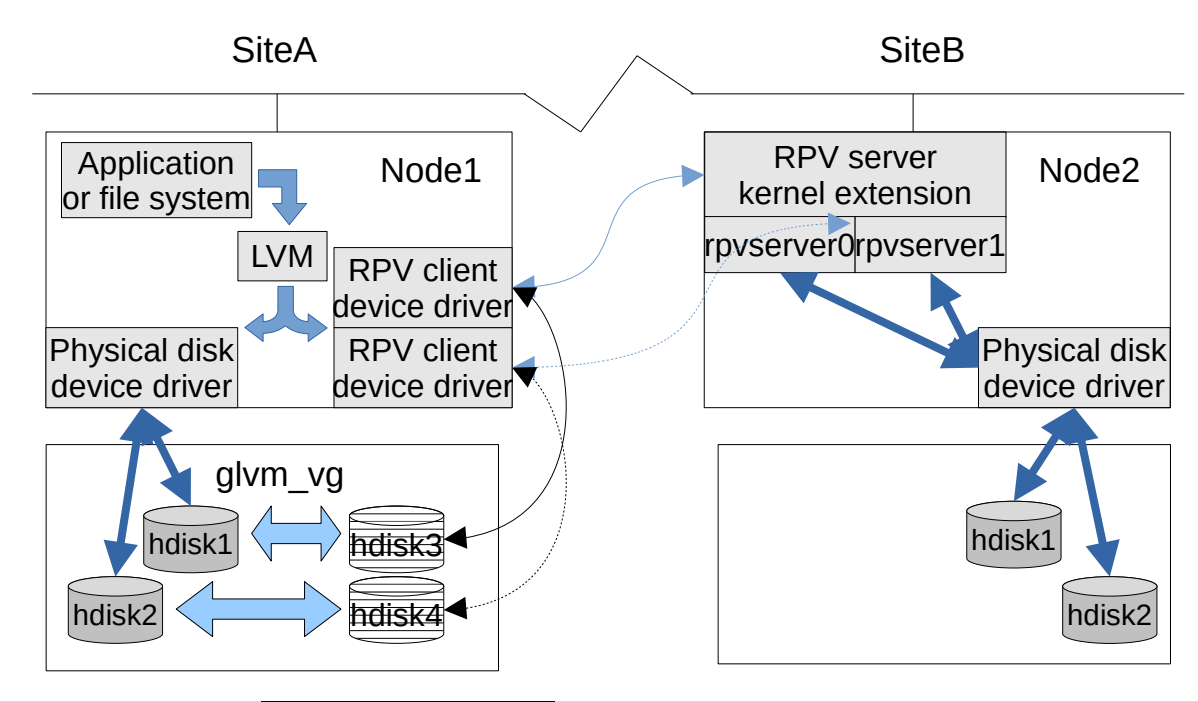

IBM TechU

BM Champion

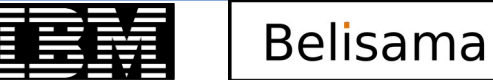

### Operation with a simple example (cont)

IBM TechU

• Situation where either network(s) or remote node fails.

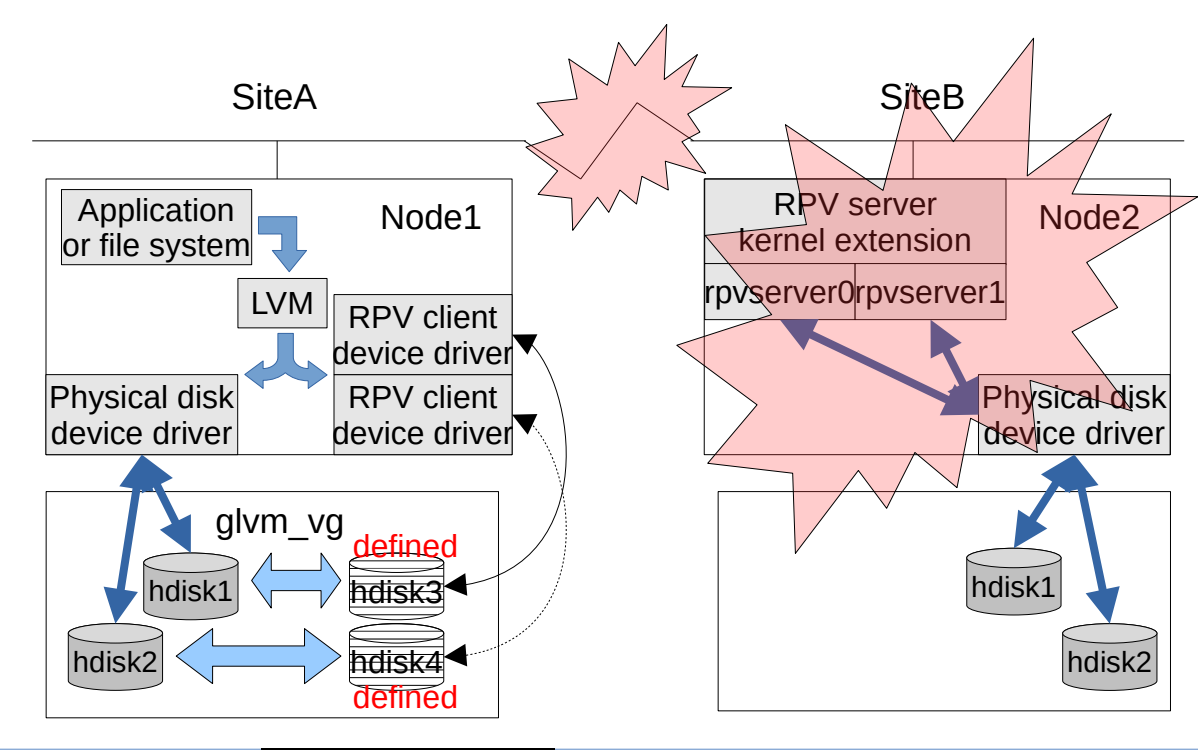

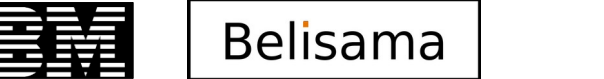

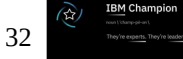

# Operation with a simple example (cont)

- After Node / Network(s) recover.
  - Recover stale partitions local sync.

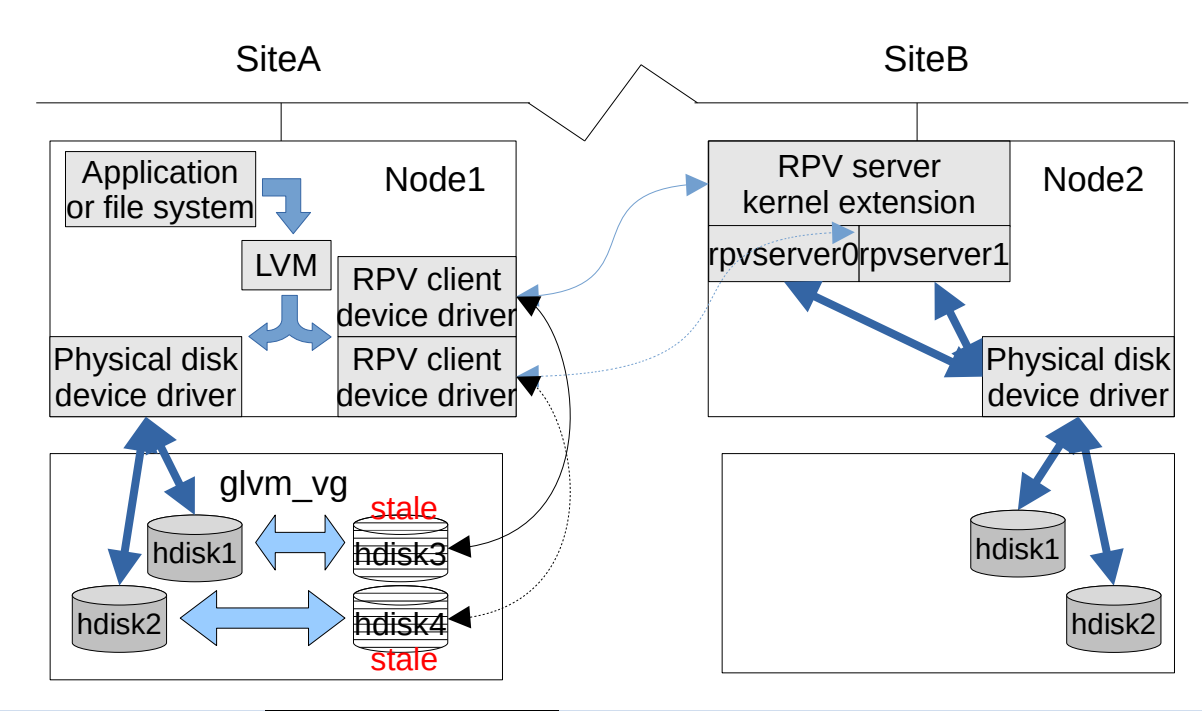

**IBM** TechU

BM Champion

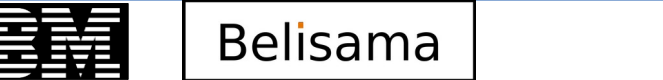

#### Operation active site failing

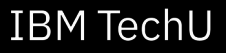

IBM Champion

34

• Previous configuration with active node failing.

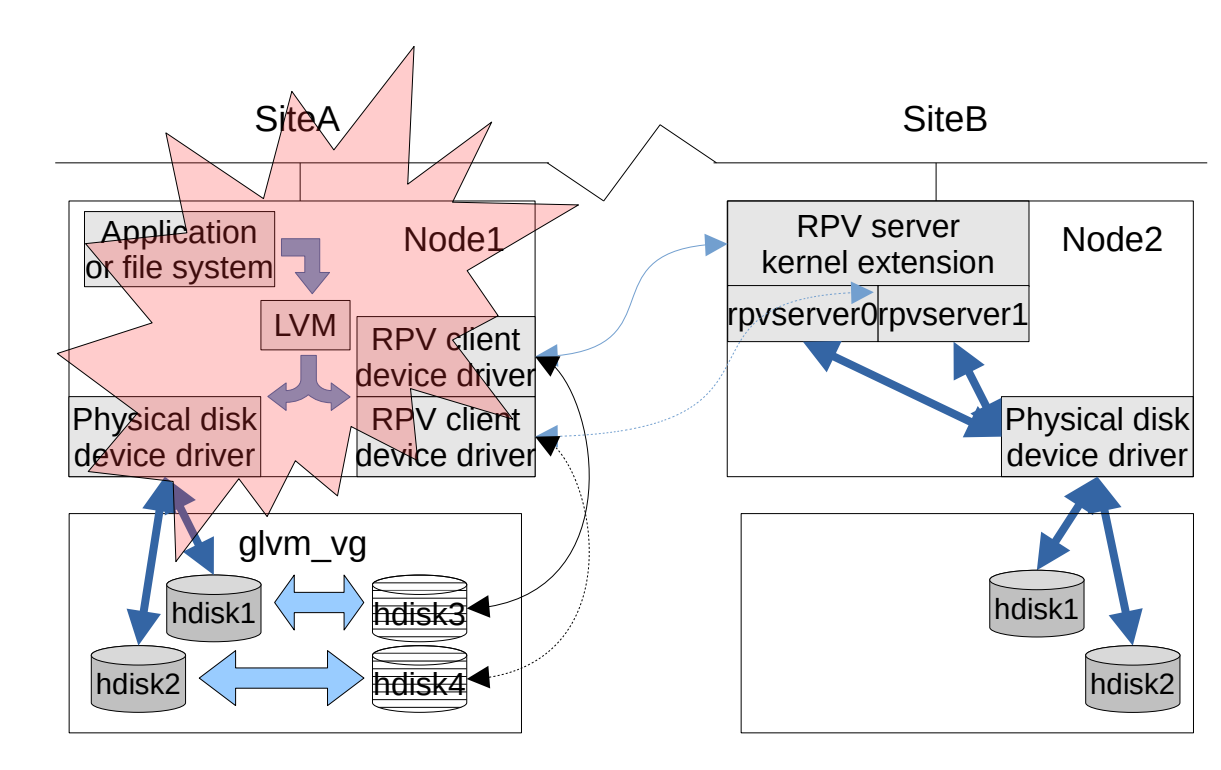

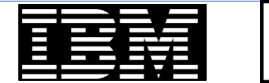

#### Operation active site failing (cont)

• Application / file systems active on Site B.

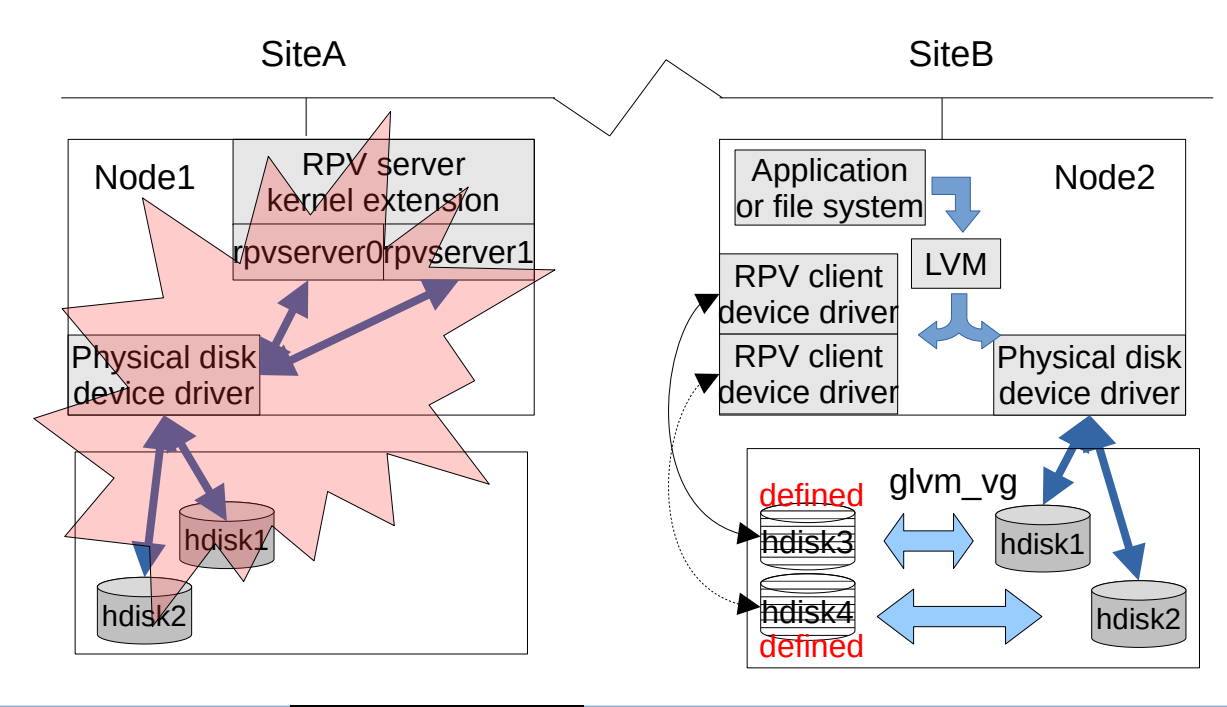

**IBM** TechU

IBM Champion

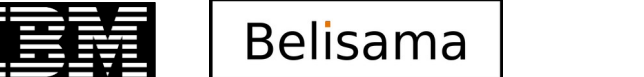

#### Operation active site failing (cont)

• Site A recovers and replication started.

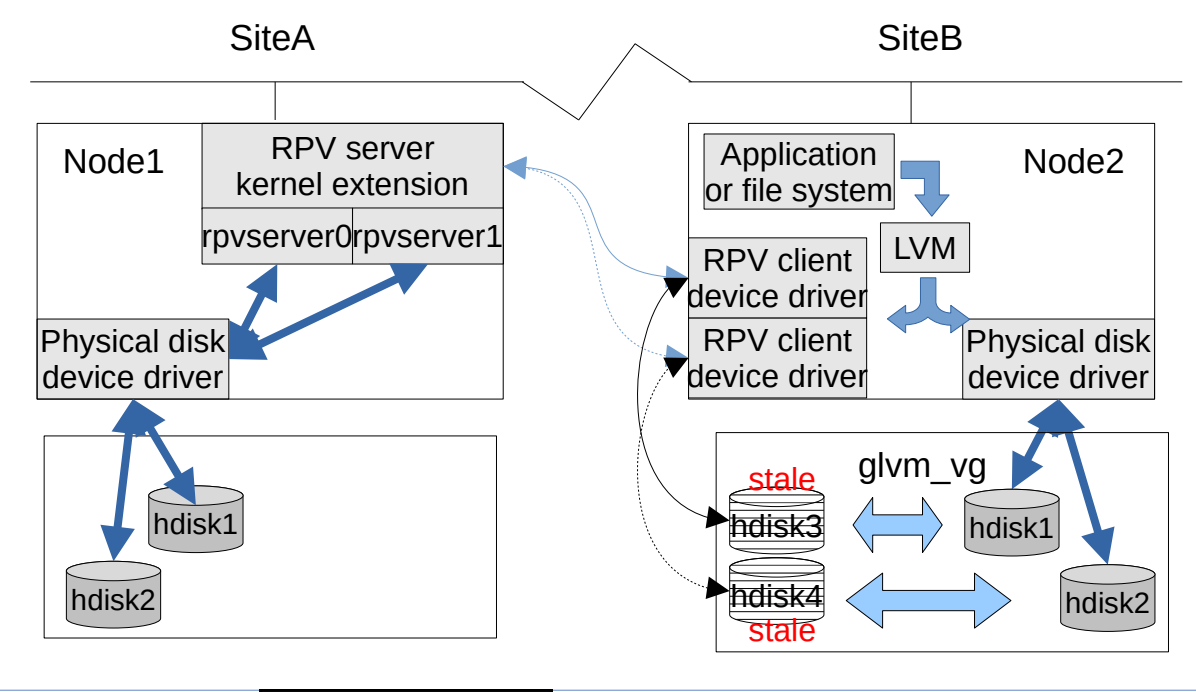

IBM TechU

IBM Champion

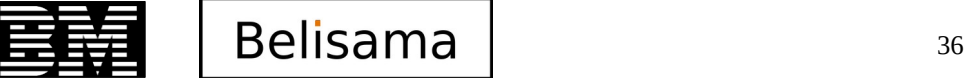
## Operation active site failing (cont)

• Sites in sync

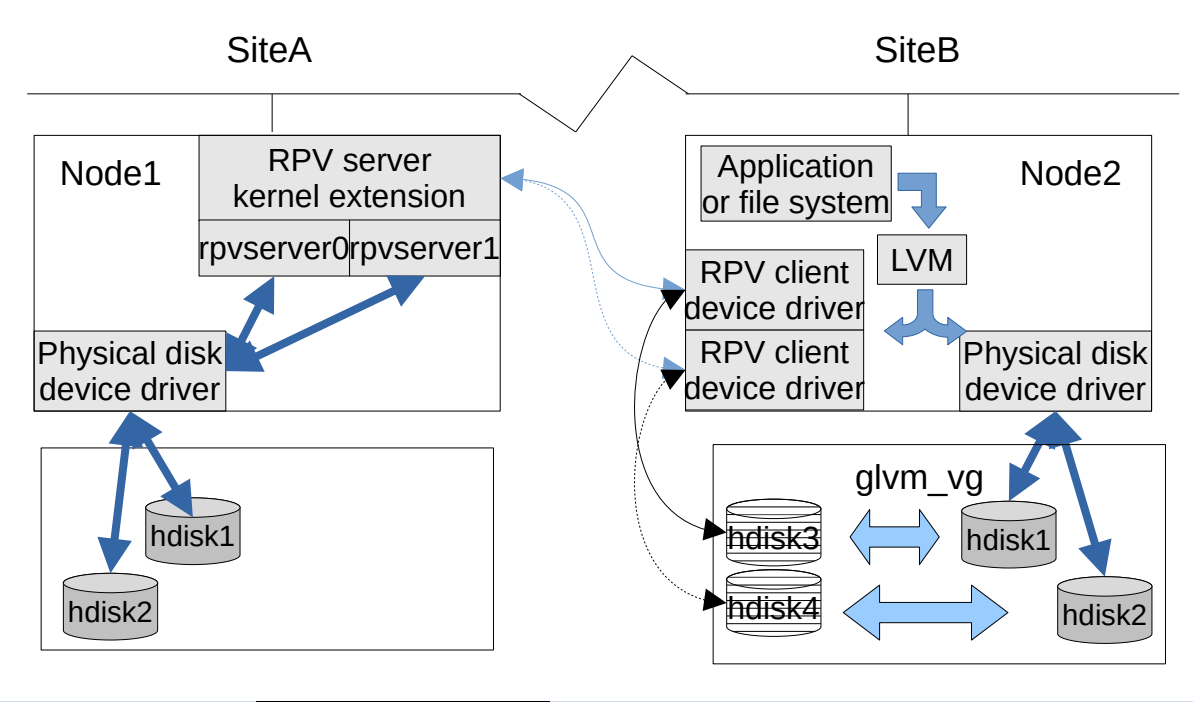

IBM TechU

IBM Champion

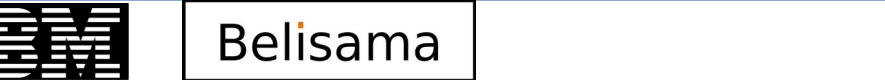

### Operation with a simple example

• Application moved back to Site A after synchronisation complete.

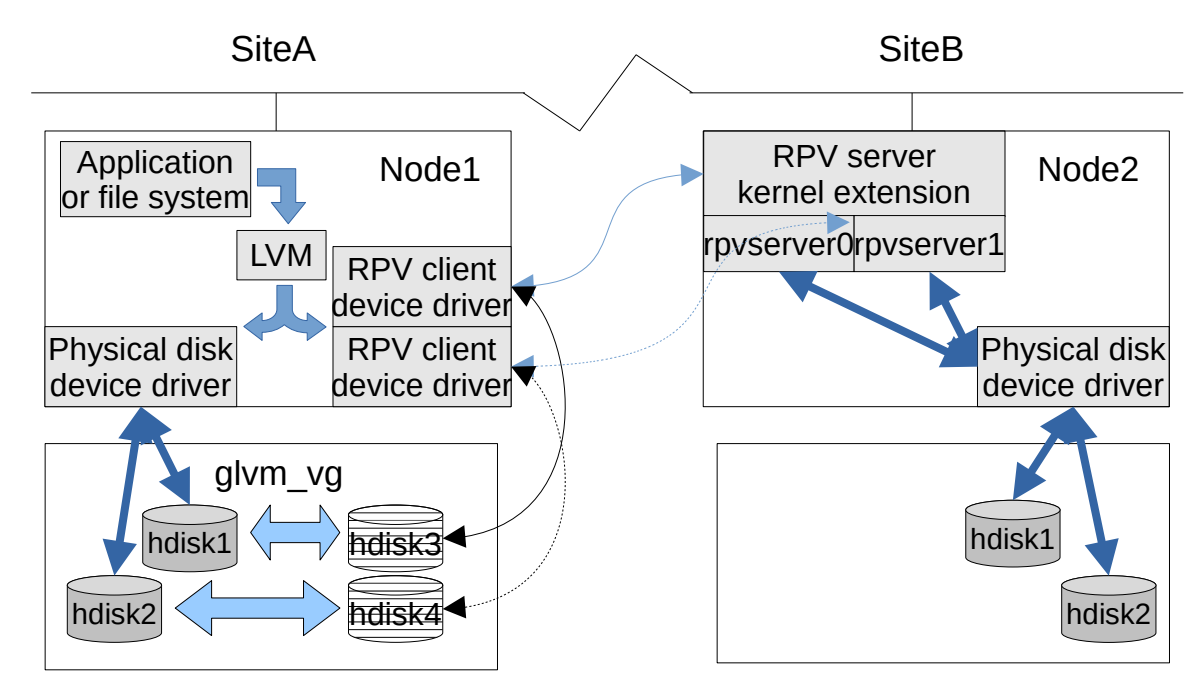

IBM TechU

BM Champion

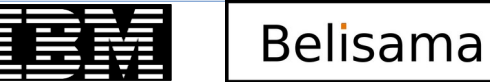

## Operation with a simple example

- Application moved back to Site A before synchronisation completed.
- Note: there will be a performance impact:
  - Synchronisation still running
  - Access a stale partition for I/O must be completed at the remote site.
- Note: the implication if there is more than one copy at one site, as GLVM will send two I/O operations per partition (discuss later)

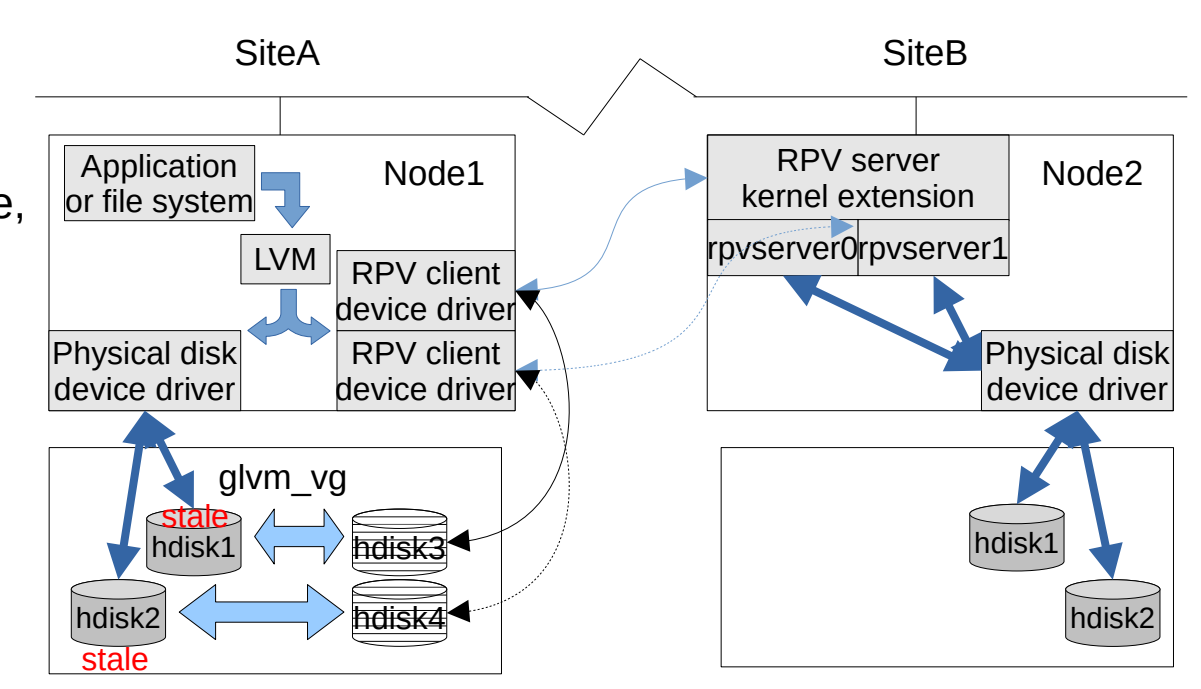

**IBM** TechU

**BM Champi** 

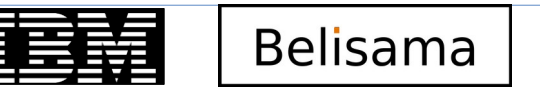

IBM TechU

# Planning

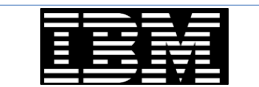

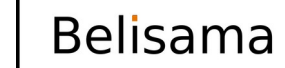

40

© 2021 Belisama

## Planning

IBM TechU

Know your environment

Avoid concurrent access!

- Application
  - I/O load (both peak and average) and I/O profile
  - if an existing application, use tools: gmdsizing\*; lvmstat; iostat; nmon
- Network
  - Bandwidth; latency; redundancy
  - tuning (no options) (There will be growth!)
- Storage
- Performance

| Disk<br>hdisk4 | Reads<br>0 | Write<br>272 | es. |     |      |      |      |
|----------------|------------|--------------|-----|-----|------|------|------|
| · · · ·        |            |              |     |     |      |      |      |
| Disk<br>hdisk4 | Reads<br>0 | Write<br>304 | ?S  |     |      |      |      |
|                | hlock      | tot          | al  | min | imum | maxi | Lmum |
|                | DIOCK      |              |     |     |      |      |      |

| <pre># iostat hdisk0 hdis tty: tin tout</pre>           | sk2 5 17280<br>avg-cpu: % user % sy                    | s % idle % iowait pr                             | nysc % entc |                                            |
|---------------------------------------------------------|--------------------------------------------------------|--------------------------------------------------|-------------|--------------------------------------------|
| 6.0 660.0<br>Disks: % tm_a<br>hdisk2 20.0<br>hdisk0 0.0 | 9 1.6 10<br>act Kbps tps<br>9 1792.0 14.0<br>9 0.0 0.0 | 0.0 88.4 0.0<br>Kb_read Kb_wrtn<br>0 1792<br>0 0 | 0.1 13.6    | a old tool that is part of PowerHA samples |
| © 2021 Belisama                                         |                                                        | TEM                                              | Belisama    | 41                                         |

# Planning

- The following configuration options should be considered
  - Network configuration
  - LVM Issues
    - Physical partition size
    - Number of copies

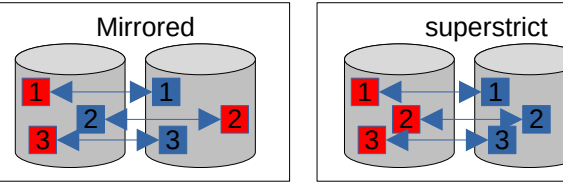

**IBM** TechU

42

- LV allocation policy superstrict and mirror pools to ensure copies on each site is consistent
- Mirror write consistency recommend set to passive
  - Active penalty on write; Off syncvg run if not clean shutdown; passive no write penalty, passive sync
- bad block relocation should be off
- LV scheduling policies Parallel
- Preferred read discussed later
- Write verification (off default)
- Quorum planning
  - Quorum "on" is good for data availability (1/2 + 1 VGDAs to activate and keep available)
  - Quorum "off" is good for data integrity (all disks available to activate, 1 to keep available)
  - Quorum off is recommended (recall that PowerHA SystemMirror EE does checking prior to forced activation).

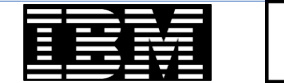

#### LVM semi aware of nature of RPV Client

- LVM not aware of the geographic nature of the physical volume
  - Sees each geographic physical volume as:
    - Slow (network latency)
    - Less reliable (network loss)
  - Does not coalesce synchronisation across the network
- LVM supports preferred read allows you to set pool. The PreferredRead variable can be set to a value ranging from 0 to 3 (0 disables; 1-3 is the pool number). If using GLVM standalone, this must be configured when you start at each site (chlv -R # lv\_name).

**IBM** TechU

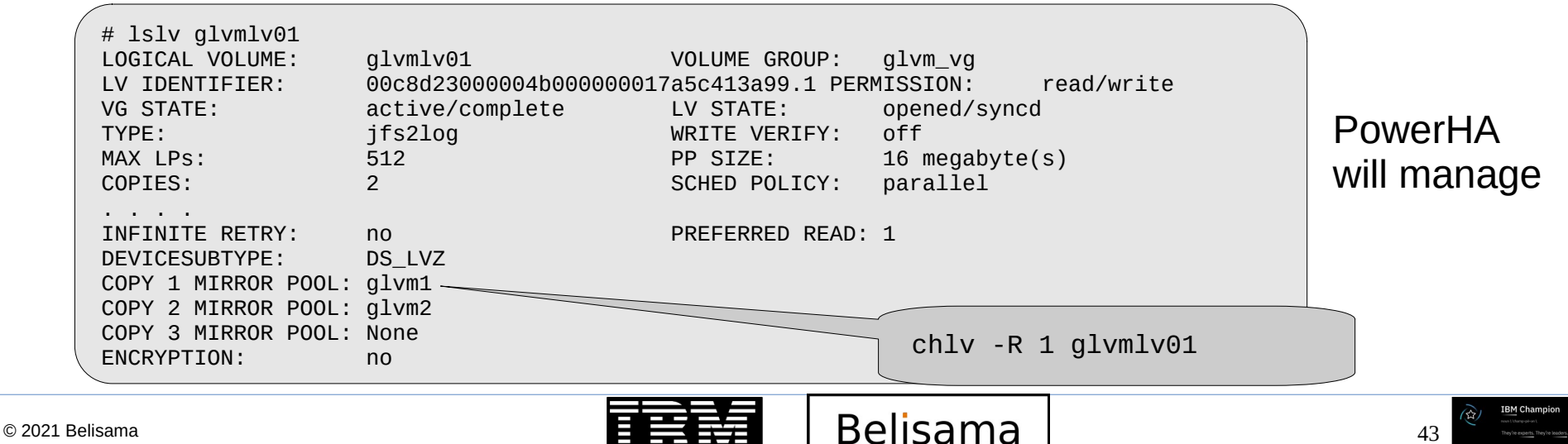

#### Network does not coalesce updates

- From previous example with 2 copies at one site
  - From primary site, there will be one network transfer for each I/O

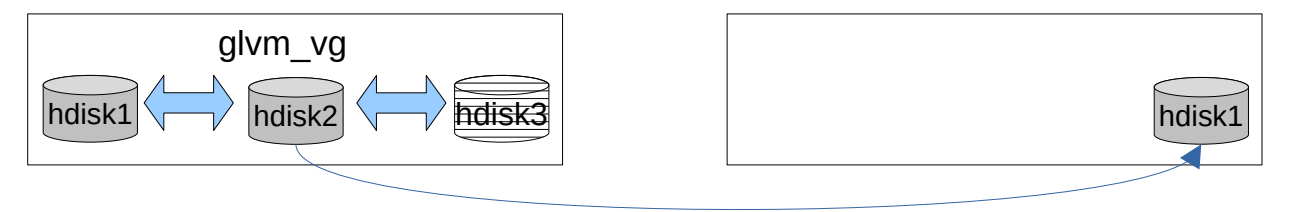

**IBM** TechU

44

But when site changed, each I/O results in twice the network traffic

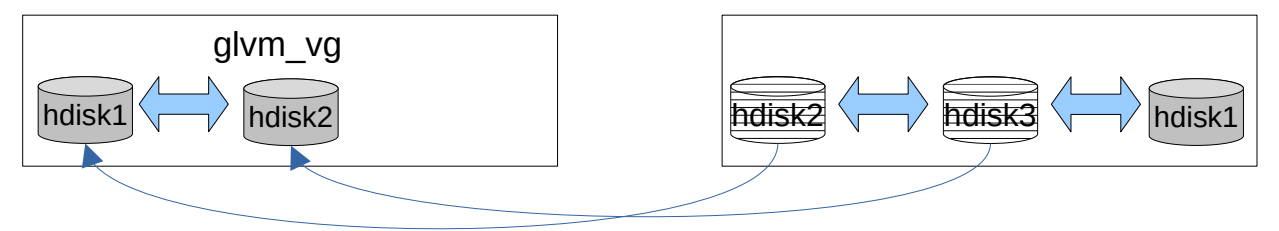

- This also has implications when to move site after a failure in asynchronous mode, when network bandwidth may be crucial to the speed of recovery.

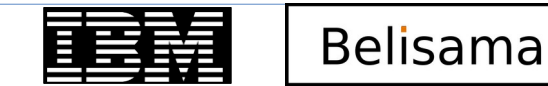

#### LVM semi aware of nature of RPV Client

©

- PowerHA adds ability to set preferred read by volume group and points to new setting for Physical Volumes Storage location (default, flashstorage, pool1 etc):
  - roundrobin this is the default LVM preferred read policy. The LVM determines which copy to read.
  - favourcopy manual states that this option if you want to read from the Flash storage irrespective of the resource group location
  - siteaffinity Select this option if you want to read from the local storage path that is based on the resource group location.

| Change/Show Character                                                                                            | istics of a Physical Volume                                         | Change/Show characteristics of a Volume Group                                                                                                    |                                                                          |  |  |  |  |  |
|----------------------------------------------------------------------------------------------------|---------------------------------------------------------------------|----------------------------------------------------------------------------------------------------|--------------------------------------------------------------------------|--|--|--|--|--|
| Type or select values in ent<br>Press Enter AFTER making all                                                     | ry fields.<br>desired changes.                                      | Type or select values in entry fields.<br>Press Enter AFTER making all desired changes.                                                                             |                                                                          |  |  |  |  |  |
| <pre>[TOP] * Physical Volume Name * Volume Group Name * Node List   Resource Group * Reference node</pre>        | [Entry Fields]<br>hdisk0<br>datavg<br>pcha1,pcha2<br>myapp<br>pcha1 | <ul> <li>* VOLUME GROUP name<br/>Resource Group Name<br/>Node Names</li> <li>* Activate volume group AUTOMATICALLY</li> <li></li> <li>LVM Preferred Read</li> </ul> | [Entry Fields]<br>datavg<br>myapp<br>pcha1,pcha2<br>no +<br>roundrobin + |  |  |  |  |  |
| Current Mirror Pool<br>Set Mirror Pool<br>Change Mirror Pool Name<br>Remove from Mirror Pool<br>Storage location | sitea<br>[]<br>[]<br>default                                        | + default rour<br>+ flashstorage pool1 name site                                                                                                    | drobin<br>prcopy<br>affinity                                             |  |  |  |  |  |
| 2021 Belisama                                                                                                    |                                                                     | Belisama                                                                                                    | 45                                                                       |  |  |  |  |  |

#### Maintenance tasks

IBM TechU

- Replace aio\_cache LV
  - If cache LV needs to be replaced, perform the following steps:
    - Change the mirror pool from async to sync
      - chmp -S -m MelPool datavg
    - Remove the current aio\_cache LV in mirror pool SydPool
      - rmlv datacache\_lv1
    - Create a new aio\_cache LV in mirror pool SydPool
      - mklv -t aio\_cache -p copy1=SydPool -y n\_datacache\_lv1 datavg 1

Belisama

- Set up async mirroring for mirror pool MelPool using the new aio\_cache LV
  - chmp -A -c n\_datacache\_lv1 -h 90 -m MelPool datavg
- Setting preferred read
  - use  $chlv R N LV_name$ , where N is number of the local mirror pool.

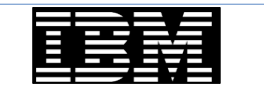

#### Maintenance tasks (cont)

- Change modes
  - smit glvm\_utils → Geographically Mirrored Volume Groups
    - $\rightarrow$  Manage Geographically Mirrored Volume Groups with Mirror Pools
    - → Configure Mirroring Properties of a Mirror Pool

Configure Mirroring Properties of a Mirror Pool

**IBM** TechU

47

Move cursor to desired item and press Enter.

Belisama

List Asynchronous Mirroring Information for Mirror Pools Convert to Asynchronous Mirroring for a Mirror Pool Change Asynchronous Mirroring Attributes for a Mirror Pool Convert to Synchronous Mirroring for a Mirror Pool

- Command line
  - To async: chmp -A [ -c aiocachelv ] [ -h highwatermark ] -m mirrorpool vg
  - To sync: chmp -S [-f ] -m mirrorpool vg

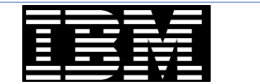

### Tuning GLVM

- RPV tuning
  - rpvutil command to set:
    - rpv\_net\_monitor to set if the RPV client performs network failure detection and attempts to resume after recovery. 1=enabled, 0=disabled (default).
    - compression to control if data is compressed before being sent to server (using POWER NX842 acceleration unit if present). 1=enabled, 0=disabled (default).
    - io\_grp\_latency to set the maximum expected delay in milliseconds, before receiving the IO acknowledgement for a mirror pool that is configured in asynchronous mode. By default GLVM waits 10ms before forming group, but can be reduced to improve response time, but may increase CPU usage.

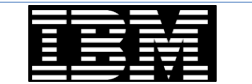

IBM TechU

# Monitoring and statistics

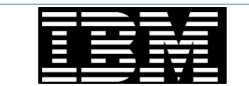

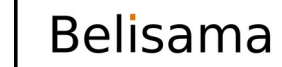

49 IBM Champion was thereposed and They're experts. They're experts.

#### **Display configuration**

**BM** Champion

50

## • Command Isglvm to display configuration and check the configuration

| <pre># lsglvm #Volume Group glvm_vg glvm_vg glvm_vg</pre>                            | Logical Volume<br>glvm1_cache<br>glvmlv01<br>glvmlv02              | e RPV<br>hdisk2<br>hdisk2<br>hdisk2<br>hdisk2             | PVI<br>00c8c<br>00c8c<br>00c8c | D<br>:f4057f2d781<br>:f4057f2d781<br>:f4057f2d781 | Site<br>glvm2<br>glvm2<br>glvm2        | lsglvm -c                                                                                                    |
|--------------------------------------------------------------------------------------|--------------------------------------------------------------------|-----------------------------------------------------------|--------------------------------|---------------------------------------------------|----------------------------------------|----------------------------------------------------------------------------------------------------|
| <pre># lsglvm -p glvm_vg: (Asyno # Logical Volum glvm1_cache glvm1v01 glvm1v02</pre> | chronously mirro<br>ne RPV<br>hdisk2<br>hdisk2<br>hdisk2<br>hdisk2 | red)<br>PVID<br>00c8cf4057f<br>00c8cf4057f<br>00c8cf4057f | 2d781<br>2d781<br>2d781        | Site<br>glvm2<br>glvm2<br>glvm2                   | Mirror Pool<br>glvm2<br>glvm2<br>glvm2 | Checking Volume Group glvm_vg<br># Site Copy Physical Volumes<br>#glvm1 PV1 hdisk1<br>glvm2 PV2 hdisk2<br>Checking Logical Volume glvmlv01<br>Checking Logical Volume glvmlv02<br>Checking Logical Volume glvm2_cache |
| <pre># lsglvm -m # Table of All</pre>                                                | Physical Volume                                                    | s in all Geo                                              | graphic                        | Logical Volu                                      | umes                                   | Checking Logical Volume glvm1_cache                                                                                                    |
| # Site (<br>glvm_vg<br>alvmlv01                                                      | Copy Physical Vo                                                   | lumes                                                     |                                | -                                                 |                                        |                                                                                                    |
| glvm1                                                                                | PV1 hdisk1                                                         |                                                           |                                |                                                   |                                        |                                                                                                    |
| glvm2<br>glvmlv02                                                                    | PV2 hdisk2                                                         |                                                           |                                |                                                   |                                        |                                                                                                    |
| glvm1                                                                                | PV1 hdisk1                                                         |                                                           |                                |                                                   |                                        |                                                                                                    |
| glvm2                                                                                | PV2 hdisk2                                                         |                                                           |                                |                                                   |                                        |                                                                                                    |
| glvm2_cache                                                                          |                                                                    |                                                           |                                |                                                   |                                        |                                                                                                    |
| glvm1                                                                                | PV1 hdisk1                                                         |                                                           |                                |                                                   |                                        |                                                                                                    |
| glvm1_cache                                                                          | DV1 bdick0                                                         |                                                           |                                |                                                   |                                        |                                                                                                    |
| y v iii z                                                                            | PVI HUISKZ                                                         |                                                           |                                |                                                   |                                        | )                                                                                                    |
|                                                                                      |                                                                    |                                                           |                                |                                                   |                                        |                                                                                                    |

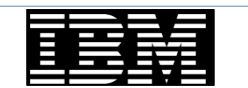

#### Synchronous statistics

- Continuous display of statistics
  - -c for count
  - -i for interval
  - -d for just delta

| rpvstat -c3 -i3 | - d                |                  |                              |                             |                               |        |
|-----------------|--------------------|------------------|------------------------------|-----------------------------|-------------------------------|--------|
| Remote Physical | Volume Sta         | tistics          | :                            |                             |                               |        |
| RPV Client      | Comp Re<br>cx Pend | eads Co<br>Reads | omp Writes Co<br>Pend Writes | omp KBRead C<br>Pend KBRead | omp KBWrite E<br>Pend KBWrite | rrors  |
| hdisk2          | 1                  | 0<br>0           | 121107<br>12                 | 0<br>0                      | 54058148<br>5124              | 0      |
| Remote Physical | Volume Sta         | tistics          | :                            |                             |                               |        |
| RPV Client      | Comp<br>cx Pend    | Reads<br>Reads   | Comp Writes<br>Pend Writes   | Comp KBRead<br>Pend KBRead  | Comp KBWrite<br>Pend KBWrite  | Errors |
| hdisk2          | 1                  | +0<br>0          | +320<br>19                   | +0<br>0                     | +149136<br>9220               | +0     |
|                 |                    |                  |                              |                             |                               |        |

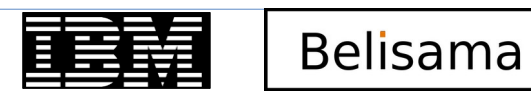

IBM TechU

## Synchronous statistics (cont)

- Display statistics by network
  - Disk and network statistics

| # rpvstat -n                       |    |              |                |              |                  |              |                  |              |                    |        |  |
|------------------------------------|----|--------------|----------------|--------------|------------------|--------------|------------------|--------------|--------------------|--------|--|
| Remote Physical Volume Statistics: |    |              |                |              |                  |              |                  |              |                    |        |  |
| RPV Client                         | сх | Comp<br>Pend | Reads<br>Reads | Comp<br>Pend | Writes<br>Writes | Comp<br>Pend | KBRead<br>KBRead | Comp<br>Pend | KBWrite<br>KBWrite | Errors |  |
| hdisk2                             | 1  |              | 45<br>0        |              | 13039<br>0       |              | 780<br>0         |              | 1655205<br>0       | 0      |  |
| 192.168.200.78                     | Y  |              | 45<br>0        |              | 13039<br>0       |              | 780<br>0         |              | 1655205<br>0       | 0      |  |

IBM TechU

BM Champior

52

- Just network

| ( | # rpvstat -N           |              |                |              |                  |              |                  |              |                    |                  |  |
|---|------------------------|--------------|----------------|--------------|------------------|--------------|------------------|--------------|--------------------|------------------|--|
|   | Remote Physical Volume | e Stat       | tistics        | :            |                  |              |                  |              |                    |                  |  |
|   | RPV Client Network     | Comp<br>Pend | Reads<br>Reads | Comp<br>Pend | Writes<br>Writes | Comp<br>Pend | KBRead<br>KBRead | Comp<br>Pend | KBWrite<br>KBWrite | Errors<br>KB/sec |  |
|   | 192.168.200.78         |              | 45<br>0        |              | 13040<br>0       |              | 780<br>0         |              | 1655209<br>0       | 0                |  |
|   |                        |              |                |              |                  | Be           | lisam            | a            |                    |                  |  |

#### Synchronous statistics (cont)

#### • Load statistics into influxDB and present with Grafana (all on AIX now)

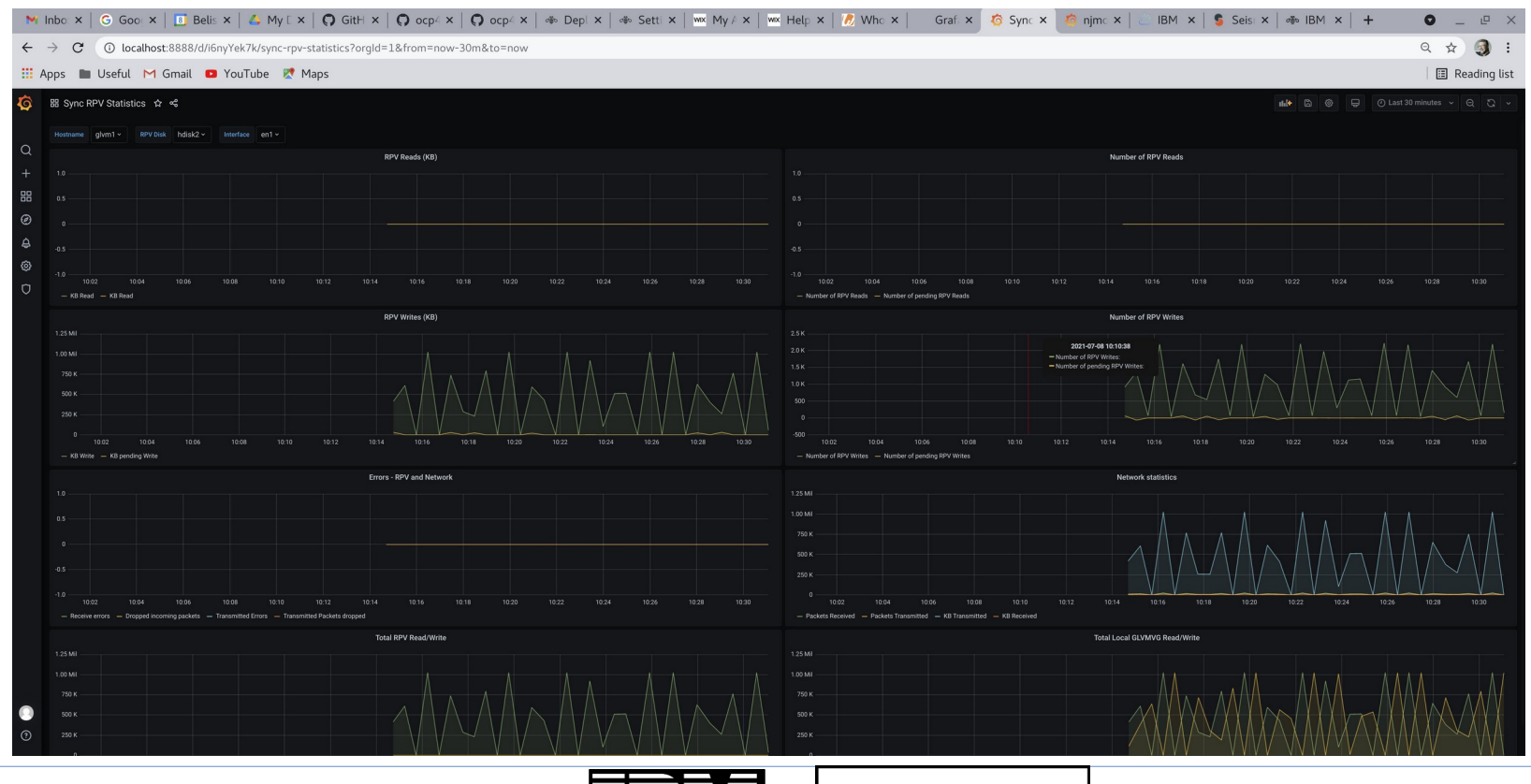

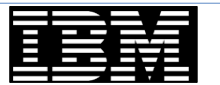

Belisama

53

IBM Champion

#### Asynchronous statistics

- Display statistics
  - Asynchronous statistics

| # rpvstat -A                       |    |                             |                                 |                           |                              |                            |                               |  |  |  |  |  |
|------------------------------------|----|-----------------------------|---------------------------------|---------------------------|------------------------------|----------------------------|-------------------------------|--|--|--|--|--|
| Remote Physical Volume Statistics: |    |                             |                                 |                           |                              |                            |                               |  |  |  |  |  |
| RPV Client                         | ax | Completd<br>Async<br>Writes | Completed<br>Async<br>KB Writes | Cached<br>Async<br>Writes | Cached<br>Async<br>KB Writes | Pending<br>Async<br>Writes | Pending<br>Async<br>KB Writes |  |  |  |  |  |
| hdisk2                             | A  | 178                         | 70664                           | 55                        | 27652                        | 4                          | 2048                          |  |  |  |  |  |

- Cache statistics

| # rpvstat -C                       |                       |      |                        |                            |    |                          |                      |                |                |  |
|------------------------------------|-----------------------|------|------------------------|----------------------------|----|--------------------------|----------------------|----------------|----------------|--|
| Remote Physical Volume Statistics: |                       |      |                        |                            |    |                          |                      |                |                |  |
| GMVG Name                          | Total As<br>ax Writes | ync  | Max<br>Cache<br>Util % | Pending<br>Cache<br>Writes |    | Total<br>Cache<br>Wait % | Max<br>Cache<br>Wait | Cache<br>Space | e Free<br>e KB |  |
| glvm_vg                            | Α                     | 1587 | 99.99                  |                            | 39 | 14.43                    |                      | 6              | 13058          |  |

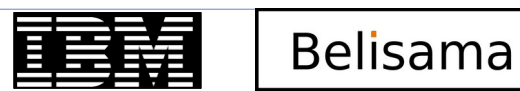

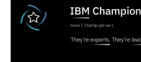

## Asynchronous statistics (cont)

#### Cache details

# rpvstat -G

Remote Physical Volume Statistics:

| GMVG name                                   | glvm_vg |
|---------------------------------------------|---------|
| AIO total commit time (ms)                  | 183576  |
| Number of committed groups                  | 546     |
| Total committed AIO data (KB)               | 2041105 |
| Average group commit time (ms)              | 336     |
| AIO data committed per sec (KB)             | 11000   |
| AIO total complete time (ms)                | 305749  |
| Number of completed groups                  | 537     |
| Total completed AIO data (KB)               | 2008071 |
| Average group complete time (ms)            | 569     |
| AIO data completed per sec (KB)             | 6000    |
| Number of groups read                       | 107     |
| Total AIO data read (KB)                    | 9573    |
| Total AIO cache read time (ms)              | 2845478 |
| Average group read time (ms)                | 26593   |
| AIO data read per sec (KB)                  | 0       |
| Number of groups formed                     | 547     |
| Total group formation time (ms)             | 5174    |
| Average group formation time (ms)           | 9       |
| Number of cache fulls detected              | 84      |
| Total cache usage time (ms)                 | 989930  |
| Total wait time for cache availability (ms) | 18890   |
| Total AIO write data in transit (KB)        | 0       |

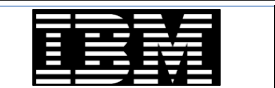

Belisama

55 IBM Champion real Usarpoint They're experts. They're load

#### Asynchronous statistics (cont)

• Load statistics into influxDB and present with Grafana (all on AIX now)

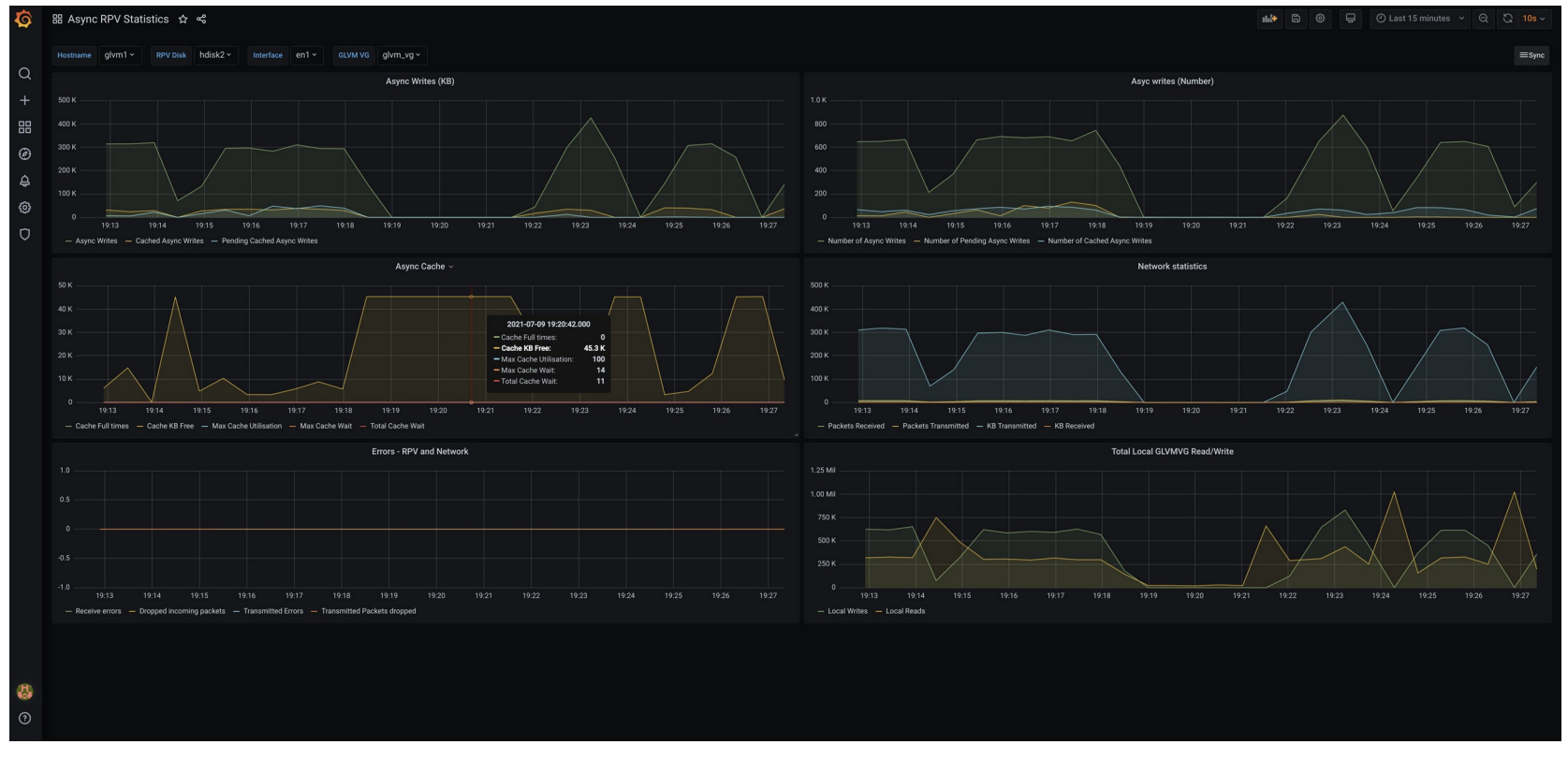

Belisama

IBM TechU

IBM Champion

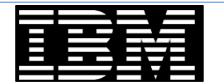

#### **GMVG** statistics

IBM TechU

- GMVG statistics
  - GMVG details

| # gmvgstat<br>GMVG Name | PVs | RPVs | Tot Vols | St Vols | Total PPs | Stale PPs | Sync |
|-------------------------|-----|------|----------|---------|-----------|-----------|------|
| glvm_vg                 | 1   | 1    | 2        | 0       | 2550      | 0         | 100% |

- With RPV statistics

| gmvgstat -t -r<br>Geographically M | irrored Vol     | ume Group I              | Information                  | 01:23                        | :06 AM 13              | Aug 2021<br>glvm1 |
|------------------------------------|-----------------|--------------------------|------------------------------|------------------------------|------------------------|-------------------|
| GMVG Name                          | PVs RPVs        | Tot Vols                 | St Vols                      | Total PPs                    | Stale PPs              | glvm1<br>Sync     |
| glvm_vg                            | 1 1             | . 2                      | 0                            | 2550                         | 0                      | 100%              |
| Remote Physical                    | Volume Stat     | istics:                  |                              |                              |                        |                   |
| RPV Client                         | Comp<br>cx Pend | Reads Comp<br>Reads Pend | o Writes Com<br>d Writes Pen | p KBRead Com<br>d KBRead Pen | p KBWrite<br>d KBWrite | Errors            |
| hdisk2                             | 1               | 48<br>0                  | 21987<br>0                   | 781<br>0                     | 5716693<br>0           | 0                 |

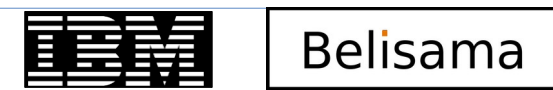

57

IBM Champion

IBM TechU

# Configuration

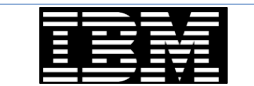

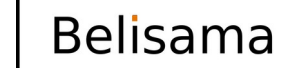

58 IBM Champion Text Using point ( They're experts: They're leader

#### IBM TechU

## Configuration

- Configuring GLVM between two sites.
  - Configure sites on both nodes
    - smit glvm\_utils → Remote Physical Volume Servers
      - → Remote Physical Volume Server Site Name Configuration
    - /usr/sbin/rpvsitename -a sitename
  - Configure RPV Server(s) (configure no to start automatically, but yes to start now) on node2
    - smit glvm\_utils -> Remote Physical Volume Servers -> Add Remote Physical Volume Servers -> Select the local physical volume (from name and pvid listed)
    - /usr/sbin/mkdev -c rpvserver -s rpvserver -t rpvstype -a rpvs\_pvid=00c8d230573f3c0f\ -a client\_addr='192.168.200.78' -a auto\_online='n'
  - Configure RPV Client(s) (using Server IP address, the hdisk there and timeout) on node1
    - smit glvm\_utils -> Remote Physical Volume Clients -> Select if your mirroring network uses IPv6
       -> Add the RPV Server IP address

Belisama

- /usr/sbin/mkdev -c disk -s remote\_disk -t rpvclient -a pvid 00c8cf40 573f7392\
   -a server\_addr='192.168.200.78' -a local\_addr='192.168.200.138' -a io\_timeout='180'
- Create the GMVG on node1
  - Select the local hdisk(s) and the RPV Client(s) they will be mirrored to. Select superstrict.

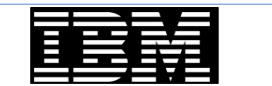

### Configuration (cont)

- Configuring GLVM between two sites (cont).
  - Configure disks
    - Turn of bad block relocation
      - chvg -b n glvm\_vg
    - Add disks at each site to the local mirror pool
      - chpv -p glvm1 hdisk1; chpv -p glvm2 hdisk2
  - Create logical volumes
    - Configure passive mirror write consistency, set superstrict allocation policy, and mirror pool for each copy.

- If using asynchronous mode, configure aio\_cache logical volume
- Create file system(s) as required
- Configure the mirror pool mode (synchronous or asynchronous) with chmp
- Stop the current configuration and create the opposite pair of RPV Server(s) and Client(s)
  - unmount the file system(s), varyoffvg the volume group(s)
  - stop the rpvclient(s) on node1 rmdev -l hdiskN
  - stop the rpvserver(s) on node2 rmdev -l rpvserverN
  - Create the RPV Server(s) on node1 and RPV Client(s) on node2

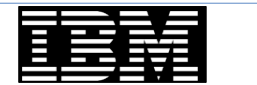

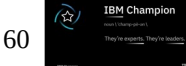

#### References

IBM TechU

- Asynchronous Geographic Logical Volume Mirroring
- (GLVM)
- Best Practices for Cloud deployments

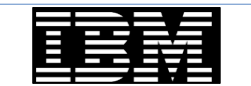

# Thank you a203869 – Geographic Logical Volume Manager

Antony (Red) Steel antony.steel@belisama.com.sg

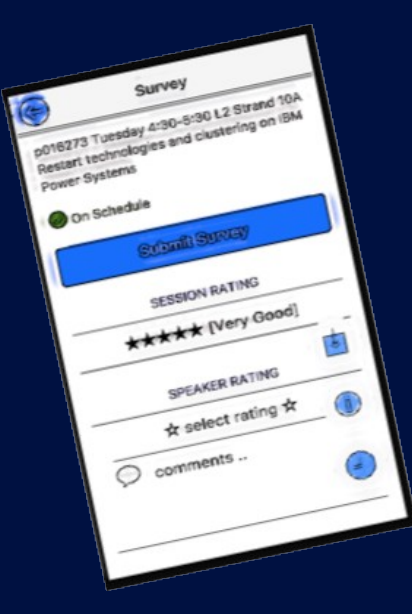

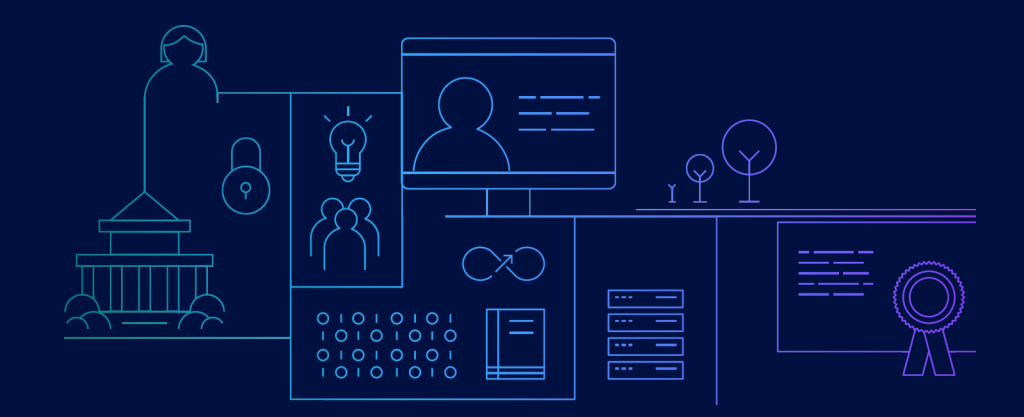

Please don't forget to complete the session evaluation!

© 2021 International Business Machines Corporation. No part of this document may be reproduced or transmitted in any form without written permission from IBM.

# U.S. Government Users Restricted Rights — use, duplication or disclosure restricted by GSA ADP Schedule Contract with IBM.

Information in these presentations (including information relating to products that have not yet been announced by IBM) has been reviewed for accuracy as of the date of initial publication and could include unintentional technical or typographical errors. IBM shall have no responsibility to update this information. This document is distributed "as is" without any warranty, either express or implied. In no event, shall IBM be liable for any damage arising from the use of this information, including but not limited to, loss of data, business interruption, loss of profit or loss of opportunity. IBM products and services are warranted per the terms and conditions of the agreements under which they are provided.

IBM products are manufactured from new parts or new and used parts. In some cases, a product may not be new and may have been previously installed. Regardless, our warranty terms apply."

Any statements regarding IBM's future direction, intent or product plans are subject to change or withdrawal without notice.

- Performance data contained herein was generally obtained in a controlled, isolated environments. Customer examples are presented as illustrations of how those
- customers have used IBM products and the results they may have achieved. Actual performance, cost, savings or other results in other operating environments may vary.
- References in this document to IBM products, programs, or services does not imply that IBM intends to make such products, programs or services available in all countries in which IBM operates or does business.
- Workshops, sessions and associated materials may have been prepared by independent session speakers, and do not necessarily reflect the views of IBM. All materials and discussions are provided for informational purposes only, and are neither intended to, nor shall constitute legal or other guidance or advice to any individual participant or their specific situation.
- It is the customer's responsibility to insure its own compliance with legal requirements and to obtain advice of competent legal counsel as to the identification and interpretation of any relevant laws and regulatory requirements that may affect the customer's business and any actions the customer may need to take to comply with such laws. IBM does not provide legal advice or represent or warrant that its services or products will ensure that the customer follows any law.

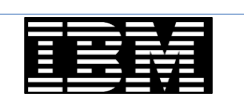

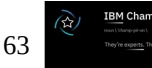

64

Information concerning non-IBM products was obtained from the suppliers of those products, their published announcements or other publicly available sources. IBM has not tested those products about this publication and cannot confirm the accuracy of performance, compatibility or any other claims related to non-IBM products. Questions on the capabilities of non-IBM products should be addressed to the suppliers of those products. IBM does not warrant the quality of any thirdparty products, or the ability of any such third-party products to interoperate with IBM's products. **IBM expressly disclaims all warranties, expressed or implied, including but not limited to, the implied warranties of merchantability and fitness for a purpose.** 

The provision of the information contained herein is not intended to, and does not, grant any right or license under any IBM patents, copyrights, trademarks or other intellectual property right. IBM, the IBM logo, ibm.com and [names of other referenced IBM products and services used in the presentation] are trademarks of International Business Machines Corporation, registered in many jurisdictions worldwide. Other product and service names might be trademarks of IBM or other companies. A current list of IBM trademarks is available on the Web at "Copyright and trademark information" at: www.ibm.com/legal/copytrade.shtml

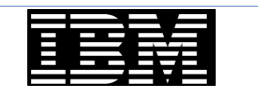

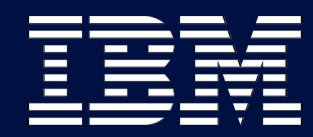

IBM TechU

# Backup slides

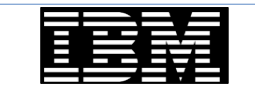

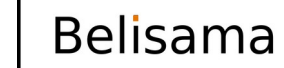

66 IBM Champion reculture provide

© 2021 Belisama

#### Create environment in IBM Cloud

| stems \ |                                                                                                    | Add tags d                                                                                                    |                                                                                              |                                                                                                    |      |                                                                                                    |
|---------|----------------------------------------------------------------------------------------------------|----------------------------------------------------------------------------------------------------|----------------------------------------------------------------------------------------------|----------------------------------------------------------------------------------------------------|------|----------------------------------------------------------------------------------------------------|
|         | Virtual Server-p9 @Active                                                                                                    |                                                                                                    |                                                                                              |                                                                                                    |      | Details Actions v                                                                                                    |
| tances  | Create a new instance for Power Sy                                                                                                    | stems Virtual Server-p9                                                                                               |                                                                                              |                                                                                                    |      | Summary                                                                                                    |
|         | Virtual Server Instances are contained within se                                                                                                    | ervices, all existing services can be viewed in your reso.                                                            | ete Isl.                                                                                     |                                                                                                    |      | United States of A V                                                                                                    |
|         | Instance name                                                                                                    |                                                                                                    |                                                                                              | Number of Instances                                                                                  |      | 2 IBM POWER9 \$922 US\$0.16/h<br>0.15 cmm                                                                                     |
|         | port_                                                                                                    |                                                                                                    |                                                                                              |                                                                                                    |      | 3 G0<br>AIX                                                                                                    |
|         | Different server                                                                                                    |                                                                                                    |                                                                                              | Naming conversion                                                                                    |      | Network interface                                                                                                    |
|         | With minimate (CD)                                                                                                    |                                                                                                    |                                                                                              | Mumerical potence: O Numerical prens                                                                 |      | Storage volume US\$0.01/h                                                                                                    |
|         | on                                                                                                    |                                                                                                    |                                                                                              |                                                                                                    |      | THE S (LEWS) GROWING                                                                                                    |
|         |                                                                                                    |                                                                                                    |                                                                                              |                                                                                                    |      |                                                                                                    |
|         | SSH key<br>A public SSH key must be added to securely o                                                                                                    | annect to this VM. For more information, see <u>obtaining</u>                                                         | undiciny                                                                                     |                                                                                                    |      |                                                                                                    |
|         | SSH keys (optional)                                                                                                    |                                                                                                    |                                                                                              |                                                                                                    |      |                                                                                                    |
|         | Redhome                                                                                                    |                                                                                                    | v                                                                                            | Create SSH key +                                                                                     |      |                                                                                                    |
|         |                                                                                                    |                                                                                                    |                                                                                              |                                                                                                    |      |                                                                                                    |
|         | Boot image<br>If deploying a Linux VM, a subscription must f<br>subscription during the Linux and reset                                                                                                    | int be purchased and registered. Then, after deployer<br>entered to 542 architecto                                    | nri, register with your Linux vendor, Learn more about                                       | -                                                                                                    |      |                                                                                                    |
|         | AIX                                                                                                    |                                                                                                    | *                                                                                            | 7209-95-01                                                                                           |      |                                                                                                    |
|         |                                                                                                    |                                                                                                    |                                                                                              |                                                                                                    |      |                                                                                                    |
|         | Tier ()                                                                                                    |                                                                                                    |                                                                                              |                                                                                                    |      |                                                                                                    |
|         | Tier 3 (3 LOPs / G8)                                                                                                    |                                                                                                    | ×                                                                                            |                                                                                                    |      |                                                                                                    |
|         | Dedicated     Dedicated     Dedicated     Dedicated     Device     Devicevice     Devicevice     Devicevice     Devicevicevicevicevicevice                                                                                                    | Shared capped m availability of cores is \$4.                                                                         | -   +                                                                                        | Menoy (SR)<br>1<br>Sur is finished capacity on 1922, the maximum analogisky of neurony is 194 field. |      |                                                                                                    |
|         | Attached storage volumes (optional<br>Existing valumes can only be attached after pro                                                                                                    | 0<br>visioning                                                                                                    |                                                                                              |                                                                                                    |      |                                                                                                    |
|         | Q. Search                                                                                                    | fine The                                                                                                    | Phoneskie                                                                                    | Create volum                                                                                         |      |                                                                                                    |
|         | No. 11                                                                                                    | 242                                                                                                    | 2124204                                                                                      | NUMBER OF PROPERTY.                                                                                  |      |                                                                                                    |
|         |                                                                                                    |                                                                                                    |                                                                                              |                                                                                                    |      |                                                                                                    |
|         | No volumes attached<br>Disting volumes can only be attached at<br>create a new volume, click Create volume                                                                                                    | er previsioning. To                                                                                                   |                                                                                              |                                                                                                    |      |                                                                                                    |
|         | No volumes attached<br>Seistig visione cer only be attached it<br>create a new volume, click Create visione<br>Network interfaces<br>At least one private or public networks results                                                                                                    | er previousing, To                                                                                                    |                                                                                              |                                                                                                    |      |                                                                                                    |
|         | No volumes attached<br>Gestag volumes cas only to stateded at<br>only a state a new volume, club Oraste enteres<br>Network insterfaces<br>At least one produce or public extended in require<br>Palic restructs                                                                                                    | er previousning. To<br>d.<br>excite poor VM.                                                                          |                                                                                              |                                                                                                    |      |                                                                                                    |
|         | No volumes attached<br>Gestig-primer ze ner yok be ethele i de<br>en en en en en ethele i de Geste volume<br>Mana et e en volume primer de Caster volume<br>Mana et e en ethele ethele ethele ethele ethele<br>Mana ethele ethele ethele ethele ethele ethele ethele<br>Andre enterent                                                                                                    | er providuosog. To<br>4.<br>ext to pour VM.                                                                           |                                                                                              |                                                                                                    |      |                                                                                                    |
|         | No volumes attached<br>Extensive volume are not jo anterbed at<br>extensive attached at<br>Notanch interface<br>Method and provide a point enterbed in region<br>Point enterbed<br>Point enterbed<br>Notance volume attached at the source<br>Notance volume attached at the source<br>Notance volume attached at the source<br>Notance volume attached at the source<br>Notance volume attached at the source<br>Notance volume attached at the source<br>Notance volume attached at the source<br>Notance volume attached at the source<br>Notance volume attached attached at the source<br>Notance volume attached at the source volume attached at the source<br>Notance volume attached at the source volume attached at the source<br>Notance volume attached at the source volume attached at the source volume at the source volume at the source volume attached at the source volume at the source volu                                                                                                    | er provinsing "15<br>4.                                                                                               |                                                                                              |                                                                                                    |      | 1999 31                                                                                                    |
|         | No values a statubed<br>Comparison can servi be a statubed<br>Comparison can be a statubed<br>Comparison can be a statubed<br>Comparis                                                                               | er provinsionelle, To .<br>4.<br>web to your VM.                                                                      | et. Tour progress here will be somed.                                                        |                                                                                                    |      | 1938.277<br>Total estimated costUSS125.079*                                                                                   |
|         | No calures attached<br>Anterior anterior attached<br>Anterior attached<br>An | er providening. To<br>4.<br>Het for poor VM.                                                                          | e, har proper here with a serie.                                                             |                                                                                                    | ng + | 006 277<br>Sold estimated and $\phi$ 002252 CPP<br>In grave the lateral condition<br>Constraints                              |
|         | Notation of the state of the state of the s                                                                                                    | er provinsione, To<br>4.<br>adores or gi to 44 subset fuil to contra a new subset<br>19 sedarese                      | et. Nav program here with in sourcet.<br>19 marger                                           | 00 M                                                                                                 | at + | 000.17)<br>Not estimate ou () 001120 (9)<br>Dependent international<br>Dependent international                                |
|         | Nuclears attached<br>Annound attached<br>Annound attached<br>Annound attached<br>Annound attached<br>Annound Annound Annound Annound<br>Annound Annound Annound Annound Annound<br>Annound Annound                                                                                                    | er provinsion of the<br>etc.<br>and the series of the second of the the constant as seen subset<br><b>19 Paddress</b> | n. Yar propers hars will in same.<br>19 mage<br>1921 Ma 2002 – 1921 Mal 2002 – 1921 Mal 2003 | raper une<br>con<br>M Pro Marcona                                                                    | er + | State assume that a C State State<br>State assume that a C State State<br>I State State State<br>State States<br>State States |

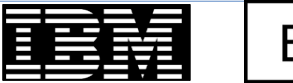

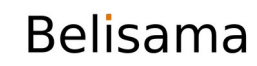

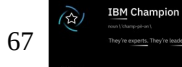

# Site configuration

| ( | alvm1:/:# lspv  |            |               |        |        |   |
|---|-----------------|------------|---------------|--------|--------|---|
|   | hdisk0          | 00fa00d6b5 | 52f41b        | rootvg | active |   |
|   | hdisk1          | 00c8d23057 | b60c26        | None   |        |   |
|   |                 |            |               |        |        |   |
|   | Host file:      |            |               |        |        |   |
|   | 192.168.138.138 |            | glvm1         |        |        |   |
|   | 192.168.200.138 |            | glvm1-priv    |        |        |   |
|   | e80::4f:10ff:fe | 11:9111    | glvmv6-1-priv |        |        |   |
| ( |                 |            |               |        |        | / |

| / | alvm2:/:# lsnv   |            |               |        |        |  |
|---|------------------|------------|---------------|--------|--------|--|
|   | hdisk0           | 00fa00d6b5 | 52f41b        | rootvg | active |  |
|   | hdisk1           | 00c8cf4057 | f2d781        | None   |        |  |
|   |                  |            |               |        |        |  |
|   | Host file:       |            |               |        |        |  |
|   | 192.168.138.140  |            | glvm2         |        |        |  |
|   | 192.168.200.78   |            | glvm2-priv    |        |        |  |
|   | e80::4f:10ff:fe1 | 11:9112    | glvmv6-2-priv |        |        |  |
| ( |                  |            |               |        |        |  |

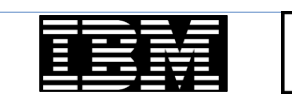

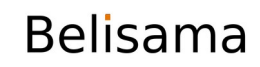

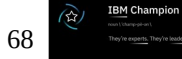

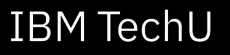

System Storage Management (Physical & Logical Storage) Move cursor to desired item and press Enter. Logical Volume Manager File Systems Files & Directories System Backup Manager Geographic Logical Volume Manager Utilities F1=Help E2=Refresh F3=Cancel F8=Image F9=Shell F10=Exit Enter=Do

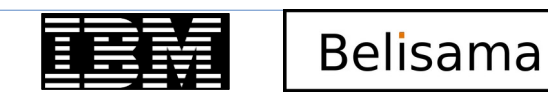

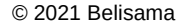

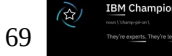

Geographic Logical Volume Manager Utilities

```
Move cursor to desired item and press Enter.
  Geographically Mirrored Volume Groups
  Geographically Mirrored Logical Volumes
  Remote Physical Volume Clients
  Remote Physical Volume Servers
  Status Monitors
F1=Help
                    E2=Refresh
                                        F3=Cancel
                                                            F8=Image
```

F9=ShellF10=ExitEnter=Do

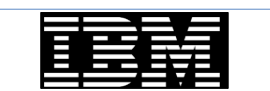

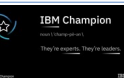

**IBM** TechU

Remote Physical Volume Servers

Move cursor to desired item and press Enter.

**Remote Physical Volume Server Site Name Configuration** List All Remote Physical Volume Servers Add Remote Physical Volume Servers Change / Show a Remote Physical Volume Server Change Multiple Remote Physical Volume Servers Remove Remote Physical Volume Servers Configure Defined Remote Physical Volume Servers

F1=Help F9=Shell

F2=Refresh F10=Exit

F3=Cancel Enter=Do

F8=Image

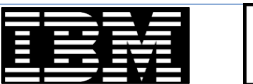

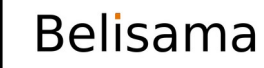

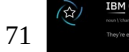

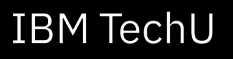

Remote Physical Volume Server Site Name Configuration

| Move curs | or to | desired | item | and | press | Enter. |
|-----------|-------|---------|------|-----|-------|--------|
|-----------|-------|---------|------|-----|-------|--------|

**Define / Change / Show Remote Physical Volume Server Site Name** Remove Remote Physical Volume Server Site Name

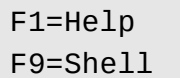

F2=Refresh F10=Exit F3=Cancel Enter=Do F8=Image

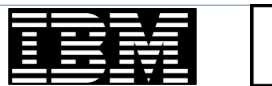

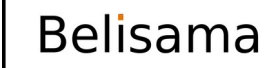

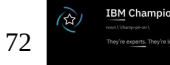
### Create Server on glvm2 (cont)

IBM TechU

| Defin                          | ne / Change / Show Remot                           | e Physical Volu | me Server Site Name       |  |
|--------------------------------|----------------------------------------------------|-----------------|---------------------------|--|
| Type or selec<br>Press Enter A | t values in entry field<br>FTER making all desired | s.<br>changes.  |                           |  |
| * Remote Phys                  | sical Volume Server Site                           | Name            | [Entry Fields]<br>[glvm2] |  |
|                                |                                                    |                 |                           |  |
|                                |                                                    |                 |                           |  |
| F1=Help                        | F2=Refresh                                         | F3=Cancel       | F4=List                   |  |
| F5=Reset                       | F6=Command                                         | F7=Edit         | F8=Image                  |  |
| F9=Shell                       | F10=Exit                                           | Enter=Do        |                           |  |
|                                |                                                    |                 |                           |  |

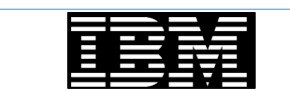

Belisama

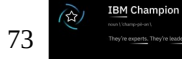

### Create RPV server on glvm2 (cont) – add RPV server

```
Remote Physical Volume Servers
Move cursor to desired item and press Enter.
 Remote Physical Volume Server Site Name Configuration
 List All Remote Physical Volume Servers
 Add Remote Physical Volume Servers
 Change / Show a Remote Physical Volume Server
 Change Multiple Remote Physical Volume Servers
 Rem+-----
 Conl
                        Physical Volume Identifiers
      Move cursor to desired item and press F7.
         ONE OR MORE items can be selected.
      Press Enter AFTER making all selections.
       # Physical Volume Physical Volume Identifier
       # ------
hdisk1 00c8cf4057f2d781
              F2=Refresh F3=Cancel
     F1=Help
     F7=Select F8=Image F10=Exit
                  /=Find n=Find Next
F1=Hel Enter=Do
F9=Sh+--
                                        Belisama
```

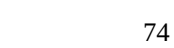

**IBM** TechU

## Create RPV server on glvm2 (cont) – add RPV server (cont)

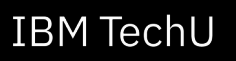

BM Champion

|                                      | Add Remote P                                    | hysical Volume | Servers                            |   |
|--------------------------------------|-------------------------------------------------|----------------|------------------------------------|---|
| Type or select w<br>Press Enter AFTE | values in entry fields<br>ER making all desired | changes.       |                                    |   |
| Physical Volum                       | ne Identifiers                                  |                | [Entry Fields]<br>00c8cf4057f2d781 |   |
| * Remote Physica                     | al Volume Client Inter                          | net Address    | [192.168.200.138]                  | + |
| Configure Auto                       | omatically at System R                          | estart?        | [no]                               | + |
| Start New Devi                       | ces Immediately?                                |                | [yes]                              | + |
|                                      |                                                 |                |                                    |   |
| F1=Help                              | F2=Refresh                                      | F3=Cancel      | F4=List                            |   |
| F5=Reset                             | F6=Command                                      | F7=Edit        | F8=Image                           |   |
| F9=Shell                             | F10=Exit                                        | Enter=Do       |                                    | / |

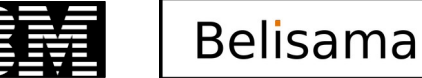

## Create RPV server on glvm2 (cont) – add RPV server (cont)

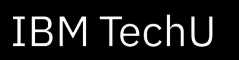

|                       | COMMAND                | STATUS                 |            |
|-----------------------|------------------------|------------------------|------------|
| Command: OK           | stdout: yes            | stderr: no             |            |
| Before command comple | etion, additional inst | ructions may appear be | low.       |
| rpvserver0 Available  |                        |                        |            |
|                       |                        |                        |            |
|                       |                        |                        |            |
|                       |                        |                        |            |
| F1=Help               | F2=Refresh             | F3=Cancel              | F6=Command |
| F8=Image              | F9=Shell               | F10=Exit               | /=Find     |
| n=Find Next           |                        |                        |            |

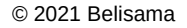

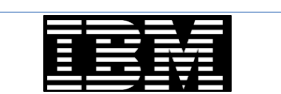

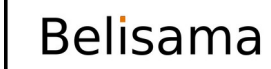

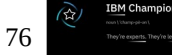

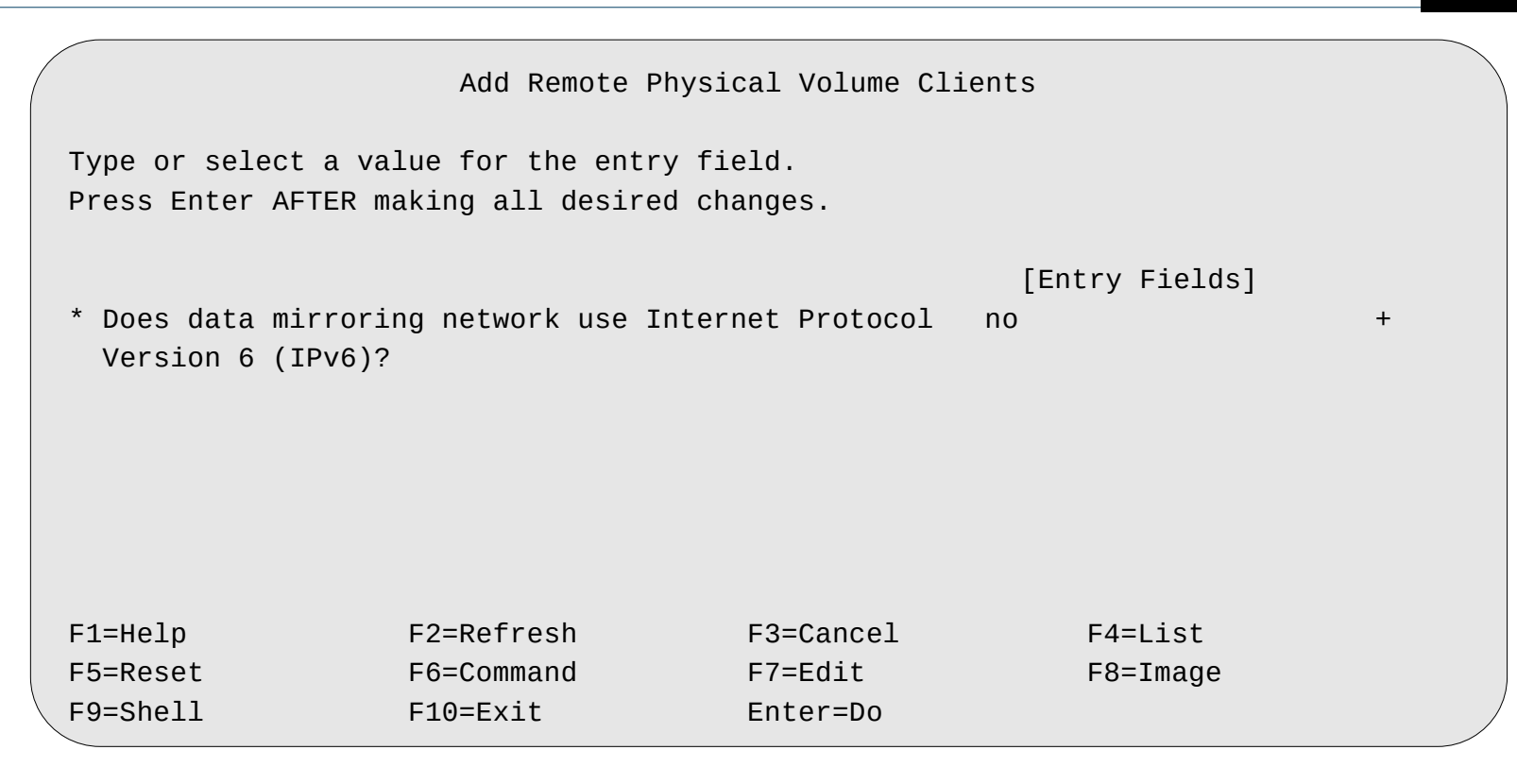

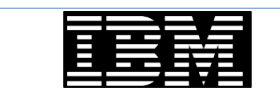

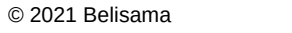

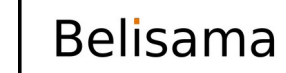

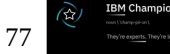

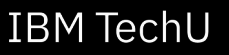

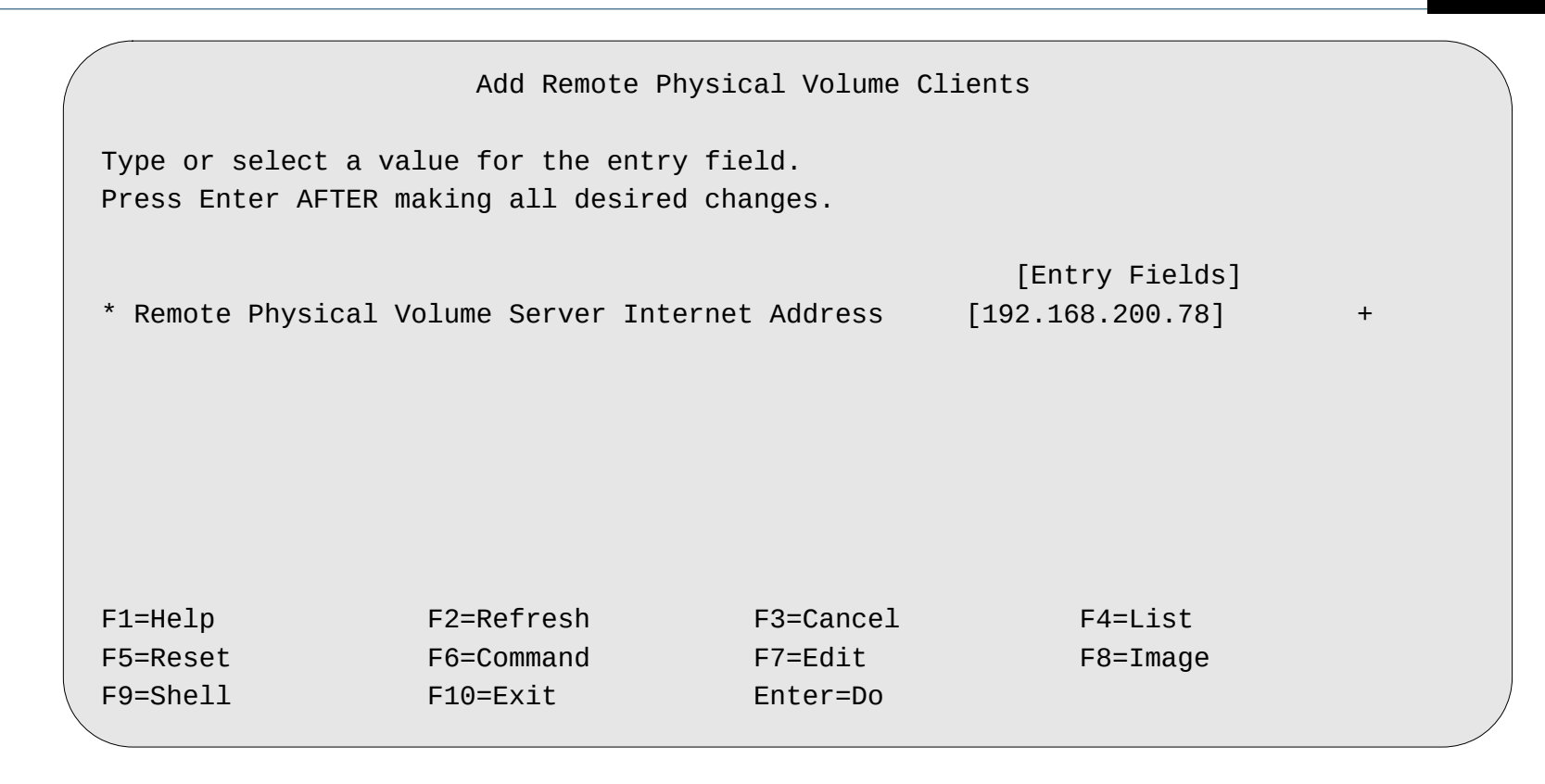

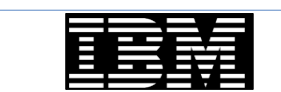

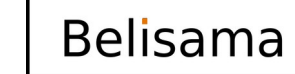

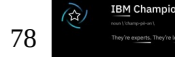

IBM Champion

|        |                                                | Add Remote Physical Volume                         | Clients                            |   |  |
|--------|------------------------------------------------|----------------------------------------------------|------------------------------------|---|--|
| T<br>P | ype or select a value<br>ress Enter AFTER maki | e for the entry field.<br>.ng all desired changes. |                                    |   |  |
| *      | Remote Physical Volu                           | me Server Internet Address                         | [Entry Fields]<br>[192.168.200.78] | + |  |
|        | + Remot                                        | e Physical Volume Local Inte                       | rnet Address                       | + |  |
|        | <br>  Move cursor to des<br>                   | ired item and press Enter.                         |                                    |   |  |
|        | 192.168.138.138                                | glvm1                                              |                                    |   |  |
|        |                                                | givmi-priv                                         |                                    |   |  |
|        | F1=Help                                        | F2=Refresh                                         | F3=Cancel                          |   |  |
| F      | 1  F8=Image                                    | F10=Exit                                           | Enter=Do                           | I |  |
| F      | 5  /=Find                                      | n=Find Next                                        |                                    | 1 |  |
| F      | 9+                                             |                                                    |                                    | + |  |
|        |                                                |                                                    |                                    |   |  |

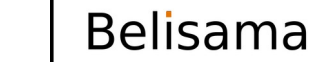

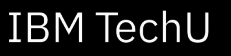

```
Add Remote Physical Volume Clients
Tv+
           Remote Physical Volume Server Disks
Prl
  | Move cursor to desired item and press F7.
*
      ONE OR MORE items can be selected.
   Press Enter AFTER making all selections.
    # These remote physical volumes are available
    # at site glvm2:
     #
    # (The physical volume names are as they are known
    # on the host named
    \# glvm-2)
     #
    # Physical Volume Physical Volume Identifier
      hdisk1 00c8cf4057f2d781000000000000000
           F2=Refresh F3=Cancel
   F1=Help
F1| F7=Select F8=Image F10=Exit
              /=Find
F5| Enter=Do
                                           n=Find Next
F9+-
```

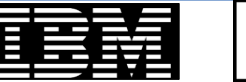

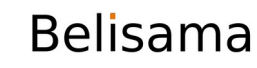

IBM TechU

Add Remote Physical Volume Clients Type or select values in entry fields. Press Enter AFTER making all desired changes. [Entry Fields] Remote Physical Volume Server Internet Address 192,168,200,78 Remote Physical Volume Local Internet Address 192.168.200.138 Physical Volume Identifiers 00c8cf4057f2d78100000> I/O Timeout Interval (Seconds) [10] Start New Devices Immediately? [yes] F2=Refresh F1=Help F3=Cancel F4=List F5=Reset F6=Command F7=Edit F8=Image F9=Shell F10=Exit Enter=Do

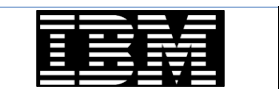

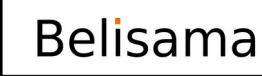

#

+

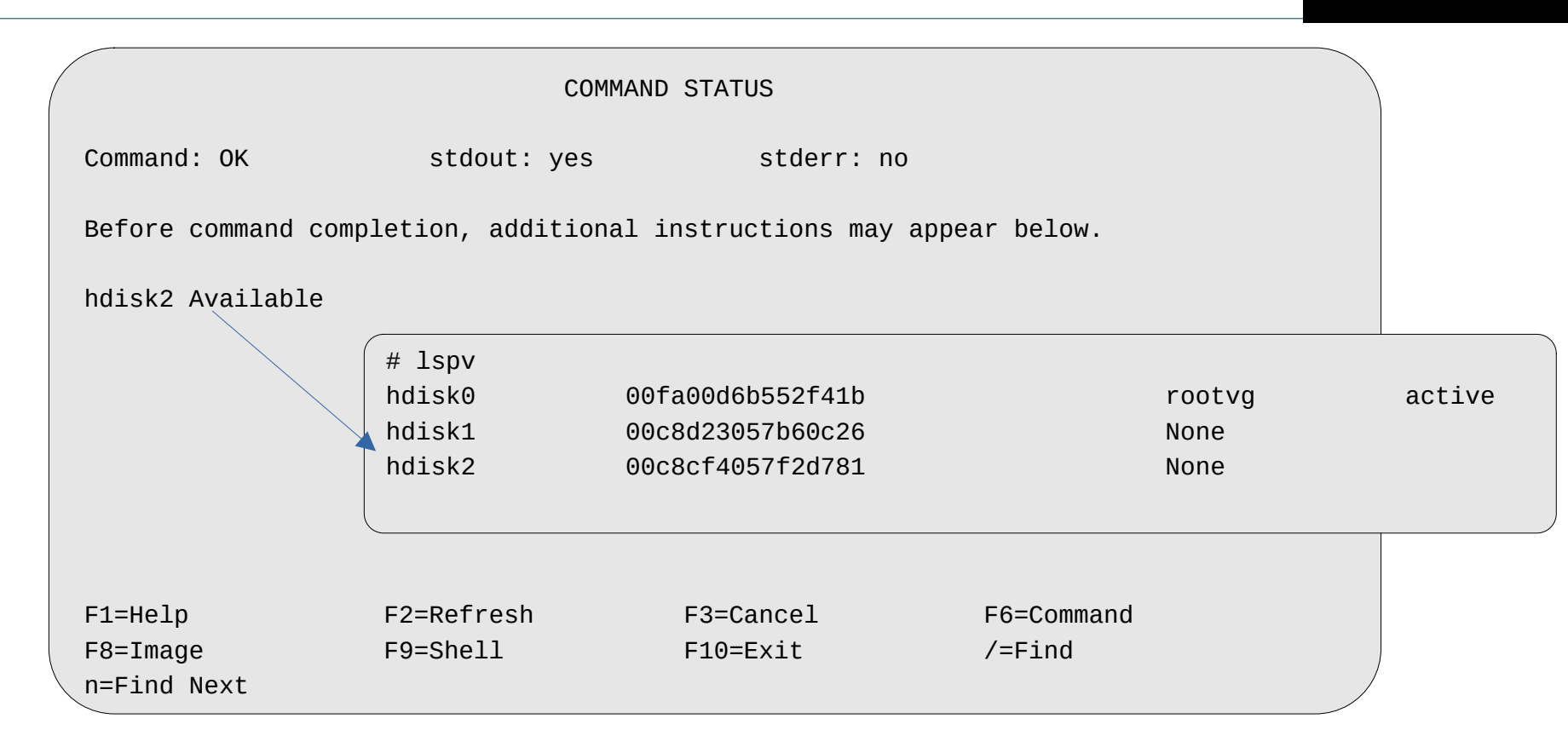

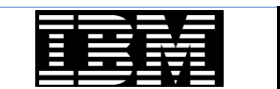

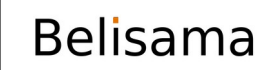

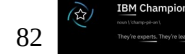

### Create a scalable volume group

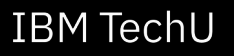

Add a Scalable Volume Group

Type or select values in entry fields. Press Enter AFTER making all desired changes.

|    |                    |                        |                     | [Entry Fields]  | ]  |
|----|--------------------|------------------------|---------------------|-----------------|----|
|    | VOLUME GROUP name  |                        |                     | [glvm_vg]       |    |
|    | Physical partition | n SIZE in megabytes    |                     |                 | +  |
| *  | PHYSICAL VOLUME na | ames                   |                     | [hdisk1 hdisk2] | +  |
|    | Force the creation | n of a volume group?   |                     | no              | +  |
|    | Activate volume g  | roup AUTOMATICALLY     |                     | no              | +  |
|    | at system resta    | rt?                    |                     |                 |    |
|    | Volume Group MAJO  | R NUMBER               |                     | []              | +# |
|    | Create VG Concurre | ent Capable?           |                     | no              | +  |
|    | Max PPs per VG in  | units of 1024          |                     | 32              | +  |
|    | Max Logical Volume | es                     |                     | 256             | +  |
|    | Enable Strict Mir  | ror Pools              |                     | Superstrict     | +  |
|    | Infinite Retry Opt | tion                   |                     | no              | +  |
| F1 | L=Help             | F2=Refresh             | F3=Cancel           | F4=List         |    |
| Fs | ∋=Reset<br>∋=Shell | F6=Command<br>F10=Exit | F/=Edit<br>Enter=Do | ⊢8=1mage        |    |
|    |                    |                        |                     |                 |    |

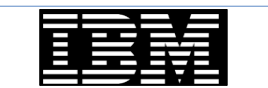

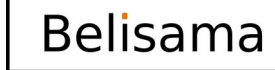

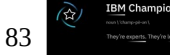

### Turn off bad block relocation

IBM Champion

| ( | # chvg -b n glvm_vg | stop bad        | block relocat   | ion                              |
|---|---------------------|-----------------|-----------------|----------------------------------|
|   | # lsvg glvm_vg      |                 |                 |                                  |
|   | VOLUME GROUP:       | glvm_vg         | VG IDENTIFIER:  | 00c8d23000004b000000017a5c413a99 |
|   | VG STATE:           | active          | PP SIZE:        | 16 megabyte(s)                   |
|   | VG PERMISSION:      | read/write      | TOTAL PPs:      | 1275 (20400 megabytes)           |
|   | MAX LVs:            | 256             | FREE PPs:       | 1275 (20400 megabytes)           |
|   | LVs:                | Θ               | USED PPs:       | 0 (0 megabytes)                  |
|   | OPEN LVs:           | 0               | QUORUM:         | 2 (Enabled)                      |
|   | TOTAL PVs:          | 1               | VG DESCRIPTORS: | 2                                |
|   | STALE PVs:          | Θ               | STALE PPs:      | 0                                |
|   | ACTIVE PVs:         | 1               | AUTO ON:        | no                               |
|   | MAX PPs per VG:     | 32768           | MAX PVs:        | 1024                             |
|   | LTG size (Dynamic): | 512 kilobyte(s) | AUTO SYNC:      | no                               |
|   | HOT SPARE:          | no              | BB POLICY:      | non-relocatable                  |
|   | MIRROR POOL STRICT: | super           |                 |                                  |
|   | PV RESTRICTION:     | none            | INFINITE RETRY: | no                               |
|   | DISK BLOCK SIZE:    | 512             | CRITICAL VG:    | no                               |
|   | FS SYNC OPTION:     | no              | CRITICAL PVs:   | no                               |
|   | ENCRYPTION:         | no              |                 |                                  |
|   |                     |                 |                 |                                  |

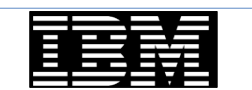

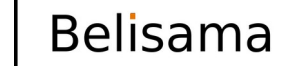

### Put local disk into pool glvm1

| IBM IechU |     | Taabli |  |
|-----------|-----|--------|--|
|           | ГЫМ | rechu  |  |

| # chpv -p glvm1 hdisk1 put local disk in mirror pool glvm1 |                          |                  |                           |  |
|------------------------------------------------------------|--------------------------|------------------|---------------------------|--|
| lspv hdisk1                                                |                          |                  |                           |  |
| PHYSICAL VOLUME:                                           | hdisk1                   | VOLUME GROUP:    | glvm_vg                   |  |
| PV IDENTIFIER:                                             | 00c8d23057b60c26 VG IDEN | TIFIER 00c8d23   | 000004b000000017a5c413a99 |  |
| PV STATE:                                                  | active                   |                  |                           |  |
| STALE PARTITIONS:                                          | Θ                        | ALLOCATABLE:     | yes                       |  |
| PP SIZE:                                                   | 16 megabyte(s)           | LOGICAL VOLUMES: | 0                         |  |
| TOTAL PPs:                                                 | 1275 (20400 megabytes)   | VG DESCRIPTORS:  | 2                         |  |
| FREE PPs:                                                  | 1275 (20400 megabytes)   | HOT SPARE:       | no                        |  |
| USED PPs:                                                  | 0 (0 megabytes)          | MAX REQUEST:     | 512 kilobytes             |  |
| FREE DISTRIBUTION:                                         | 255255255255255          |                  |                           |  |
| USED DISTRIBUTION:                                         | 0000000000               |                  |                           |  |
| MIRROR POOL:                                               | glvm1                    |                  |                           |  |
| <b>\</b>                                                   |                          |                  |                           |  |

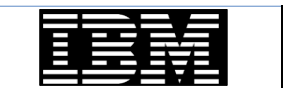

Belisama

IBM Champion

### Put remote disk into pool glvm2

IBM TechU

| # chpv -p glvm2 hdi | sk2 put local d          | isk in mirror pool | glvm2                     |
|---------------------|--------------------------|--------------------|---------------------------|
| lspv hdisk2         |                          |                    |                           |
| PHYSICAL VOLUME:    | hdisk2                   | VOLUME GROUP:      | glvm_vg                   |
| PV IDENTIFIER:      | 00c8cf4057f2d781 VG IDEN | TIFIER 00c8d23     | 000004b000000017a5c413a99 |
| PV STATE:           | active                   |                    |                           |
| STALE PARTITIONS:   | Θ                        | ALLOCATABLE:       | yes                       |
| PP SIZE:            | 16 megabyte(s)           | LOGICAL VOLUMES:   | 0                         |
| TOTAL PPs:          | 1275 (20400 megabytes)   | VG DESCRIPTORS:    | 2                         |
| FREE PPs:           | 1275 (20400 megabytes)   | HOT SPARE:         | no                        |
| USED PPs:           | 0 (0 megabytes)          | MAX REQUEST:       | 512 kilobytes             |
| FREE DISTRIBUTION:  | 255255255255255          |                    |                           |
| USED DISTRIBUTION:  | 0000000000               |                    |                           |
| MIRROR POOL:        | glvm2                    |                    |                           |

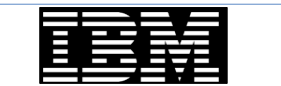

Belisama

BM Champion

### Display pools

| <pre># lsmp -A glvm_vg VOLUME GROUP:</pre> | glvm_vg | Mirror Pool Super Strict: | yes  |
|--------------------------------------------|---------|---------------------------|------|
| MIRROR POOL:                               | glvm1   | Mirroring Mode:           | SYNC |
| MIRROR POOL:                               | glvm2   | Mirroring Mode:           | SYNC |
|                                            |         |                           |      |

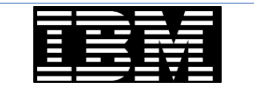

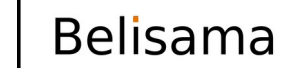

#### Create the logical volumes

Add a Logical Volume Type or select values in entry fields. Press Enter AFTER making all desired changes. [T0P] [Entrv Fields] Logical volume NAME [qlvmlv01] \* VOLUME GROUP name glvm vg \* Number of LOGICAL PARTITIONS [1] # PHYSICAL VOLUME names [hdisk1 hdisk2] + Logical volume TYPE [jfs2log] + POSITION on physical volume middle + RANGE of physical volumes minimum + MAXIMUM NUMBER of PHYSICAL VOLUMES # [] to use for allocation Number of COPIES of each logical partition 2 + Mirror Write Consistency? passive + Allocate each logical partition copy superstrict + on a SEPARATE physical volume? RELOCATE the logical volume during reorganization? yes + Logical volume LABEL [glvm\_jfslog] MAXIMUM NUMBER of LOGICAL PARTITIONS [512] # Enable BAD BLOCK relocation? + no SCHEDULING POLICY for writing/reading parallel + logical partition copies Enable WRITE VERTEY? + no File containing ALLOCATION MAP ٢٦ [Not Striped] Stripe Size? + Serialize IO? no + Mirror Pool for First Copy alvm1 + Mirror Pool for Second Copy qlvm2 + Mirror Pool for Third Copy + Infinite Retry Option no

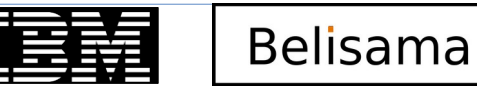

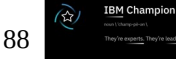

### Create the logical volumes (cont)

|    | Add a Logical Volume                               |                 | ١ |
|----|----------------------------------------------------|-----------------|---|
| ту | /pe or select values in entry fields.              |                 |   |
| P١ | ress Enter AFTER making all desired changes.       |                 |   |
| [- | rop]                                               | [Entry Fields]  |   |
|    | Logical volume NAME                                | [glvmlv02]      |   |
| *  | VOLUME GROUP name                                  | glvm_vg         |   |
| *  | Number of LOGICAL PARTITIONS                       | [100]           | # |
|    | PHYSICAL VOLUME names                              | [hdisk1 hdisk2] | + |
|    | Logical volume TYPE                                | [jfs2]          | + |
|    | POSITION on physical volume                        | middle          | + |
|    | RANGE of physical volumes                          | minimum         | + |
|    | MAXIMUM NUMBER OF PHYSICAL VOLUMES                 | []              | # |
|    | to use for allocation                              |                 |   |
|    | Number of COPIES of each logical partition         | 2               | + |
|    | Mirror Write Consistency?                          | passive         | + |
|    | Allocate each logical partition copy               | superstrict     | + |
|    | on a SEPARATE physical volume?                     |                 |   |
|    | RELOCATE the logical volume during reorganization? | ves             | + |
|    | Logical volume LABEL                               | [qlvm data]     |   |
|    | MAXIMUM NUMBER of LOGICAL PARTITIONS               | [512]           | # |
|    | Enable BAD BLOCK relocation?                       | no              | + |
|    | SCHEDULING POLICY for writing/reading              | parallel        | + |
|    | logical partition copies                           |                 |   |
|    | Enable WRITE VERIFY?                               | no              | + |
|    | File containing ALLOCATION MAP                     | []              |   |
|    | Stripe Size?                                       | [Not Striped]   | + |
|    | Serialize IO?                                      | no              | + |
|    | Mirror Pool for First Copy                         | glvm1           | + |
|    | Mirror Pool for Second Copy                        | glvm2           | + |
|    | Mirror Pool for Third Copy                         | -               | + |
|    | Infinite Retry Option                              | no /            | + |
|    |                                                    |                 |   |

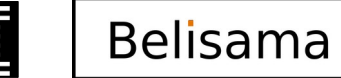

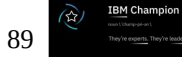

#### Create the logical volumes (cont)

IBM Champion

90

Add a Logical Volume Type or select values in entry fields. Press Enter AFTER making all desired changes. [T0P] [Entry Fields] Logical volume NAME [glvm1 cache] \* VOLUME GROUP name qlvm vq \* Number of LOGICAL PARTITIONS [4] PHYSICAL VOLUME names [hdisk1] Logical volume TYPE [aio\_cache] POSITION on physical volume middle RANGE of physical volumes minimum MAXIMUM NUMBER of PHYSICAL VOLUMES ٢٦ to use for allocation Number of COPIES of each logical partition 2 Mirror Write Consistency? passive Allocate each logical partition copy ves on a SEPARATE physical volume? RELOCATE the logical volume during reorganization? ves [glvm1-cache] Logical volume LABEL MAXIMUM NUMBER of LOGICAL PARTITIONS [512] Enable BAD BLOCK relocation? no SCHEDULING POLICY for writing/reading parallel logical partition copies Enable WRITE VERIEY? no

File containing ALLOCATION MAP ٢1 [Not Striped] no Mirror Pool for First Copy qlvm1 Mirror Pool for Second Copy Mirror Pool for Third Copy Infinite Retry Option no

Stripe Size?

Serialize IO?

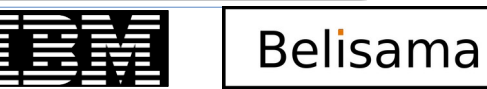

#

+

+

+

+

+

+

+

+

+

+

+

+

+

+

+

#

#

### Create the logical volumes (cont)

Add a Logical Volume

Type or select values in entry fields. Press Enter AFTER making all desired changes.

| [1 | [OP]                                               | [Entry Fields] |   |
|----|----------------------------------------------------|----------------|---|
|    | Logical volume NAME                                | [glvm2_cache]  |   |
| *  | VOLUME GROUP name                                  | glvm_vg        |   |
| *  | Number of LOGICAL PARTITIONS                       | [4]            | # |
|    | PHYSICAL VOLUME names                              | [hdisk2]       | + |
|    | Logical volume TYPE                                | [aio_cache]    | + |
|    | POSITION on physical volume                        | middle         | + |
|    | RANGE of physical volumes                          | minimum        | + |
|    | MAXIMUM NUMBER OF PHYSICAL VOLUMES                 | []             | # |
|    | to use for allocation                              |                |   |
|    | Number of COPIES of each logical partition         | 2              | + |
|    | Mirror Write Consistency?                          | passive        | + |
|    | Allocate each logical partition copy               | yes            | + |
|    | on a SEPARATE physical volume?                     |                |   |
|    | RELOCATE the logical volume during reorganization? | yes            | + |
|    | Logical volume LABEL                               | [glvm2-cache]  |   |
|    | MAXIMUM NUMBER OF LOGICAL PARTITIONS               | [512]          | # |
|    | Enable BAD BLOCK relocation?                       | no             | + |
|    | SCHEDULING POLICY for writing/reading              | parallel       | + |
|    | logical partition copies                           |                |   |
|    | Enable WRITE VERIFY?                               | no             | + |
|    | File containing ALLOCATION MAP                     | []             |   |
|    | Stripe Size?                                       | [Not Striped]  | + |
|    | Serialize IO?                                      | no             | + |
|    | Mirror Pool for First Copy                         | glvm2          | + |
|    | Mirror Pool for Second Copy                        |                | + |
|    | Mirror Pool for Third Copy                         |                | + |
|    | Infinite Retry Option                              | no             | + |
|    |                                                    |                |   |

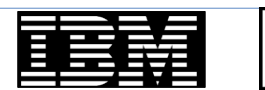

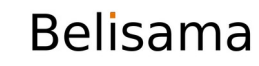

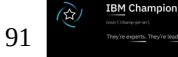

#### Create the file systems

IBM TechU

- Create a file system using the jfs2log lv and the jfs2 lv.
- Confirm that the file system mounts

| /dev/glvmlv02  | 3276800    | 3003120 | 9%    | 16       | 1% /data                 |
|----------------|------------|---------|-------|----------|--------------------------|
| /ahafs         | -          | -       | -     | 35       | 1% /aha                  |
| /dev/ulv04     | 3080192    | 1275536 | 59%   | 121      | 1% /var/lib/influxdb     |
| /dev/ulv01     | 7471104    | 3725000 | 51%   | 68       | 1% /home/red             |
| /dev/repo00    | 15794176   | 80424   | 100%  | 2130     | 19% /usr/sys/inst.images |
| /dev/livedump  | 524288     | 523552  | 1%    | 4        | 1% /var/adm/ras/livedump |
| /dev/hd10opt   | 786432     | 85088   | 90%   | 11471    | 52% /opt                 |
| /proc          | -          | -       | -     | -        | - /proc                  |
| /dev/hd11admir | n 262144   | 261384  | 1%    | 5        | 1% /admin                |
| /dev/hd1       | 65536      | 64792   | 2%    | 8        | 1% /home                 |
| /dev/hd3       | 458752     | 448896  | 3%    | 41       | 1% /tmp                  |
| /dev/hd9var    | 393216     | 0       | 100%  | 1055     | 72% /var                 |
| /dev/hd2       | 4915200    | 46016   | 100%  | 42322    | 82% /usr                 |
| /dev/hd4       | 196608     | 51776   | 74%   | 2991     | 33% /                    |
| Filesystem     | 512-blocks | Free S  | %Used | Iused %I | used Mounted on          |
| # df           |            |         |       |          |                          |

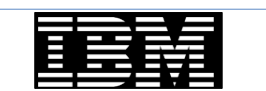

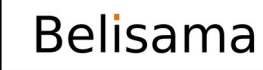

### Stop current configuration

- Stop application(s)
- unmount the file system(s)
- Stop the RPV Client(s)

glvm1:/:# rmdev -l hdisk2
hdisk2 Defined

• Stop the RPV Server(s)

glvm2:/:# rmdev -l rpvserver0
rpvserver0 Defined

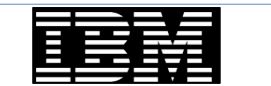

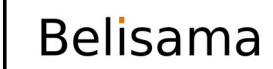

BM Champio

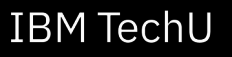

Remote Physical Volume Server Site Name Configuration

Move cursor to desired item and press Enter.

**Define / Change / Show Remote Physical Volume Server Site Name** Remove Remote Physical Volume Server Site Name

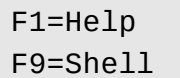

F2=Refresh F10=Exit F3=Cancel Enter=Do

F8=Image

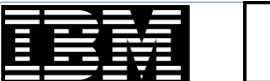

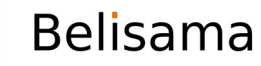

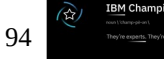

### Create RPV server on glvm1 (cont)

IBM TechU

BM Champion

95

| Define / C                                                                              | hange / Show Remote  | Physical Volume | e Server Site Name        |  |  |
|-----------------------------------------------------------------------------------------|----------------------|-----------------|---------------------------|--|--|
| Type or select values in entry fields.<br>Press Enter AFTER making all desired changes. |                      |                 |                           |  |  |
| * Remote Physical V                                                                     | olume Server Site Na | me [            | [Entry Fields]<br>[glvm1] |  |  |
|                                                                                         |                      |                 |                           |  |  |
|                                                                                         |                      |                 |                           |  |  |
|                                                                                         |                      |                 |                           |  |  |
| F1=Help                                                                                 | F2=Refresh           | F3=Cancel       | F4=List                   |  |  |
| F5=Reset                                                                                | F6=Command           | F7=Edit         | F8=Image                  |  |  |
| F9=Shell                                                                                | F10=Exit             | Enter=Do        |                           |  |  |
|                                                                                         |                      |                 |                           |  |  |

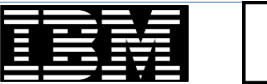

Belisama

## Create RPV server on glvm1 (cont) - add RPV server (cont)

```
Remote Physical Volume Servers
Move cursor to desired item and press Enter.
 Remote Physical Volume Server Site Name Configuration
 List All Remote Physical Volume Servers
 Add Remote Physical Volume Servers
 Change / Show a Remote Physical Volume Server
 Change Multiple Remote Physical Volume Servers
                       Physical Volume Identifiers
   Move cursor to desired item and press F7.
       ONE OR MORE items can be selected.
   Press Enter AFTER making all selections.
     # Physical Volume Physical Volume Identifier
     # -----
     # hdisk1 00c8d23057b60c26
   F1=Help
                       F2=Refresh
                                            F3=Cancel
   F7=Select
                         F8=Image
                                      F10=Exit
F1| Enter=Do
                         /=Find
                                              n=Find Next
F9+
```

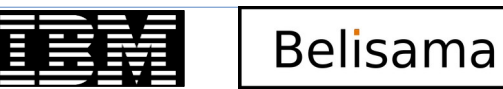

**IBM** TechU

## Create RPV server on glvm1 (cont) – add RPV server (cont)

IBM TechU

| <b>^</b>                                                                                                    | Add Remote Phy                                  | vsical Volume Se                                                        | ervers              |  |
|----------------------------------------------------------------------------------------------------|-------------------------------------------------|-------------------------------------------------------------------------|---------------------|--|
| Type or select<br>Press Enter AF                                                                                                    | values in entry field<br>TER making all desired | ls.<br>I changes.                                                       |                     |  |
| Physical Volume Identifiers<br>* Remote Physical Volume Client Internet Address<br>Configure Automatically at System Restart?<br>Start New Devices Immediately? |                                                 | [Entry Fields]<br>00c8d23057b60c26<br>[192.168.200.78]<br>[no]<br>[yes] | +<br>+<br>+         |  |
| F1=Help<br>F5=Reset<br>F9=Shell                                                                                                    | F2=Refresh<br>F6=Command<br>F10=Exit            | F3=Cancel<br>F7=Edit<br>Enter=Do                                        | F4=List<br>F8=Image |  |

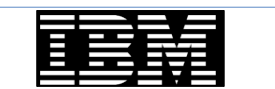

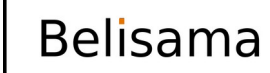

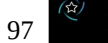

M Champio

## Create RPV server on glvm1 (cont) – add RPV server (cont)

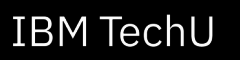

|                     | COMM                  | IAND STATUS        |                 |  |
|---------------------|-----------------------|--------------------|-----------------|--|
| Command: OK         | stdout: yes           | stderr: r          | 10              |  |
| Before command      | completion, additiona | l instructions may | / appear below. |  |
| rpvserver0 Avai     | lable                 |                    |                 |  |
|                     |                       |                    |                 |  |
|                     |                       |                    |                 |  |
|                     |                       |                    |                 |  |
| <b>[1-1]</b>        | F2-Dofroch            | <b>F2-Capao</b> ]  | E6-Commond      |  |
| F1-Help<br>F8=Image | F9=Shell              | F10=Exit           | /=Find          |  |
| n=⊢ind Next         |                       |                    |                 |  |

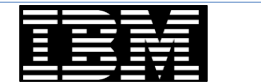

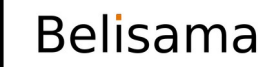

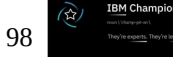

## Create RPV client on glvm2

IBM TechU

|                                         | Add Remote Pl                            | hysical Volume Clien   | ts                  |   |
|-----------------------------------------|------------------------------------------|------------------------|---------------------|---|
| Type or select a v<br>Press Enter AFTER | value for the entry making all desired o | field.<br>changes.     |                     |   |
| * Does data mirror<br>Version 6 (IPv6)  | ing network use Into<br>?                | [<br>ernet Protocol no | Entry Fields]       | + |
|                                         |                                          |                        |                     |   |
| F1=Help<br>F5=Reset                     | F2=Refresh<br>F6=Command                 | F3=Cancel<br>F7=Edit   | F4=List<br>F8=Image |   |
| F9=Shell                                | F10=Exit                                 | Enter=Do               |                     |   |

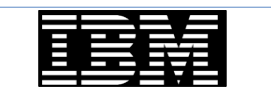

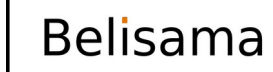

99 IBM Champion rear t thumpshart They're experts. They're leader

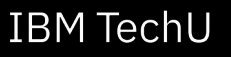

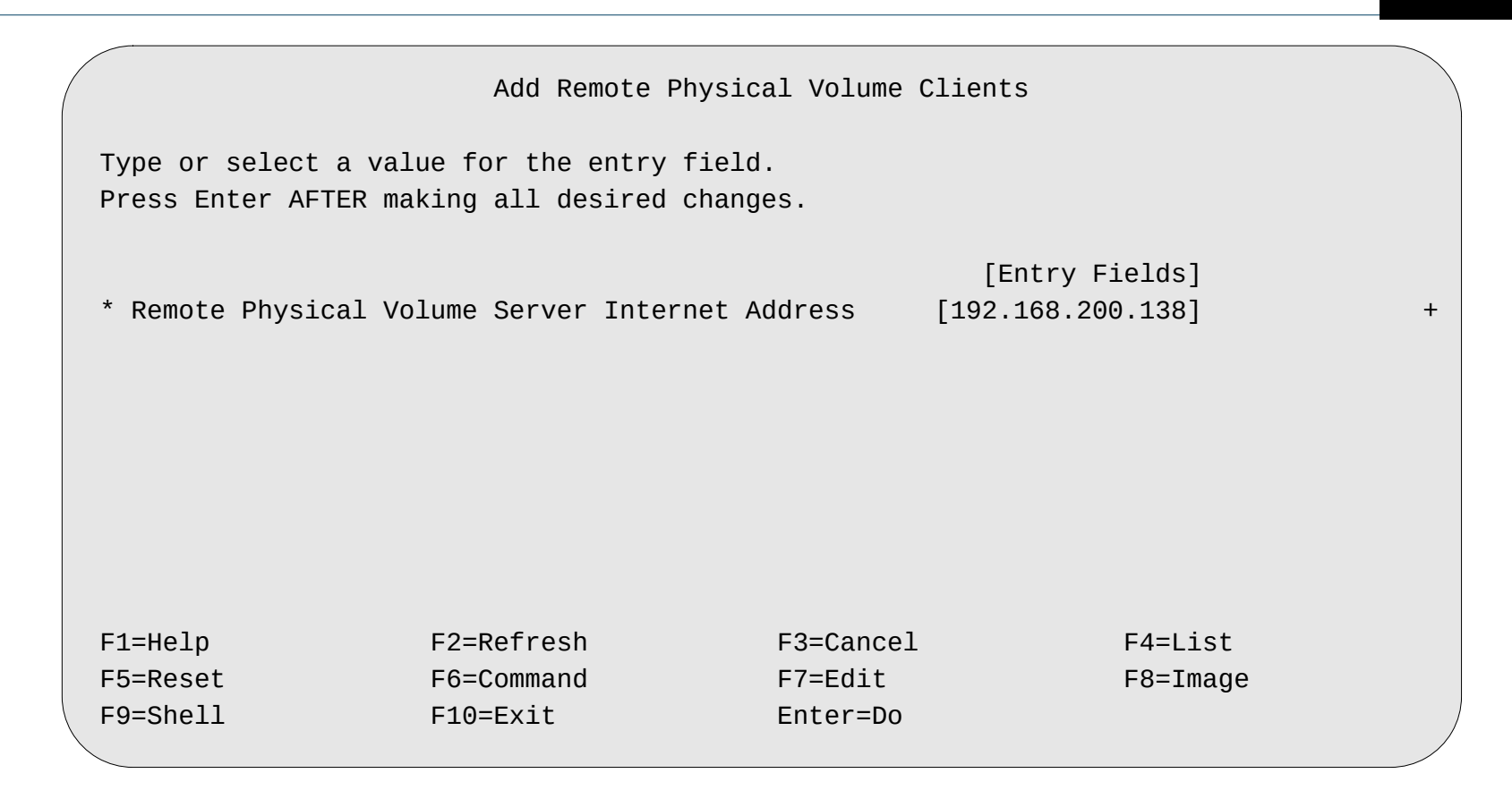

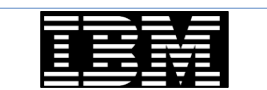

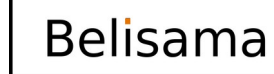

100

BM Champio

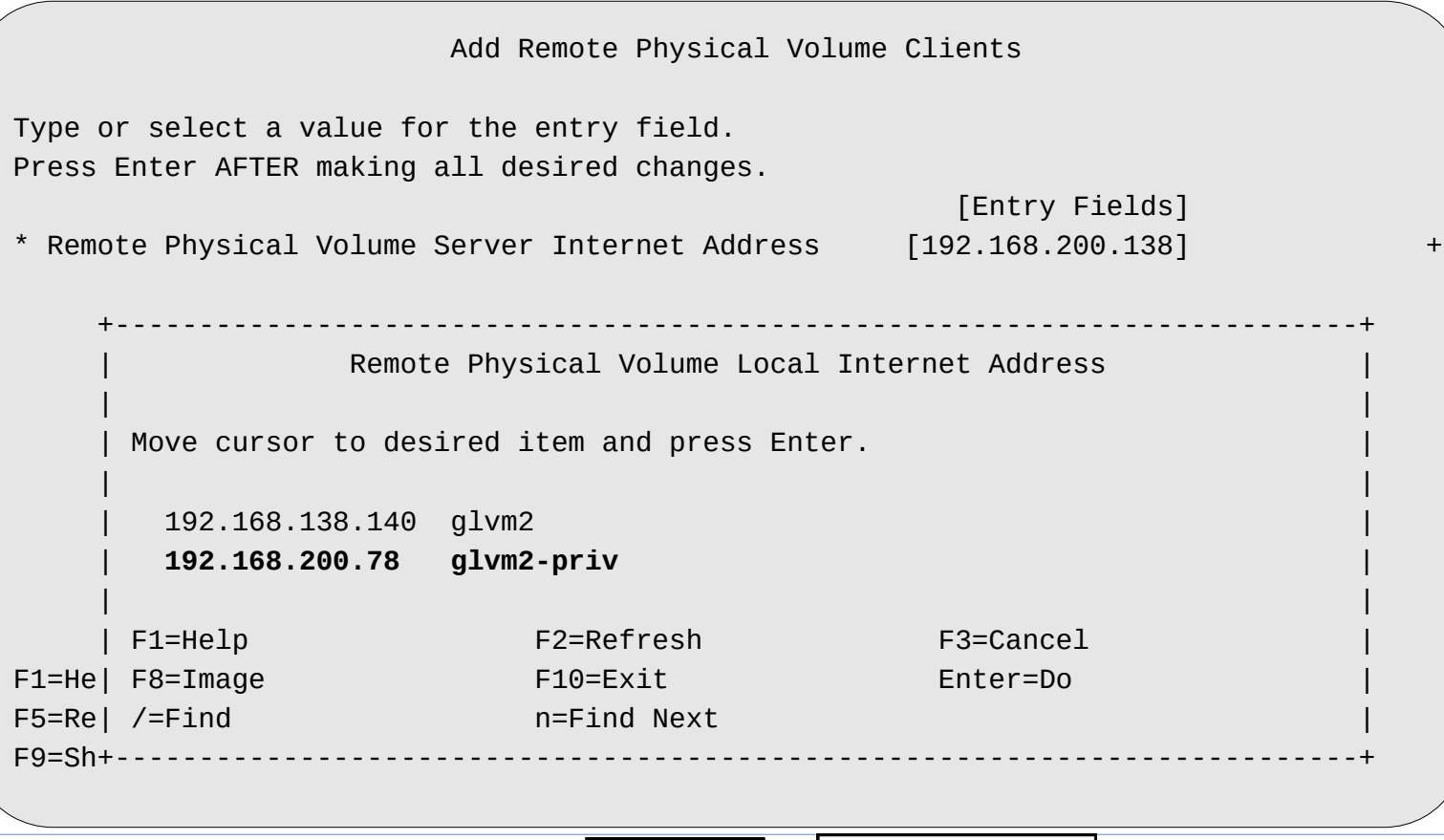

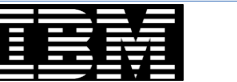

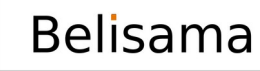

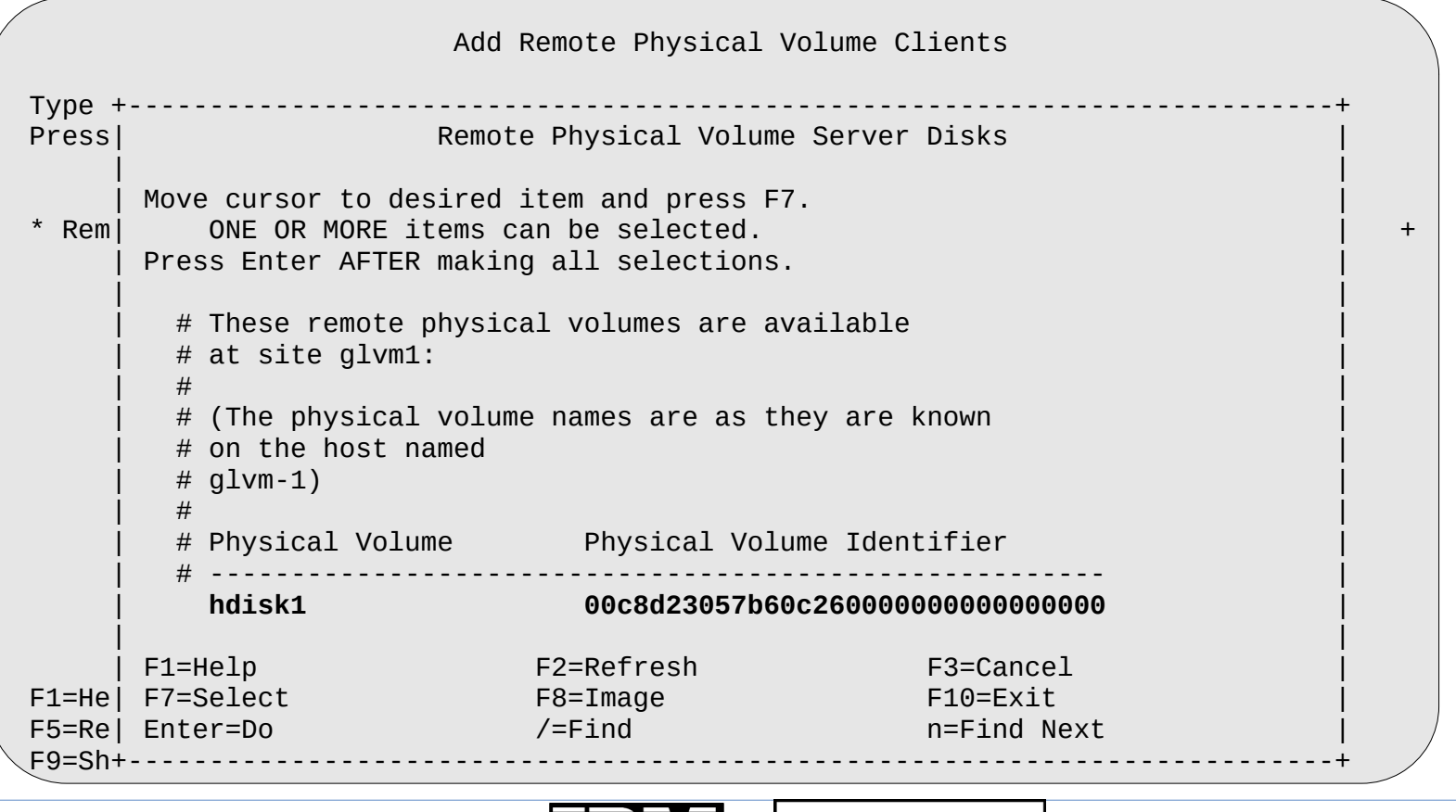

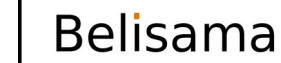

Add Remote Physical Volume Clients Type or select values in entry fields. Press Enter AFTER making all desired changes. [Entry Fields] Remote Physical Volume Server Internet Address 192.168.200.138 Remote Physical Volume Local Internet Address 192.168.200.78 Physical Volume Identifiers 00c8d23057b60c26000000000000> I/O Timeout Interval (Seconds) [10] Start New Devices Immediately? [yes] + F1=Help F2=Refresh F3=Cancel F4=List F5=Reset F6=Command F7=Edit F8=Image F9=Shell F10=Exit Enter=Do

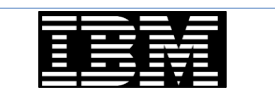

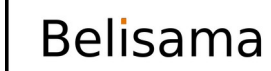

#

#### IBM TechU

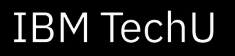

BM Champio

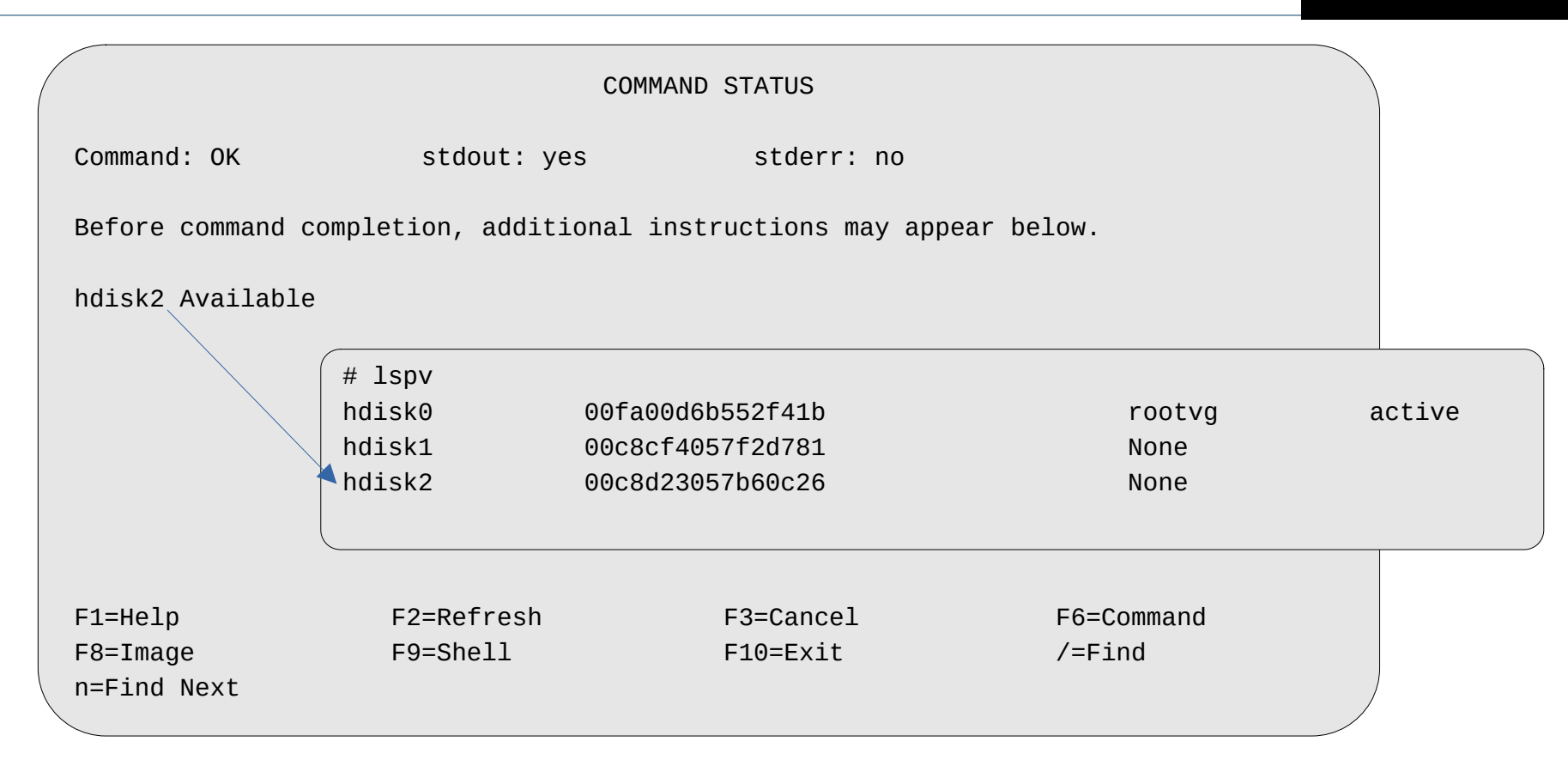

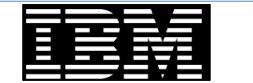

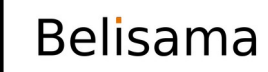

#### **Check Volume Group**

- Import volume group from the local disk in the GMVG
- mount the file system(s) and confirm data

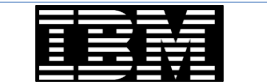

IBM TechU

BM Champion

Geographically Mirrored Volume Groups

Move cursor to desired item and press Enter.

List Geographic Volume Group Information Manage Geographically Mirrored Volume Groups with Mirror Pools Manage Legacy Geographically Mirrored Volume Groups Replace a Remote Physical Volume with Another on the same Site Verify Mirror Copy Site Locations for a Volume Group

F1=Help F9=Shell F2=Refresh F10=Exit F3=Cancel Enter=Do

F8=Image

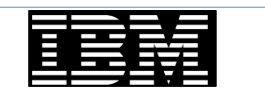

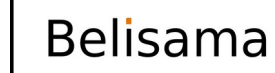

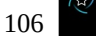

**BM** Champi

### Verify Mirror Copy Site Locations for a Volume Group

|                                                                                                    |                                                                                                    | COMMAND STATUS               |                      |
|----------------------------------------------------------------------------------------------------|----------------------------------------------------------------------------------------------------|------------------------------|----------------------|
| Command: OK                                                                                                    | stdout: yes                                                                                                    | stderr: no                   |                      |
| Before command compl                                                                                                    | etion, additional in                                                                                                  | structions may appear below. |                      |
| Checking Volume Grou<br># Site Copy P<br>#glvm1 PV1<br>glvm2 PV2 h<br>Checking Logical Vol<br>Checking Logical Vol<br>Checking Logical Vol<br>Checking Logical Vol | p glvm_vg<br>hysical Volumes<br>hdisk1<br>disk2<br>ume glvmlv01<br>ume glvmlv02<br>ume glvm1_cache<br>ume glvm2_cache |                              |                      |
| F1=Help<br>F8=Image<br>n=Find Next                                                                                                    | F2=Refresh<br>F9=Shell                                                                                                | F3=Cancel<br>F10=Exit        | F6=Command<br>/=Find |
| Rolicama                                                                                                    |                                                                                                    | Bolisama                     | 107                  |

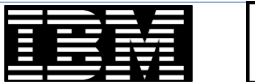

IBM Champion

#### IBM TechU

### Verify Mirror Copy Site Locations for a Volume Group (bad example)

COMMAND STATUS Command: OK stdout: yes stderr: no Before command completion, additional instructions may appear below. Checking Volume Group glvm vg Site Copy Physical Volumes #alvm1 PV1 hdisk1 alvm2 PV2 hdisk2 Checking Logical Volume glvmlv01 # Warning: The Logical Volume qlvmlv01 allocation policy is y, # it must be s, for SuperStrict. Use the chlv -s s -u <upperbound> alvmlv01 # command to correct this before proceeding. Checking Logical Volume glvmlv02 # Warning: The Logical Volume glvmlv02 allocation policy is y, # it must be s, for SuperStrict. Use the chlv -s s -u <upre>cupperbound> qlvmlv02 # command to correct this before proceeding. Checking Logical Volume glvm1 cache # Warning: The Logical Volume glvm1\_cache allocation policy is y, # it must be s, for SuperStrict. Use the chlv -s s -u <upperbound> glvm1\_cache # command to correct this before proceeding. Checking Logical Volume glvm2 cache # Warning: The Logical Volume glvm2\_cache allocation policy is y, # it must be s, for SuperStrict. Use the chlv -s s -u <upperbound> qlvm2 cache # command to correct this before proceeding. F2=Refresh F1=Help F3=Cancel F6=Command F9=Shell /=Find F8=Image F10=Fxit n=Find Next

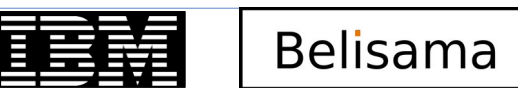

BM Champio

#### IBM TechU
#### Move back to glvm1

glvm2:/:# rmdev -l hdisk2 hdisk2 Defined glvm2:/:# mkdev -l rpvserver0 rpvserver0 Available

|                           | dev -l rpvserver0 |        |        |  |  |
|---------------------------|-------------------|--------|--------|--|--|
| rpvserver0 Defined        |                   |        |        |  |  |
| glvm1:/:# mkdev -l hdisk2 |                   |        |        |  |  |
| hdisk2 Available          |                   |        |        |  |  |
| glvm1:/:# lspv            |                   |        |        |  |  |
| hdisk0                    | 00fa00d6b552f41b  | rootvg | active |  |  |
| hdisk1                    | 00c8d23057b60c26  | None   |        |  |  |
| hdisk2                    | 00c8cf4057f2d781  | None   |        |  |  |

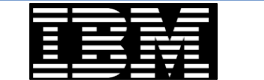

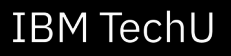

IBM TechU

Geographically Mirrored Volume Groups

Move cursor to desired item and press Enter.

List Geographic Volume Group Information **Manage Geographically Mirrored Volume Groups with Mirror Pools** Manage Legacy Geographically Mirrored Volume Groups Replace a Remote Physical Volume with Another on the same Site Verify Mirror Copy Site Locations for a Volume Group

F1=Help F9=Shell F2=Refresh F10=Exit F3=Cancel Enter=Do

F8=Image

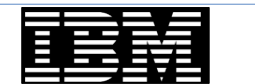

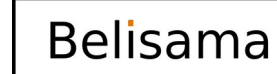

110

IBM TechU

Manage Geographically Mirrored Volume Groups with Mirror Pools

Move cursor to desired item and press Enter.

Add Remote Physical Volumes to a Mirror Pool Remove Remote Physical Volumes from a Mirror Pool Add a Remote Site Mirror Copy to a Mirror Pool Remove a Remote Site Mirror Copy from a Mirror Pool **Configure Mirroring Properties of a Mirror Pool** Activate an Asynchronously Mirrored Volume Group

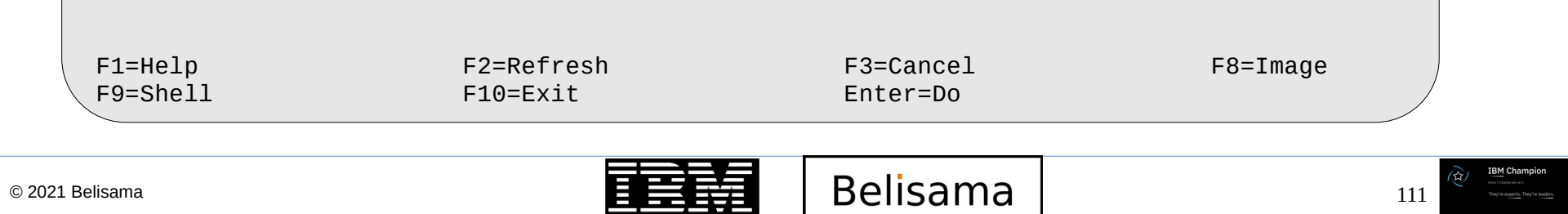

| _                                                       | F1=Help<br>  F8=Image<br>  /=Find                                                             | F2=Refresh<br>F10=Exit<br>n=Find Next                                                                          | F3=Cancel<br>Enter=Do |  |
|---------------------------------------------------------|-----------------------------------------------------------------------------------------------|----------------------------------------------------------------------------------------------------|-----------------------|--|
|                                                         | glvm_vg                                                                                       |                                                                                                    |                       |  |
| Move cursor to desired item and press Enter.            |                                                                                               |                                                                                                    |                       |  |
|                                                         | +                                                                                             | Select a VOLUME GR                                                                                             | ROUP name             |  |
|                                                         |                                                                                               |                                                                                                    |                       |  |
| List Asyn<br><b>Convert t</b><br>Change As<br>Convert t | chronous Mirroring I<br>o Asynchronous Mirro<br>synchronous Mirroring<br>o Synchronous Mirror | nformation for Mirror Poo<br><b>ring for a Mirror Pool</b><br>Attributes for a Mirror<br>ing for a Mirror Pool | ols<br>Pool           |  |
| ove cursor                                              | to desired item and                                                                           | press Enter.                                                                                                   |                       |  |
|                                                         | Confi                                                                                         | gure Mirroring Properties                                                                                      | s of a Mirror Pool    |  |

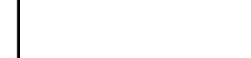

|                                                             | Confi                                                                                               | gure Mirroring Properties                                                                                      | of a Mirror Pool      |        |
|-------------------------------------------------------------|----------------------------------------------------------------------------------------------------|----------------------------------------------------------------------------------------------------|-----------------------|--------|
| ove cursor                                                  | to desired item and                                                                                 | press Enter.                                                                                                   |                       |        |
| List Async<br><b>Convert to</b><br>Change Asy<br>Convert to | chronous Mirroring I<br><b>D Asynchronous Mirro</b><br>/nchronous Mirroring<br>D Synchronous Mirror | nformation for Mirror Poo<br><b>ring for a Mirror Pool</b><br>Attributes for a Mirror<br>ing for a Mirror Pool | ls<br>Pool            |        |
|                                                             | +                                                                                                   | Select a Mirror Po                                                                                             | ol name               | +      |
|                                                             | Move cursor to a<br> <br>  <b>glvm1</b><br>  glvm2                                                  | esired item and press Ent                                                                                      | er.                   |        |
| 1=Help<br>9=Shell                                           | F1=Help<br>  F8=Image<br>  /=Find<br>+                                                              | F2=Refresh<br>F10=Exit<br>n=Find Next                                                                          | F3=Cancel<br>Enter=Do | ·····+ |
| ama                                                         |                                                                                                    | Beli                                                                                                    | sama                  | 113    |

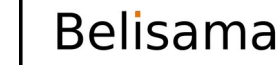

# Converting to asynchronous mode (cont)

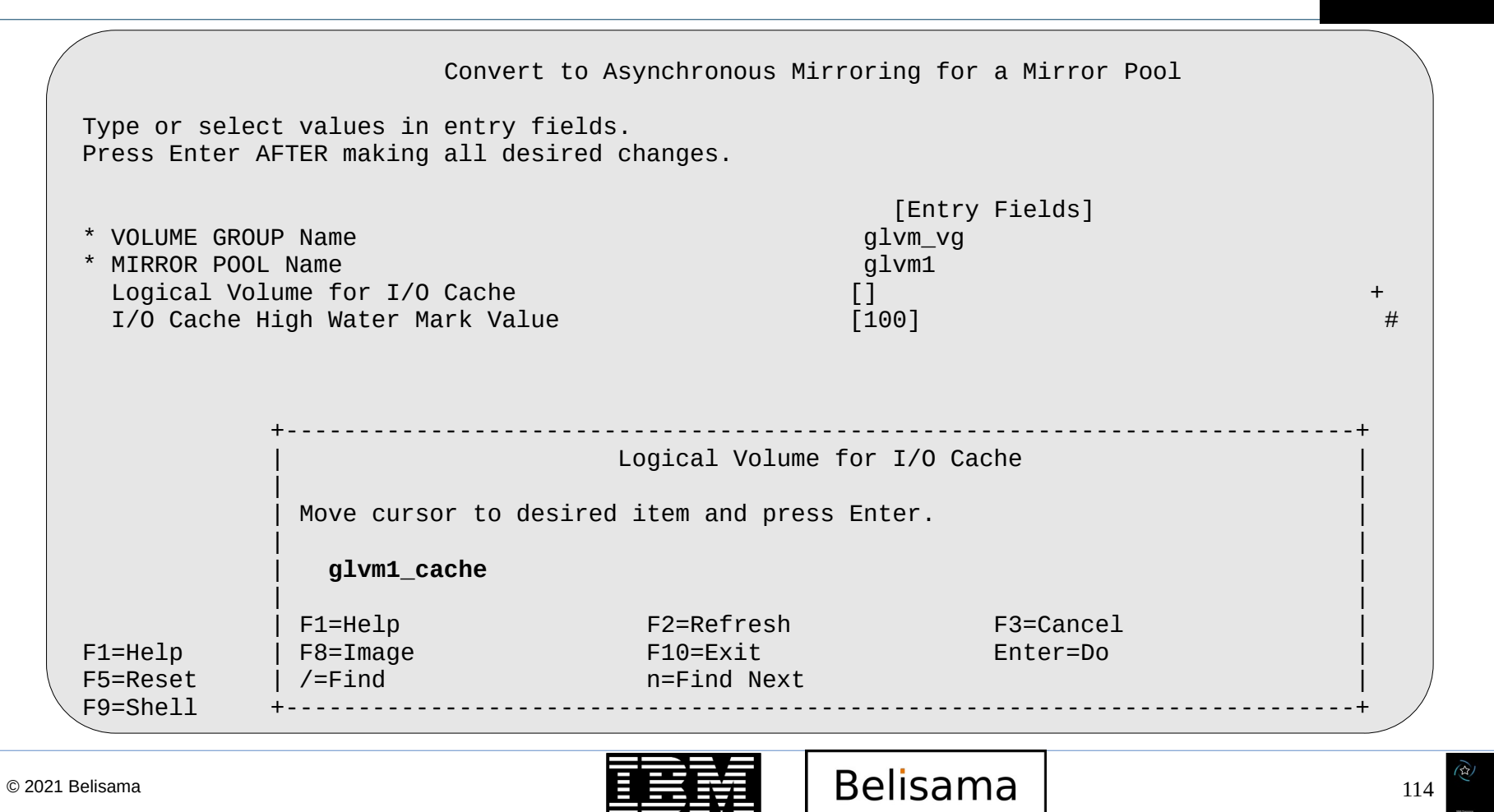

**IBM** TechU

## Converting to asynchronous mode (cont)

IBM TechU

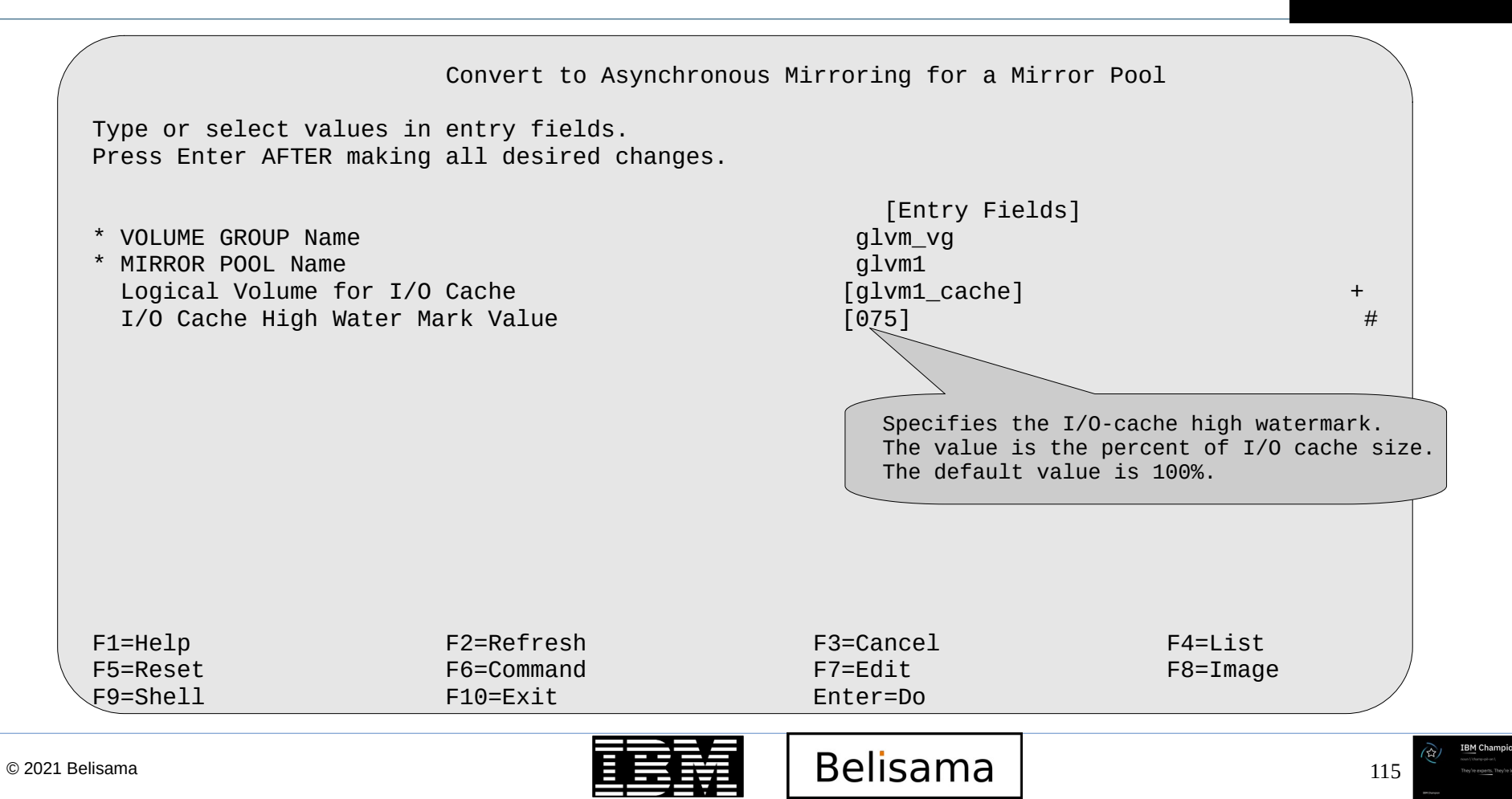

# Converting to asynchronous mode (cont)

#### • Or from the command line:

/usr/sbin/chmp -A -m'glvm1' -c'glvm1\_cache' -h'75' glvm\_vg
/usr/sbin/chmp -A -m'glvm2' -c'glvm2\_cache' -h'75' glvm\_vg

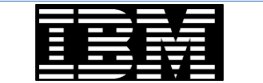

IBM TechU

IBM Champion

116

| lsmp glvm_vg<br>VOLUME GROUP:         | glvm_vg            | Mirror Pool Super Strict: | yes         |
|---------------------------------------|--------------------|---------------------------|-------------|
| MIRROR POOL:                          | glvm1              | Mirroring Mode:           | ASYNC       |
| MIRROR POOL:                          | glvm2              | Mirroring Mode:           | ASYNC       |
| glvm1:/:# lsmp -AL (<br>VOLUME GROUP: | glvm_vg<br>glvm_vg | Mirror Pool Super Strict: | yes         |
| MIRROR POOL:                          | glvm1              | Mirroring Mode:           | ASYNC       |
| ASYNC MIRROR STATE:                   | inactive           | ASYNC CACHE LV:           | glvm1_cache |
| ASYNC CACHE VALID:                    | yes                | ASYNC CACHE EMPTY:        | yes         |
| ASYNC CACHE HWM:                      | 75                 | ASYNC DATA DIVERGED:      | no          |
| MIRROR POOL:                          | glvm2              | Mirroring Mode:           | ASYNC       |
| ASYNC MIRROR STATE:                   | active             | ASYNC CACHE LV:           | glvm2_cache |
| ASYNC CACHE VALID:                    | yes                | ASYNC CACHE EMPTY:        | no          |
| ASYNC CACHE HWM:                      | 75                 | ASYNC DATA DIVERGED:      | no          |

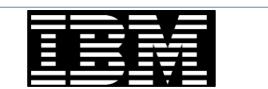

Belisama

#### Scripts

Example of scripts to start and stop RPV Server and Client (start the remote server first)

Start

```
Stop
```

**IBM** TechU

BM Champio

118

```
if [ $# -ne 1 ]; then
     echo "try entering client|server"
     exit 1
fi
case $1
in
     client) echo "Starting Client"
           lspv
           mkdev -1 hdisk2
           lspv
           varyonvg glvm_vg
           mount /data
      . .
      11
     server) echo "Starting Server"
           mkdev -1 rpvserver0
      . .
     11
esac
```

```
if [ $# -ne 1 ]; then
     echo "try entering client|server"
     exit 1
fi
case $1
in
     client) echo "Stopping Client"
           umount /data
           varyoffvg glvm_vg
           rmdev -1 hdisk2
           lspv
     ;;
     server) echo "Stopping Server"
           rmdev -l rpvserver0
     ;;
esac
```

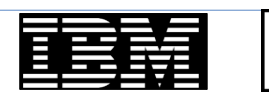

Belisama